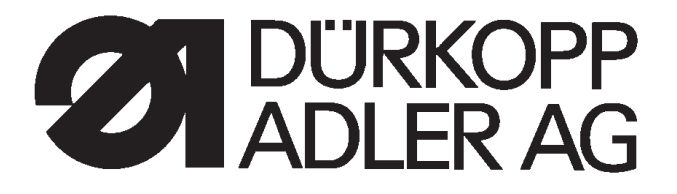

**511** 

# CNC-Automat für Riegel- und Kurznähte CNC automat for bartacking seams and short seams

**Bedienanleitung / Operating Instructions** 

Aufstellanleitung / Installation Instructions

Serviceanleitung / Service Instructions

Postfach 17 03 51, D-33703 Bielefeld • Potsdamer Straße 190, D-33719 Bielefeld Telefon +49 (0) 5 21/ 9 25-00 • Telefax +49 (0) 5 21/ 9 25 24 35 • www.duerkopp-adler.com

| Ausgabe / Edition: | Änderungsindex   |                                        | Teile-Nr./PartNo.: |
|--------------------|------------------|----------------------------------------|--------------------|
| 08/2009            | Rev. index: 00.0 | Printed in Federal Republic of Germany | 0791 511001        |

Alle Rechte vorbehalten. Eigentum der Dürkopp Adler AG und urheberrechtlich geschützt. Jede, auch auszugsweise Wiederverwendung dieser Inhalte ist ohne vorheriges schriftliches Einverständnis der Dürkopp Adler AG verboten.

All rights reserved. Property of Dürkopp Adler AG and copyrighted. Reproduction or publication of the content in any manner, even in extracts, without prior written permission of Dürkopp Adler AG, is prohibited.

Copyright © Dürkopp Adler AG - 2009

## Vorwort

Diese Anleitung soll erleichtern, die Maschine kennenzulernen und ihre bestimmungsmäßigen Einsatzmöglichkeiten zu nutzen.

Die Betriebsanleitung enthält wichtige Hinweise, die Maschine sicher, sachgerecht und wirtschaftlich zu betreiben. Ihre Beachtung hilft, Gefahren zu vermeiden, Reparaturkosten und Ausfallzeiten zu vermindern und die Zuverlässigkeit und die Lebensdauer der Maschine zu erhöhen.

Die Betriebsanleitung ist geeignet, Anweisungen aufgrund bestehender nationaler Vorschriften zur Unfallverhütung und zum Umweltschutz zu ergänzen.

Die Betriebsanleitung muß ständig am Einsatzort der Maschine/Anlage verfügbar sein.

Die Betriebsanleitung ist von jeder Person zu lesen und anzuwenden, die beauftragt ist, an der Maschine/Anlage zu arbeiten. Darunter ist zu verstehen:

- Bedienung, einschließlich Rüsten, Störungsbehebung im Arbeitsablauf, Beseitigung von Produktionsabfällen, Pflege,
- Instandhaltung (Wartung, Inspektion, Instandsetzung) und/oder
- Transport

Der Bediener hat mit dafür zu sorgen, daß nur autorisierte Personen an der Maschine arbeiten.

Der Bediener ist verpflichtet, die Maschine mindestens einmal pro Schicht auf äußerlich erkennbare Schäden und Mängel zu prüfen, eingetretene Veränderungen (einschließlich des Betriebsverhaltens), die die Sicherheit beeinträchtigen, sofort zu melden.

Das verwendende Unternehmen hat dafür zu sorgen, daß die Maschine immer nur in einwandfreiem Zustand betrieben wird.

Es dürfen grundsätzlich keine Sicherheitseinrichtungen demontiert oder außer Betrieb gesetzt werden.

Ist die Demontage von Sicherheitseinrichtungen beim Rüsten, Reparieren oder Warten erforderlich, hat unmittelbar nach Abschluß der Wartungs- oder Reparaturarbeiten die Remontage der Sicherheitseinrichtungen zu erfolgen.

Eigenmächtige Veränderungen an der Maschine schließen eine Haftung des Herstellers für daraus resultierende Schäden aus.

Alle Sicherheits- und Gefahrenhinweise an der Maschine/Anlage beachten! Die gelb/schwarz gestreiften Flächen sind Kennzeichnungen ständiger Gefahrenstellen, z. B. mit Quetsch-, Schneid-, Scher- oder Stoßgefahr.

Beachten Sie neben den Hinweisen in dieser Betriebsanleitung die allgemein gültigen Sicherheits- und Unfallverhütungs-Vorschriften.

## Allgemeine Sicherheitshinweise

Die Nichteinhaltung folgender Sicherheitshinweise kann zu körperlichen Verletzungen oder zu Beschädigungen der Maschine führen.

- 1. Die Maschine darf erst nach Kenntnisnahme der zugehörigen Betriebsanleitung und nur durch entsprechend unterwiesene Bedienpersonen in Betrieb genommen werden.
- 2. Lesen Sie vor Inbetriebnahme auch die Sicherheitshinweise und die Betriebsanleitung des Motorsherstellers.
- 3. Die Maschine darf nur ihrer Bestimmung gemäß und nicht ohne die zugehörigen Schutzeinrichtungen betrieben werden; dabei sind auch alle einschlägigen Sicherheitsvorschriften zu beachten.
- 4. Beim Austausch von N\u00e4hwerkzeugen (wie z.B. Nadel, N\u00e4hfu\u00df, Stichplatte, Stoffschieber und Spule), beim Einf\u00e4deln, beim Verlassen des Arbeitsplatzes sowie bei Wartungsarbeiten ist die Maschine durch Bet\u00e4tigen des Hauptschalters oder durch Herausziehen des Netzsteckers vom Netz zu trennen.
- 5. Die täglichen Wartungsarbeiten dürfen nur von entsprechend unterwiesenen Personen durchgeführt werden.
- Reparaturarbeiten sowie spezielle Wartungsarbeiten d
  ürfen nur von Fachkr
  äften bzw. entsprechend unterwiesenen Personen durchgef
  ührt werden.
- Für Wartungs- und Reparaturarbeiten an pneumatischen Einrichtungen ist die Maschine vom pneumatischen Versorgungsnetz (max. 7 - 10 bar) zu trennen. Vor dem Trennen ist zunächst eine Druckentlastung an der Wartungseinheit vornehmen. Ausnahmen sind nur bei Justierarbeiten und Funktionsprüfungen durch entsprechend unterwiesene Fachkräfte zulässig.
- 8. Arbeiten an der elektrischen Ausrüstung dürfen nur von dafür qualifizierten Fachkräften durchgeführt werden.
- Arbeiten an unter Spannung stehenden Teilen und Einrichtungen sind nicht zulässig. Ausnahmen regeln die Vorschriften DIN VDE 0105.
- 10. Umbauten bzw. Veränderungen der Maschine dürfen nur unter Beachtung aller einschlägigen Sicherheitsvorschriften vorgenommen werden.
- 11. Bei Reparaturen sind die von uns zur Verwendung freigegebenen Ersatzteile zu verwenden.
- 12. Die Inbetriebnahme des Oberteils ist so lange untersagt, bis festgestellt wurde, dass die gesamt Näheinheit den Bestimmungen der EG-Richtlinien entspricht.
- Das Anschlusskabel muss mit einem landesspezifischen zugelassenem Netzstecker versehen werden. Hierfür ist eine qualifizierte Fachkraft erforderlich (sh. auch Pkt. 8).

Diese Zeichen stehen vor Sicherheitshinweisen, die unbedingt zu befolgen sind. Verletzungsgefahr ! Beachten Sie darüber hinaus auch die allgemeinen Sicherheitshinweise.

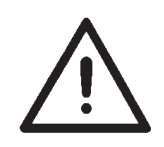

Inhalt

## Seite:

1

# Vorwort und allgemeine Sicherheitshinweise

| Teil 1           | : Bedienanleitung KI. 511<br>(Ausgabe 08.2009)                             |
|------------------|----------------------------------------------------------------------------|
| 1.               | Produktbeschreibung                                                        |
| 2.               | Bestimmungsgemäßer Gebrauch                                                |
| 3.               | Unterklassen                                                               |
| 4.               | Zusatzausstattungen                                                        |
| 5.               | Gestelle                                                                   |
| <b>6.</b><br>6.1 | Technische Daten       6         Technische Daten der Unterklassen       7 |
| 7.               | Bedienen                                                                   |
| 7.1              | Nadelfaden einfädeln                                                       |
| 7.2              | Nadelfadenspannung einstellen         9                                    |
| 7.3              | Nadelfadenspannung öffnen 9                                                |
| 7.4              | Fadenregulator einstellen    10                                            |
| 7.5              | Greiferfaden aufspulen                                                     |
| 7.6              | Greiferfadenspule wechseln                                                 |
| 7.7              | Greiferfadenspannung einstellen                                            |
| 7.8              | Nadel wechseln                                                             |
| 8.               | Bedienen der Steuerung 511                                                 |
| 8.1              | Das Bedienterminal                                                         |
| 8.1.1            | Die Tasten                                                                 |
| 8.2              | Bedienoberfläche                                                           |
| 8.2.1            | Menüstruktur                                                               |
| 8.3              | Zahlen-, Parameterwerte, Alternativauswahl ändern                          |
| 8.3.1            | Zahlenwerte ändern                                                         |
| 8.3.2            | Auswahl eines Parameters                                                   |
| 8.3.3            | Alternativauswahl                                                          |
| 8.4              | Nähmuster                                                                  |
| 8.5              | Energiespar-Modus                                                          |

## Inhalt

## Seite:

| 8.6<br>8.6.1<br>8.6.2<br>8.6.3        | Haupt-Menü                                               | 21<br>21<br>26<br>30       |
|---------------------------------------|----------------------------------------------------------|----------------------------|
| 8.6.3.1<br>8.6.3.2<br>8.6.4           | Nähmusterfolgebetrieb (Sequenzbetrieb) ein-/ ausschalten | 30<br>33<br>34             |
| 8.7<br>8.8<br>8.8.1<br>8.8.2<br>8.8.3 | Verteiler-Leiterplatte                                   | 78<br>80<br>80<br>81<br>83 |
| 9.                                    | Nähen                                                    | 87                         |
| <b>10.</b><br>10.1<br>10.2            | Wartung<br>Reinigen und Prüfen                           | 88<br>89                   |
| 11.                                   | Standardnähmuster                                        | 90                         |
| 12.                                   | Klammerfüße                                              | 97                         |

## 1. Produktbeschreibung

Die **Dürkopp Adler 511** ist ein CNC-Automat für Riegel- und Kurznähte. Die vorhandenen Standardriegel sind in der Größe veränderbar und können in dieser modifizierten Form zusätzlich abgespeichert werden.

Freie Nahtkonturen können ohne weitere Geräte direkt am Bedienfeld programmiert werden.

#### **Technische Merkmale**

- DAC Steuerung mit Bedienfeld.
   Folgende Funktionen stehen zur Verfügung:
  - 50 Standardriegel.
     Diese Riegel können in Länge, Breite und Drehzahl temporär modifiziert werden. Bei Abschalten des Automaten bleiben die modifizierten Werte des zuletzt genähten Riegels erhalten.
  - 40 modifizierte Riegel können zusätzlich gespeichert werden.
  - 9 freie Nahtkonturen mit insgesamt 5000 dynamisch verwalteten Stichen können zusätzlich gespeichert werden.
     Es können somit zum Beispiel kleine Applikationen aufgenäht werden.

Die Eingabe der Koordinaten erfolgt am Bedienfeld. Es ist **kein** weiteres Gerät notwendig.

- 25 Nähmusterfolgeprogramme (Sequenzen) mit jeweils bis zu 20 Nähmustern pro Nähmusterfolgeprogramm sind erstellund speicherbar.
- Genauigkeit der Koordinateneingabe beträgt 0,1 mm.
- Bei rechteckiger Kontur der Nähgutklammerfüße wird eine automatische Überprüfung der Modifizierung von Riegeln durchgeführt, um eine Kollision von Nadel und Nähgutklammerfüßen zu vermeiden.
- Kapazitäts- und Tagesstückzähler.
- Drehzahlen von 0 U/min (Handbetrieb mit voller Funktionsfähigkeit des x-y-Antriebes) bis 2700 U/min in Schritten von 100 U/min veränderbar.
- Nähgutantrieb über zwei Schrittmotoren.
- Antrieb des Riegelautomaten direkt an der Armwelle über bürstenlosen Gleichstrommotor.
- Maximale Nähfeldgröße von 40 x 20 mm.
- Öldochtschmierung für Arm- und Treiberwelle mit zwei Ölbehältern.
- Service- und Wartungsarbeiten werden durch umfangreiche Testprogramme unterstützt.

Die Klasse **511** ist ein Riegelautomat der bestimmungsgemäß zum Nähen von leichtem bis mittelschwerem Nähgut verwendet werden kann. Solches Nähgut ist in der Regel aus textilen Fasern zusammengesetztes Material oder aber Leder. Solche Nähmaterialien werden in der Bekleidungs-, der Wohn- und Autopolsterindustrie verwendet.

Ferner können mit diesem Riegelautomaten möglicherweise auch sogenannte technische Nähte ausgeführt werden. Hier muss jedoch der Betreiber (gerne in Zusammenarbeit mit der **DÜRKOPP ADLER AG**) eine Abschätzung der möglichen Gefahren vornehmen, da solche Anwendungsfälle einerseits vergleichsweise selten sind und andererseits die Vielfalt unübersehbar ist. Je nach Ergebnis dieser Abschätzung sind möglicherweise geeignete Sicherungsmaßnahmen zu ergreifen.

Allgemein darf nur trockenes Nähgut mit diesem Riegelautomaten verarbeitet werden. Das Material darf nicht stärker als 10 mm sein, wenn es durch die abgesenkten Nähfüße zusammengedrückt ist. Das Material darf keine harten Gegenstände beinhalten, da anderenfalls der Riegelautomat nur mit einem zusätzlichen Augenschutz betrieben werden dürfte. Ein solcher Augenschutz ist z.Zt. nicht lieferbar.

Die Naht wird im allgemeinen mit Nähgarnen aus textilen Fasern (Baumwollfäden, Synthetikfäden bzw. Umspinnzwirne) mit folgenden Dimensionen erstellt:

Klasse 511-211/212 Fadenstärke der Dimension 50/3 - 120/3 Klasse 511-213/214 Fadenstärke der Dimension 30/3 - 120/3 Wer andere Fäden einsetzen will, muss auch hier vorher die davon ausgehenden Gefahren abschätzen und ggf. Sicherungsmaßnahmen ergreifen.

Dieser Riegelautomat darf nur in trockenen und gepflegten Räumen aufgestellt und betrieben werden. Wird der Riegelautomat in anderen Räumen, die nicht trocken und gepflegt sind, eingesetzt, können weitere Maßnahmen erforderlich werden, die zu vereinbaren sind (siehe EN 60204-31: 1999).

Wir gehen als Hersteller von Industrienähmaschinen davon aus, dass an unseren Produkten zumindest angelerntes Bedienpersonal arbeitet, so dass alle üblichen Bedienungen und ggf. deren Gefahren als bekannt vorausgesetzt werden können.

# 3. Unterklassen

| KI. 511-211 | Einnadel-Doppelsteppstich-Riegelautomat mit Fadenabschneider und<br>Fadenwischer.<br>Ausgestattet mit spezieller Näheinrichtung für allgemeine<br>Riegelarbeiten in der Oberbekleidung.<br>Mit elektromagnetischer Nähfußlüftung.                                                                                                    |
|-------------|----------------------------------------------------------------------------------------------------|
| KI. 511-212 | Einnadel-Doppelsteppstich-Riegelautomat mit Fadenabschneider und<br>Fadenwischer.<br>Ausgestattet mit einer Kontraktionsklammer speziell zum Abriegeln<br>von Doppelkettenstich-Knopflöchern.<br>Mit elektromagnetischer Nähfußlüftung.                                                                                                    |
| KI. 511-213 | Einnadel-Doppelsteppstich-Riegelautomat mit Fadenabschneider und<br>Fadenwischer.<br>Ausgestattet mit spezieller Näheinrichtung für besonders dickes<br>Nähgut.<br>Einsatzgebiet:<br>Allgemeine Riegelarbeiten wie das Abriegeln von z.B. Schlaufen,<br>Taschen oder Schlitzleisten in Jeans oder Berufsbekleidung.<br>Mit elektromagnetischer Nähfußlüftung.                    |
| KI. 511-213 | Einnadel-Doppelsteppstich-Riegelautomat mit Fadenabschneider ,<br>Fadenwischer und Dickbauchgreifer.<br>Ausgestattet mit spezieller Näheinrichtung für besonders dickes<br>Nähgut.<br>Einsatzgebiet:<br>Allgemeine Riegelarbeiten wie das Abriegeln von z.B. Schlaufen,<br>Taschen oder Schlitzleisten in Jeans oder Berufsbekleidung.<br>Mit elektromagnetischer Nähfußlüftung. |

# 4. Zusatzausstattungen

| Für den Riegelautomaten | 510 | sind | folgende | Zusatzausstattungen |
|-------------------------|-----|------|----------|---------------------|
| lieferbar:              |     |      | •        | -                   |

| Bestell-Nr       | Zusatzausstattung                                                                                                    |
|------------------|----------------------------------------------------------------------------------------------------|
| siehe Teileliste | Spezielle Klammersätze (Option/Sonderanfertigung, APC)                                                                            |
| 0510 59 015 4    | elektrischer Fadenwischer (511-211, -213, -214)                                                                                   |
| 0510 59 006 4    | Pneumatische Nähfußlüftung (511-211, -213, -214)                                                                                  |
| 0510 59 012 4    | Getrennte pneumatische Nähfußlüftung (pneu. Ansteuerungseinheit und Nähfußlüfterarme rechts und links (511-211, -212, -213, -214) |
| 9780 00 010 8    | Wartungseinheit                                                                                                    |
| 0510 59 009 4    | Umbausatz -211 zu -213                                                                                                    |
| 0510 15 001 4    | Dickbauchgreifer; Umbausatz Klasse (511-211, -212, -213)                                                                          |
| 0510 59 004 4    | Lasermarkierung (3 Leuchten)                                                                                                    |
| 0510 59 003 4    | Laserergänzungsleuchte                                                                                                    |
| 0510 59 005 4    | Handtaster                                                                                                    |
| 9822 51 002 6    | Nähleuchte                                                                                                    |
| 9822 51 002 7    | Tischklemme                                                                                                    |
| 9870 00 102 1    | Leitung K (Steckdosenanbausatz für Nähleuchte)                                                                                    |

# 5. Gestelle

|               | Für den Riegelautomaten 511 ist folgendes Gestell lieferbar:                             |
|---------------|------------------------------------------------------------------------------------------|
| MG55 40 029 4 | Gestell Paket<br>Tischplattengröße 600 x 1060 mm<br>Gestellhöhe 1160 bis 1305 mm         |
| MG53 40 148 4 | Gestell Paket (China)<br>Tischplattengröße 600 x 1060 mm<br>Gestellhöhe 1160 bis 1305 mm |

# 6. Technische Daten

Geräusche:

Lc = 78dB (A)

Arbeitsplatzbezogener Emissionswert nach DIN 45635-48-A-1-KL-2

Riegellänge:15 mmStiche/Riegel:28Überstichbreite:2,5 mmDrehzahl:2.700 min<sup>-1</sup>Nähgut:G1 DIN 23328 2 LagenNähzyklus:1,3 sec. Ein und 1,0 sec. Aus

## 6.1 Technische Daten der Unterklassen

| Unterklasse:                                                    | -211                    | -212                      | -213         | -214         |  |
|-----------------------------------------------------------------|-------------------------|---------------------------|--------------|--------------|--|
| Nähstichtyp:                                                    | 301                     | 301                       | 301          | 301          |  |
| Greifertyp:                                                     | os                      | zillierender Grei         | fer          |              |  |
| Nadelsystem:                                                    | DPx5 (134)              | DPx5 (134) DPx17 (135x17) |              |              |  |
| Nadelstärke: [Nm]                                               | 90                      | 90                        | 120          | 120          |  |
| Nadelstärke [Nm]<br>serienmäßig:                                |                         |                           |              |              |  |
| Fadenstärke:                                                    | 50/3 - 120/3            |                           | 50/3 - 120/3 | 30/3 - 120/3 |  |
| Stichlänge: [mm]                                                |                         | nahtbildabhängig          | ]            |              |  |
| Max. Drehzahl [min <sup>-1</sup> ]                              |                         | 2700                      |              |              |  |
| Klammerhub [mm]<br>Auslieferung<br>maximal                      |                         | 13<br>17                  |              |              |  |
| Nähfeldgröße [mm]<br>max. in X-Richtung:<br>max. in Y-Richtung: | 40<br>20                |                           |              |              |  |
| Anzahl der Standardriegel                                       | 50                      |                           |              |              |  |
| Anzahl der speicherbaren<br>modifizierbaren Riegel              | 40                      |                           |              |              |  |
| Anzahl der Nähmuster-<br>folgeprogramme                         | 25                      |                           |              |              |  |
| Anzahl Nähmuster pro<br>Nähmusterfolgeprogramm                  | 20                      |                           |              |              |  |
| Softstart:                                                      | zu-/ abschaltbar        |                           |              |              |  |
| Betriebsdruck: [bar]                                            |                         | 6                         |              |              |  |
| Luftverbrauch: [NL]                                             |                         | 3                         |              |              |  |
| Nähantrieb:                                                     | DC-Motor                |                           |              |              |  |
| Bemessungsspannung: [V]                                         | 1 ~ 230V/ 50/60 Hz      |                           |              |              |  |
| Bemessungsleistung: [kW]                                        | 0,45                    |                           |              |              |  |
| Länge, Breite, Höhe [mm]                                        | 730 / 1060/ 1160 - 1305 |                           |              |              |  |
| Gewicht [kg]                                                    | 125                     |                           |              |              |  |

# 7. Bedienen

## 7.1 Nadelfaden einfädeln

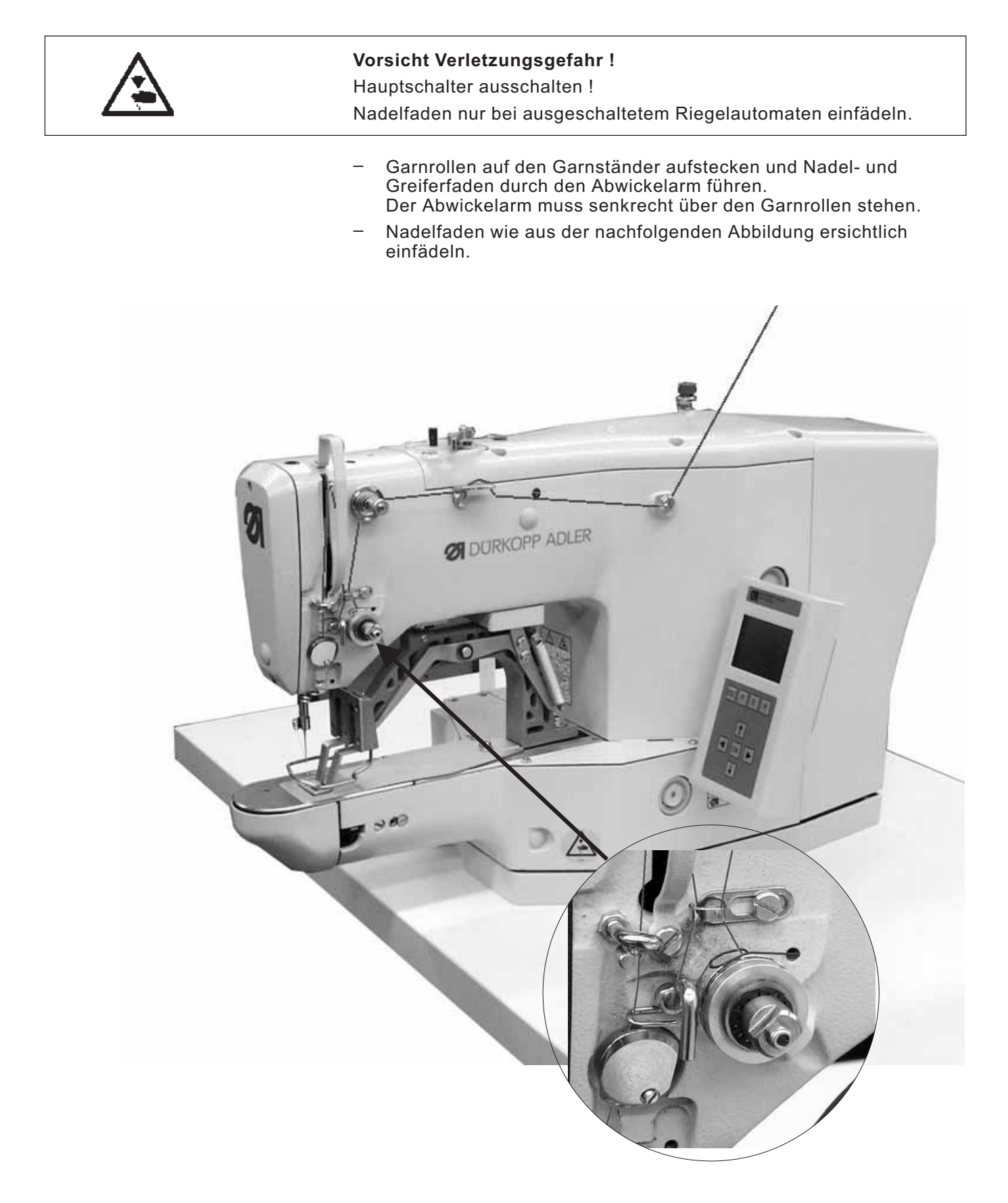

## 7.2 Nadelfadenspannung einstellen

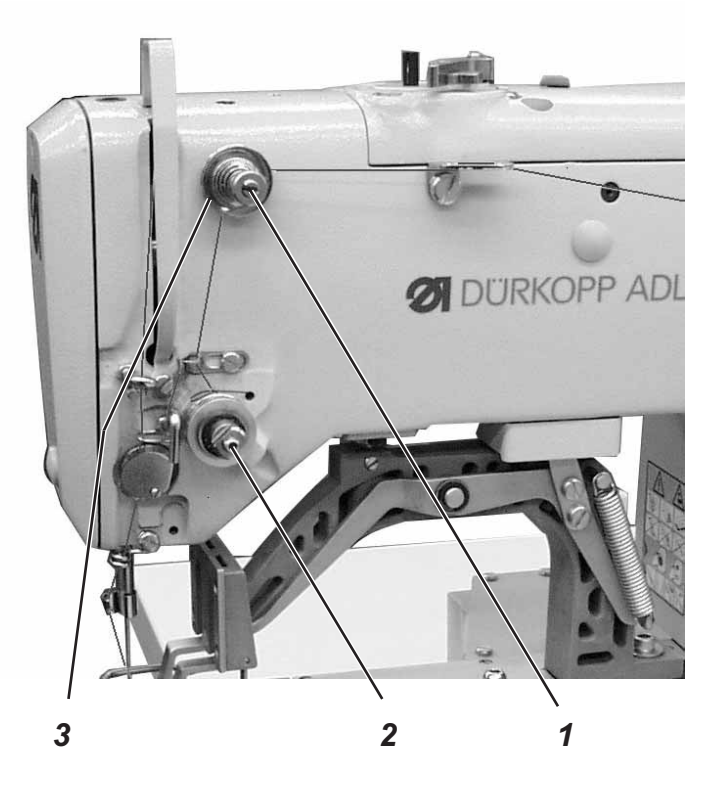

#### Vorspannung 3

Bei geöffneter Hauptspannung 2 ist eine geringe Restspannung des Nadelfadens erforderlich. Die Restspannung wird durch die Vorspannung 3 erzeugt.

Die Vorspannung 3 beeinflusst gleichzeitig die Länge des geschnittenen Nadelfadenendes (Anfangsfaden für die nächste Naht).

- Kürzerer Anfangsfaden:
   Rändelmutter 1 im Uhrzeigersinn drehen.
- Längerer Anfangsfaden:
   Rändelmutter 1 gegen den Uhrzeigersinn drehen.

#### Hauptspannung 2

Die Hauptspannung 2 wird über die Steuerung eingestellt. Es können maximal 5 Fadenspannungsbereiche innerhalb eines Nähmusters existieren. (Siehe Kapitel "Bedienung Steuerung".

## 7.3 Nadelfadenspannung öffnen

#### Automatisch

Die Nadelfadenspannung wird beim Fadenabschneiden und beim Anheben der Nähgutklemmfüße automatisch geöffnet.

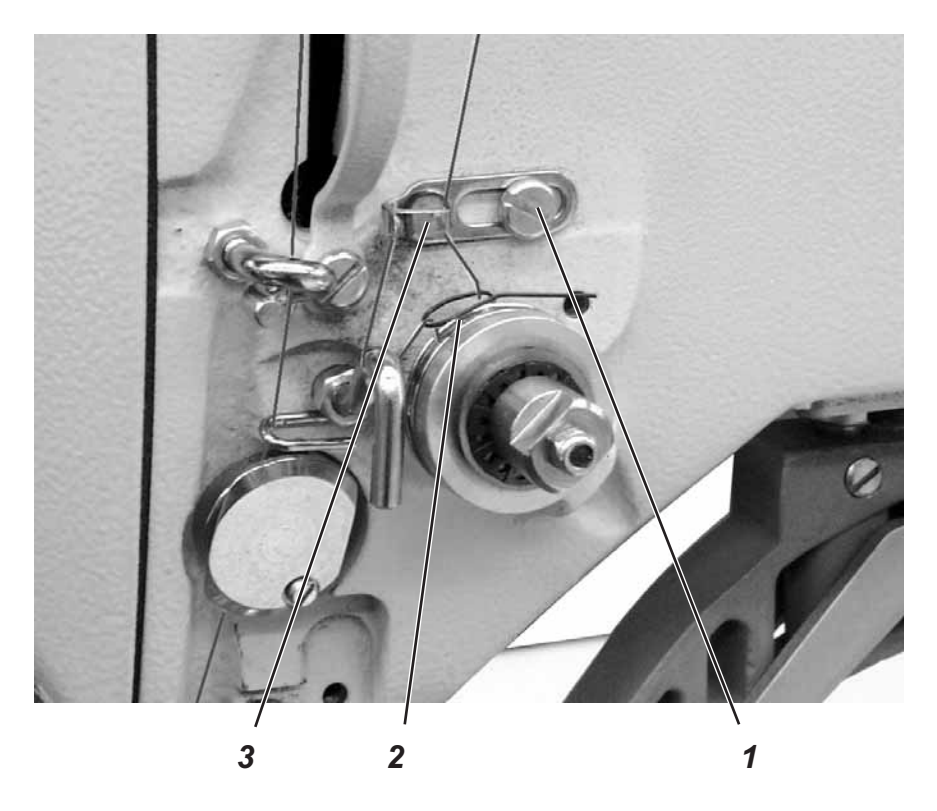

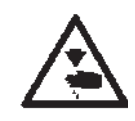

#### Vorsicht Verletzungsgefahr !

Hauptschalter ausschalten.

Fadenregulator nur bei ausgeschaltetem Riegelautomaten einstellen.

Mit dem Fadenregulator 3 wird die zur Stichbildung benötigte Nadelfadenmenge reguliert. Nur ein genau eingestellter Fadenregulator gewährleistet ein optimales Nähergebnis.

Bei richtiger Einstellung muss die Nadelfadenschlinge mit geringer Spannung über die dickste Stelle des Greifers gleiten.

- Schraube 1 lösen.
- Position des Fadenregulators 3 verändern.
   Fadenregulator nach links = Nadelfadenmenge größer
   Fadenregulator nach rechts = Nadelfadenmenge kleiner
- Schraube 1 festdrehen.

#### Einstellhinweis:

Wenn die größte Fadenmenge benötigt wird, muss die Fadenanzugsfeder 2 ca. 0,5 mm aus ihrer oberen Endstellung nach unten gezogen werden. Dies ist der Fall, wenn die Nadelfadenschlinge den maximalen Greiferdurchmesser passiert.

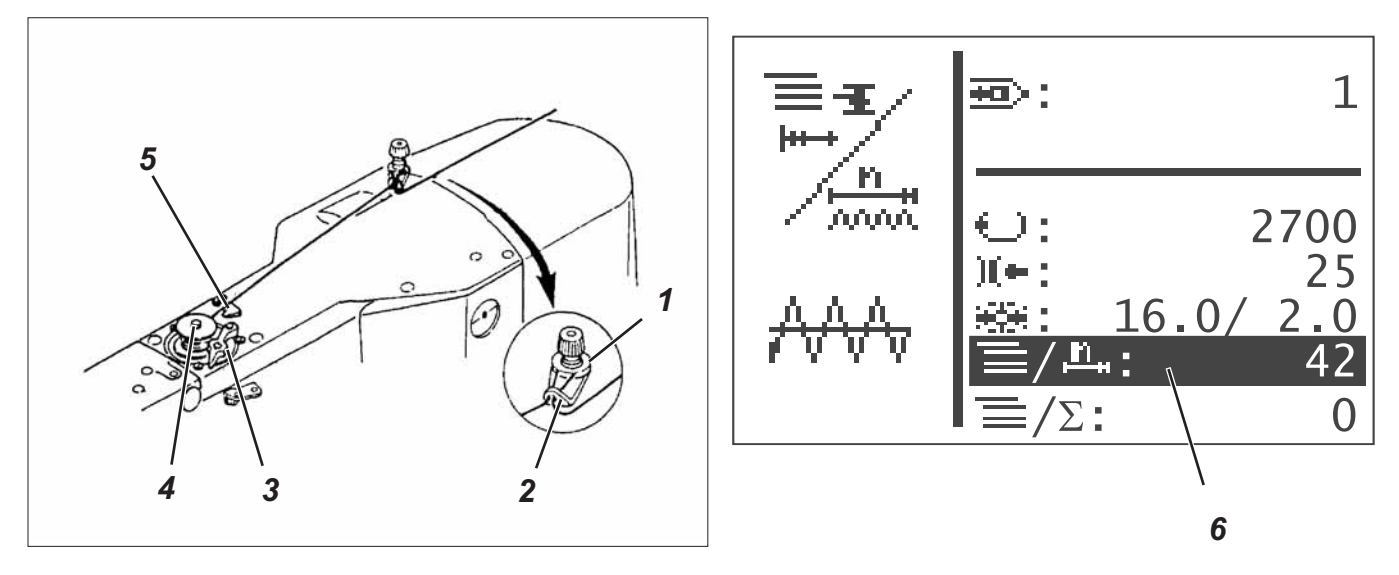

- Spule auf den Spuler 4 stecken.
- Faden durch die Führung 2 und um die Spannung 1 ziehen.
- Faden gegen den Uhrzeigersinn ca. 5 x um den Spulenkern wickeln.
- Spulerhebel 3 in die Spule drücken.
- Nähen
   Der Spulerhebel beendet den Vorgang, sobald die Spule voll ist.
- Nach dem Aufspulen den Faden an der Fadenklemme 5 abreißen.

#### Hinweis !

Soll der Faden ohne zu nähen aufgespult werden, so kann im Untermenü "Sonderfunktionen" der Fadenspulmodus umgestellt werden.

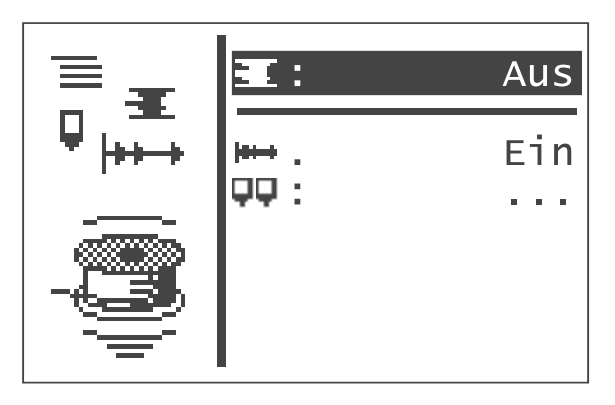

Im eingeschalteten Fadenspulmodus kann so über das Pedal oder den Handtaster der Nähmotor unabhängig vom Nähfeldantrieb gestartet werden (hierbei am Fadenhebel Faden ausfädeln).

Einstellung siehe Kapitel 8.5.1 "Fadenspulmodus".

## 7.6 Greiferfadenspule wechseln

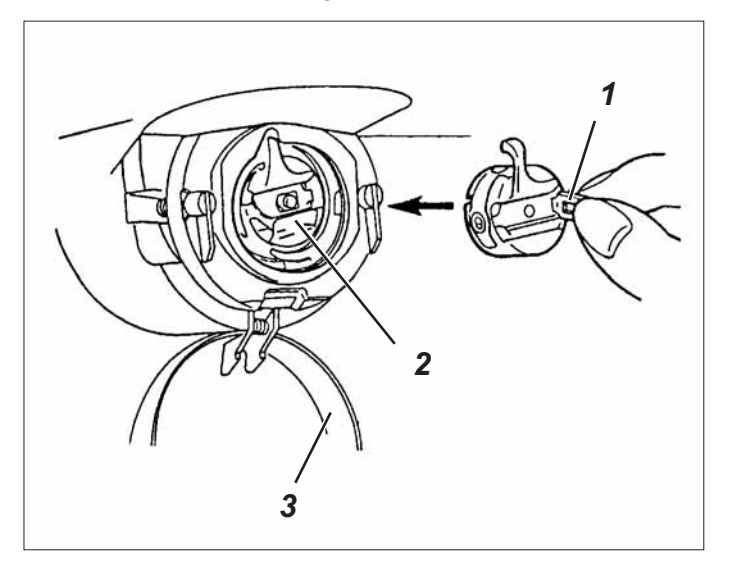

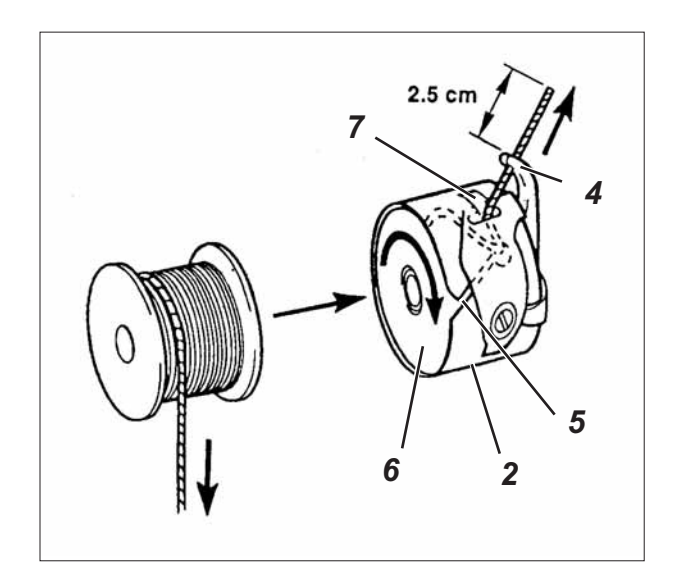

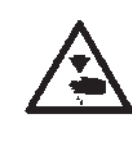

#### Vorsicht Verletzungsgefahr !

Hauptschalter ausschalten.

Greiferfadenspule nur bei ausgeschaltetem Riegelautomaten wechseln.

#### Leere Spule entnehmen

- Greiferabdeckung 3 nach unten ziehen.
- Spulengehäuseklappe 1 anheben.
- Spulengehäuseoberteil 2 mit Spule 6 herausnehmen.
- Leere Spule aus dem Spulengehäuseoberteil 2 herausnehmen.

#### Volle Spule einlegen

- Volle Spule in Spulengehäuseoberteil 2 einlegen.
- Greiferfaden durch Schlitz 5 unter Spannungsfeder 7 in die Bohrung 4 einfädeln.
- Greiferfaden ca 2,5 cm aus Spulengehäuse 2 herausziehen.
   Beim Abziehen des Fadens muss sich die Spule in Pfeilrichtung drehen.
- Spulengehäuse 2 wieder einsetzen.
- Spulengehäuseklappe 3 schließen.

## 7.7 Greiferfadenspannung einstellen

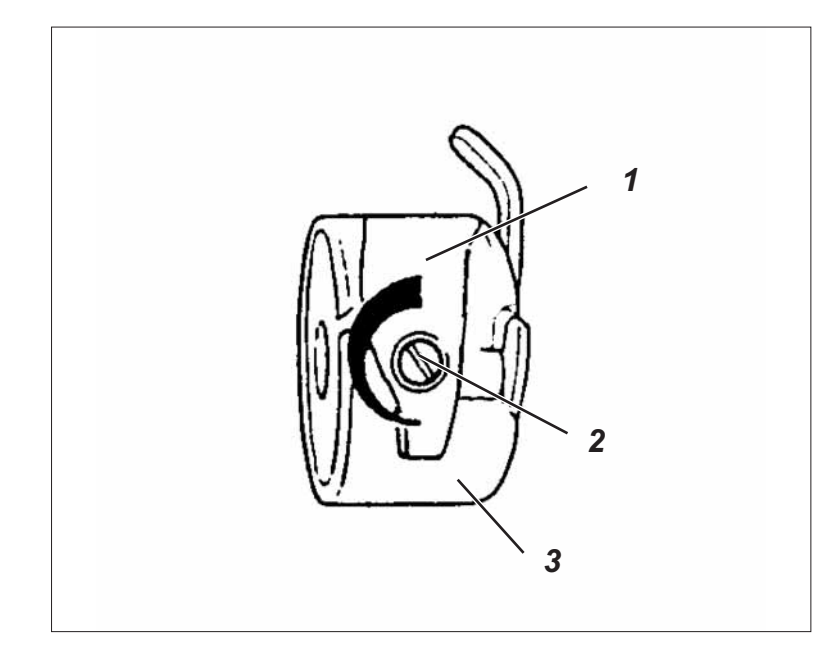

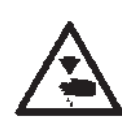

#### Vorsicht Verletzungsgefahr !

Hauptschalter ausschalten.

Greiferfadenspannung nur bei ausgeschaltetem Riegelautomaten einstellen.

Die erforderliche Greiferfadenspannung soll von Spannungsfeder 1 erzeugt werden. Das Spulengehäuseoberteil 3 soll durch sein Eigengewicht langsam absinken, wenn es am eingefädelten Greiferfaden festgehalten wird.

#### Spannungsfeder einstellen

- Spulengehäuseoberteil 3 mit der Spule herausnehmen.
- Spannungsfeder 1 an der Regulierschraube 2 verändern bis der erforderliche Spannungswert erreicht ist.
- Spulengehäuseoberteil wieder einsetzten.

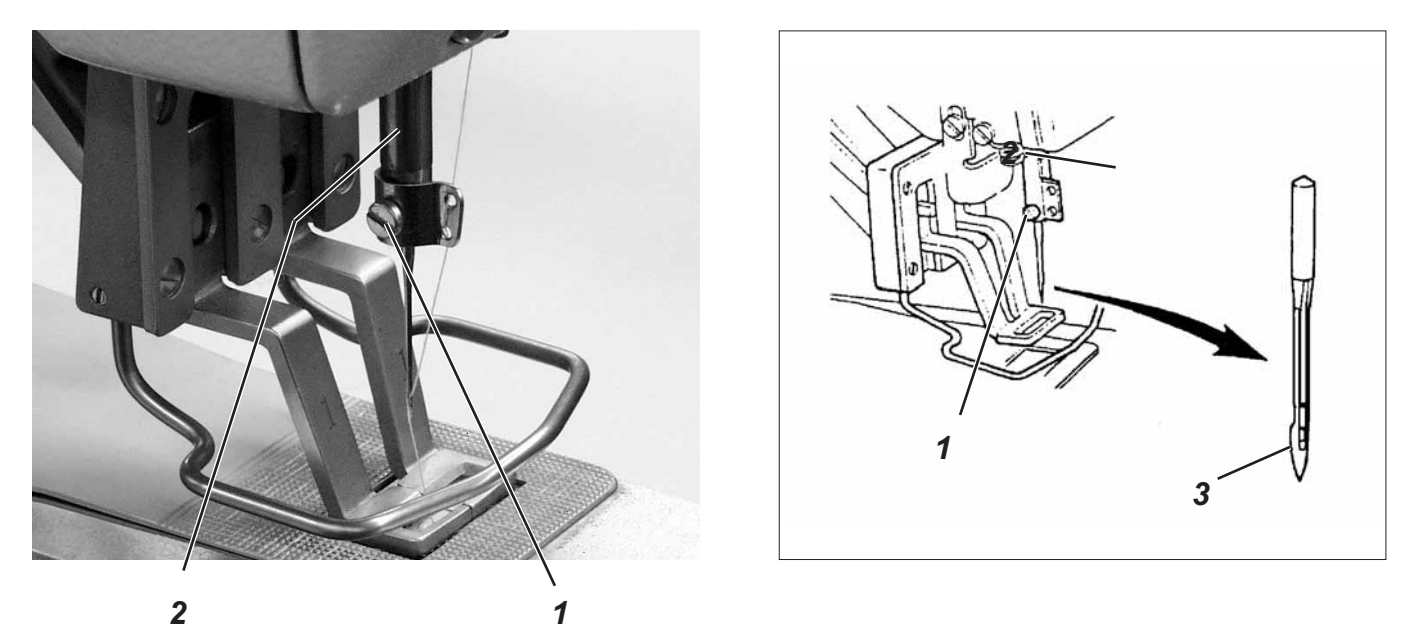

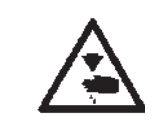

## Vorsicht Verletzungsgefahr !

Hauptschalter ausschalten.

Nadel nur bei ausgeschaltetem Riegelautomaten wechseln.

- Schraube 1 lösen.
- Neue Nadel bis zum Anschlag in die Bohrung der Nadelstange 2 einschieben.
   ACHTUNG !

Die Hohlkehle 3 der Nadel muss zum Greifer zeigen.

- Schraube 1 festdrehen.

## ACHTUNG !

Nach dem Wechsel auf eine andere Nadeldicke muss der Abstand des Greifers zur Nadel korrigiert werden (siehe Serviceanleitung).

# 8. Bedienen der Steuerung 511

## 8.1 Das Bedienterminal

Für die Ein- und Ausgabe von Daten wird ein Bedienterminal mit einem LCD-Display und Funktionstasten eingesetzt.

| ĺ |  |
|---|--|
| ſ |  |
|   |  |
|   |  |

#### 8.1.1 Die Tasten

| Funktionstaste | Funktion                                                                                                    |  |  |
|----------------|----------------------------------------------------------------------------------------------------|--|--|
| Cursortasten   |                                                                                                    |  |  |
| ← →            | <b>Wenn kein Eingabefeld aktiviert ist:</b><br>Mit der Taste "⇔" gelangt man von einem Untermenü zurück in das<br>übergeordnete Menü. |  |  |
|                | <b>Wenn ein Eingabefeld aktiviert ist:</b><br>Zwischen den Stellen wechseln (nicht bei Auswahl der Nähmuster oder<br>Sequenzen)       |  |  |
|                | Im Nähmodus bei Sequenzbetrieb:<br>Zum nächsten oder vorhergehenden Nähmuster wechseln.                                               |  |  |

| Funktionstaste | Funktion                                                                                                    |
|----------------|----------------------------------------------------------------------------------------------------|
|                | Wenn kein Eingabefeld aktiviert ist:<br>Zwischen den Zeilen in den Menüs wechseln.<br>Die jeweils ausgewählte Zeile ist invers dargestellt.<br>Wenn ein Eingabefeld aktiviert ist:<br>Den Wert der jeweiligen Stelle um eins erhöhen oder verringern bzw.<br>bei Funktionen mit mehreren Auswahlmöglichkeiten zwischen den<br>Parametern wechseln.                                                                                                    |
| OK-Taste       | Wenn kein Eingabefeld aktiviert ist:         Das Eingabefeld aktivieren.         Der Wert kann mit den Tasten "☆ " und "↓ " verändert werden.         Wenn ein Eingabefeld aktiviert ist:         Der eingestellte Wert wird übernommen.         Wenn der Klammeruß mit den Tasten OK + F abgesenkt wurde:         Der Prüfablauf wird gestartet                                                                                                    |
| ESC-Taste ESC  | <ul> <li>Der Prufablauf wird gestartet.</li> <li>Bei aktivierten Testfunktionen (Multitest / 180° Scheibe):<br/>Man gelangt zurück in das Auswahlmenü.</li> <li>Wenn ein Eingabefeld aktiviert ist:<br/>Eine Eingabe wird abgebrochen.<br/>Der vorherige Wert bleibt erhalten.</li> <li>In der Techniker-, Programmierebene<br/>Die Steuerung wechselt in den Nähmodus.</li> <li>Im Nähmodus<br/>Klammerfuß heben und Nähvorgang abbrechen.</li> </ul> |
| P-Taste        | Die Steuerung wechselt vom Nähmodus in den Programmiermodus.<br>In diesem Modus können geänderte Stichmuster unter einer neuen<br>Programmnummer gespeichert werden.                                                                                                    |
| S-Taste        | Die Steuerung wechselt vom Nähmodus oder Nähmuster-<br>Programmiermodus in den Sequenzprogrammiermodus.<br>In diesem Modus können neue Sequenzen erstellt bzw. vorhandene<br>geändert werden.                                                                                                    |
| F-Taste        | Die Steuerung wechselt vom Nähmodus in den Technikermodus.<br>Diese Modus kann nur nach Eingabe eines Codes aktiviert werden.<br>In diesem Betriebszustand können grundlegende Maschinenparameter<br>eingestellt, Diagnose- und Einstellprogramme aufgerufen werden.                                                                                                    |

## 8.2 Bedienoberfläche

### 8.2.1 Menüstruktur

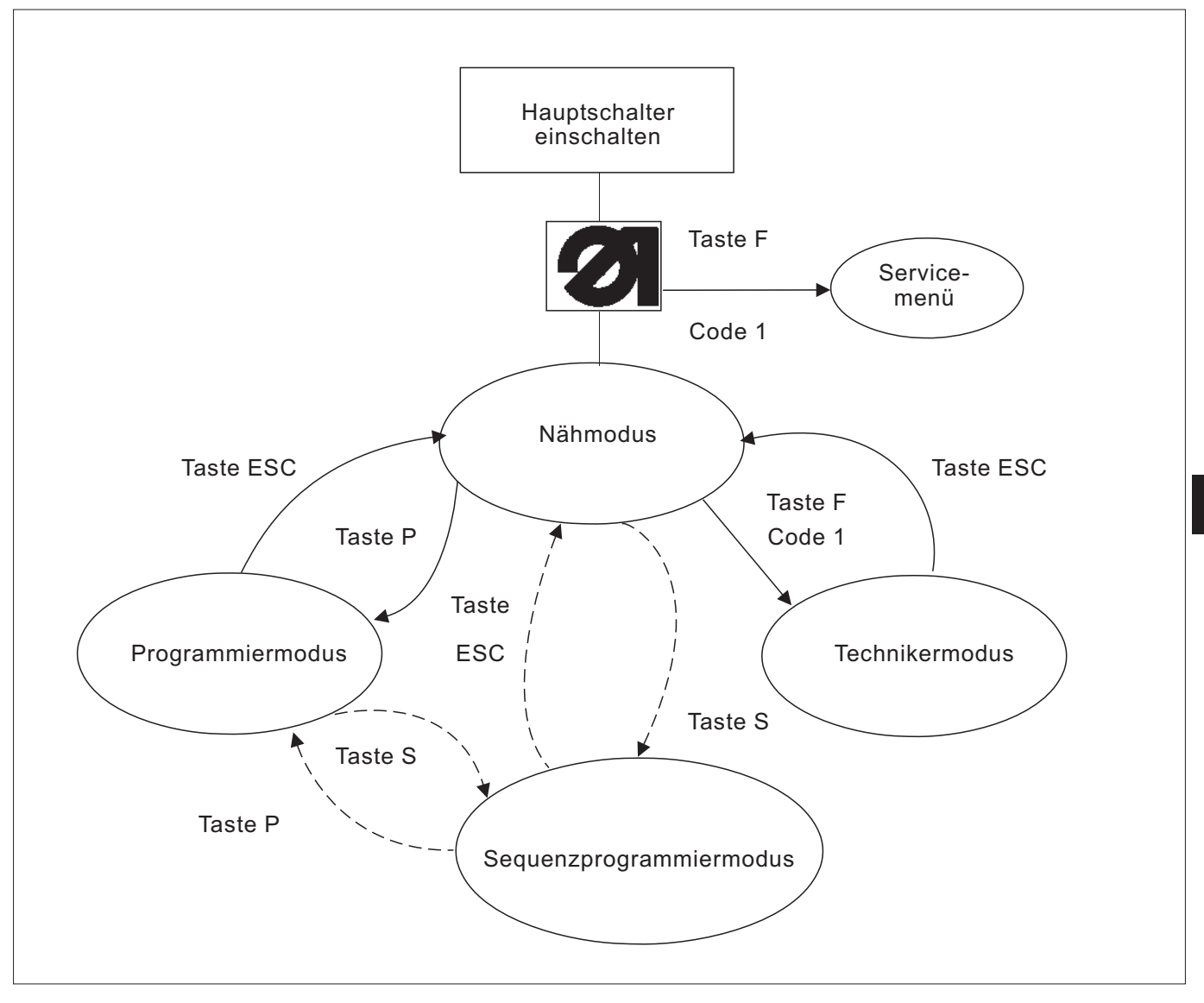

#### Servicemenü aufrufen

- Funktionstaste "F" drücken und gedrückt halten.
- Hauptschalter einschalten.
   Die Steuerung wird initialisiert.
   Nach kurzer Zeit erscheint das Fenster zum Eingeben des Zahlencodes.
- Zahlencode (Code 1, vgl. Kapitel 8.5.4) eingeben.
   Die Anzeige wechselt in das Servicemenü.

#### Technikermodus aufrufen

- Hauptschalter einschalten.
   Die Steuerung wird initialisiert.
   Im Display erscheint das Nähmodus-Menü.
- Taste "F " drücken.
- **Code 1** (siehe Kapitel 8.5.4) eingeben.
- Taste " OK" drücken.
   Die Anzeige wechselt zum Technikermodus.

### 8.3 Zahlen-, Parameterwerte, Alternativauswahl ändern

#### 8.3.1 Zahlenwerte ändern

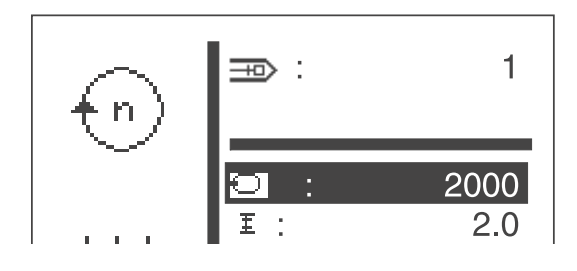

- Die gewünschte Zeile mit den Tasten "
   <sup>↑</sup> 
   <sup>↑</sup> 
   <sup>●</sup> oder 
   <sup>↓</sup>
   <sup>↓</sup>
   <sup>↓</sup>
   <sup>↓</sup>
   <sup>↓</sup>
   <sup>↓</sup>
   <sup>↓</sup>
   <sup>↓</sup>
   <sup>↓</sup>
   <sup>↓</sup>
   <sup>↓</sup>
   <sup>↓</sup>
   <sup>↓</sup>
   <sup>↓</sup>
   <sup>↓</sup>
   <sup>↓</sup>
   <sup>↓</sup>
   <sup>↓</sup>
   <sup>↓</sup>
   <sup>↓</sup>
   <sup>↓</sup>
   <sup>↓</sup>
   <sup>↓</sup>
   <sup>↓</sup>
   <sup>↓</sup>
   <sup>↓</sup>
   <sup>↓</sup>
   <sup>↓</sup>
   <sup>↓</sup>
   <sup>↓</sup>
   <sup>↓</sup>
   <sup>↓</sup>
   <sup>↓</sup>
   <sup>↓</sup>
   <sup>↓</sup>
   <sup>↓</sup>
   <sup>↓</sup>
   <sup>↓</sup>
   <sup>↓</sup>
   <sup>↓</sup>
   <sup>↓</sup>
   <sup>↓</sup>
   <sup>↓</sup>
   <sup>↓</sup>
   <sup>↓</sup>
   <sup>↓</sup>
   <sup>↓</sup>
   <sup>↓</sup>
   <sup>↓</sup>
   <sup>↓</sup>
   <sup>↓</sup>
   <sup>↓</sup>
   <sup>↓</sup>
   <sup>↓</sup>
   <sup>↓</sup>
   <sup>↓</sup>
   <sup>↓</sup>
   <sup>↓</sup>
   <sup>↓</sup>
   <sup>↓</sup>
   <sup>↓</sup>
   <sup>↓</sup>
   <sup>↓</sup>
   <sup>↓</sup>
   <sup>↓</sup>
   <sup>↓</sup>
   <sup>↓</sup>
   <sup>↓</sup>
   <sup>↓</sup>
   <sup>↓</sup>
   <sup>↓</sup>
   <sup>↓</sup>
   <sup>↓</sup>
   <sup>↓</sup>
   <sup>↓</sup>
   <sup>↓</sup>
   <sup>↓</sup>
   <sup>↓</sup>
   <sup>↓</sup>
   <sup>↓</sup>
   <sup>↓</sup>
   <sup>↓</sup>
   <sup>↓</sup>
   <sup>↓</sup>
   <sup>↓</sup>
   <sup>↓</sup>
   <sup>↓</sup>
   <sup>↓</sup>
   <sup>↓</sup>
   <sup>↓</sup>
   <sup>↓</sup>
   <sup>↓</sup>
   <sup>↓</sup>
   <sup>↓</sup>
   <sup>↓</sup>
   <sup>↓</sup>
   <sup>↓</sup>
   <sup>↓</sup>
   <sup>↓</sup>
   <sup>↓</sup>
   <sup>↓</sup>
   <sup>↓</sup>
   <sup>↓</sup>
   <sup>↓</sup>
   <sup>↓</sup>
   <sup>↓</sup>
   <sup>↓</sup>
   <sup>↓</sup>
   <sup>↓</sup>
   <sup>↓</sup>
   <sup>↓</sup>
   <sup>↓</sup>
   <sup>↓</sup>
   <sup>↓</sup>
   <sup>↓</sup>
   <sup>↓</sup>
   <sup>↓</sup>
   <sup>↓</sup>
   <sup>↓</sup>
   <sup>↓</sup>
   <sup>↓</sup>
   <sup>↓</sup>
   <sup>↓</sup>
   <sup>↓</sup>
   <sup>↓</sup>
   <sup>↓</sup>
   <sup>↓</sup>
   <sup>↓</sup>
   <sup>↓</sup>
   <sup>↓</sup>
   <sup>↓</sup>
   <sup>↓</sup>
   <sup>↓</sup>
   <sup>↓</sup>
   <sup>↓</sup>
   <sup>↓</sup>
   <sup>↓</sup>
   <sup>↓</sup>
   <sup>↓</sup>
   <sup>↓</sup>
   <sup>↓</sup>
   <sup>↓</sup>
   <sup>↓</sup>
   <sup>↓</sup>
   <sup>↓</sup>
   <sup>↓</sup>
   <sup>↓</sup>
   <sup>↓</sup>
   <sup>↓</sup>
   <sup>↓</sup>
   <sup>↓</sup>
   <sup>↓</sup>
   <sup>↓</sup>
   <sup>↓</sup>
   <sup>↓</sup>
   <sup>↓</sup>
   <sup>↓</sup>
   <sup>↓</sup>
   <sup>↓</sup>
   <sup>↓</sup>
   <sup>↓</sup>
   <sup>↓</sup>
- "OK "-Taste drücken. Der gewählte Zahlenwert wird durch einen blinkenden Cursor gekennzeichnet.
- Mit den Tasten "⇔" oder "⇔ "zwischen den Stellen wechseln.
   Mit den Tasten "û" oder "↓" den Wert der ausgewählten Stelle um eins erhöhen oder verringern.
- "OK "-Taste drücken.
   Der aktuell eingestellte Wert wird übernommen.

oder

"ESC"-Taste drücken.
 Der ursprüngliche Wert bleibt erhalten.

#### Hinweis

Alle Werte lassen sich nur innerhalb der Min.- und Max.- Werte verändern.

Bei einigen Parametern ist eine Auswahl an nicht veränderbaren Einstellungen möglich.

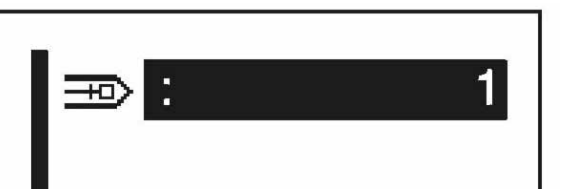

- "OK "-Taste drücken.
- Mit den Tasten "
   <sup>°</sup>
   <sup>°</sup>
   <sup>°</sup>
   <sup>°</sup>
   <sup>°</sup>
   <sup>°</sup>
   <sup>°</sup>
   <sup>°</sup>
   <sup>°</sup>
   <sup>°</sup>
   <sup>°</sup>
   <sup>°</sup>
   <sup>°</sup>
   <sup>°</sup>
   <sup>°</sup>
   <sup>°</sup>
   <sup>°</sup>
   <sup>°</sup>
   <sup>°</sup>
   <sup>°</sup>
   <sup>°</sup>
   <sup>°</sup>
   <sup>°</sup>
   <sup>°</sup>
   <sup>°</sup>
   <sup>°</sup>
   <sup>°</sup>
   <sup>°</sup>
   <sup>°</sup>
   <sup>°</sup>
   <sup>°</sup>
   <sup>°</sup>
   <sup>°</sup>
   <sup>°</sup>
   <sup>°</sup>
   <sup>°</sup>
   <sup>°</sup>
   <sup>°</sup>
   <sup>°</sup>
   <sup>°</sup>
   <sup>°</sup>
   <sup>°</sup>
   <sup>°</sup>
   <sup>°</sup>
   <sup>°</sup>
   <sup>°</sup>
   <sup>°</sup>
   <sup>°</sup>
   <sup>°</sup>
   <sup>°</sup>
   <sup>°</sup>
   <sup>°</sup>
   <sup>°</sup>
   <sup>°</sup>
   <sup>°</sup>
   <sup>°</sup>
   <sup>°</sup>
   <sup>°</sup>
   <sup>°</sup>
   <sup>°</sup>
   <sup>°</sup>
   <sup>°</sup>
   <sup>°</sup>
   <sup>°</sup>
   <sup>°</sup>
   <sup>°</sup>
   <sup>°</sup>
   <sup>°</sup>
   <sup>°</sup>
   <sup>°</sup>
   <sup>°</sup>
   <sup>°</sup>
   <sup>°</sup>
   <sup>°</sup>
   <sup>°</sup>
   <sup>°</sup>
   <sup>°</sup>
   <sup>°</sup>
   <sup>°</sup>
   <sup>°</sup>
   <sup>°</sup>
   <sup>°</sup>
   <sup>°</sup>
   <sup>°</sup>
   <sup>°</sup>
   <sup>°</sup>
   <sup>°</sup>
   <sup>°</sup>
   <sup>°</sup>
   <sup>°</sup>
   <sup>°</sup>
   <sup>°</sup>
   <sup>°</sup>
   <sup>°</sup>
   <sup>°</sup>
   <sup>°</sup>
   <sup>°</sup>
   <sup>°</sup>
   <sup>°</sup>
   <sup>°</sup>
   <sup>°</sup>
   <sup>°</sup>
   <sup>°</sup>
   <sup>°</sup>
   <sup>°</sup>
   <sup>°</sup>
   <sup>°</sup>
   <sup>°</sup>
   <sup>°</sup>
   <sup>°</sup>
   <sup>°</sup>
   <sup>°</sup>
   <sup>°</sup>
   <sup>°</sup>
   <sup>°</sup>
   <sup>°</sup>
   <sup>°</sup>
   <sup>°</sup>
   <sup>°</sup>
   <sup>°</sup>
   <sup>°</sup>
   <sup>°</sup>
   <sup>°</sup>
   <sup>°</sup>
   <sup>°</sup>
   <sup>°</sup>
   <sup>°</sup>
   <sup>°</sup>
   <sup>°</sup>
   <sup>°</sup>
   <sup>°</sup>
   <sup>°</sup>
   <sup>°</sup>
   <sup>°</sup>
   <sup>°</sup>
   <sup>°</sup>
   <sup>°</sup>
   <sup>°</sup>
   <sup>°</sup>
   <sup>°</sup>
   <sup>°</sup>
   <sup>°</sup>
   <sup>°</sup>
   <sup>°</sup>
   <sup>°</sup>
   <sup>°</sup>
   <sup>°</sup>
   <sup>°</sup>
   <sup>°</sup>
   <sup>°</sup>
   <sup>°</sup>
   <sup>°</sup>
   <sup>°</sup>
   <sup>°</sup>
   <sup>°</sup>
   <sup>°</sup>
   <sup>°</sup>
   <sup>°</sup>
   <sup>°</sup>
   <sup>°</sup>
   <sup>°</sup>
   <sup>°</sup>
   <sup>°</sup>
   <sup>°</sup>
   <sup>°</sup>
   <sup>°</sup>
   <sup>°</sup>
   <sup>°</sup>
- "OK "-Taste drücken. Der aktuell eingestellte Parameter wird übernommen.

Oder

"ESC "-Taste drücken.
 Der ursprüngliche Parameter bleibt erhalten.

#### 8.3.3 Alternativauswahl

Einige Menüpunkte können alternativ zueinander ausgewählt werden. Die aktuelle Auswahl wird mit einem Haken  $(...\checkmark)$  gekennzeichnet.

Bei Auswahl einer anderen Alternative wird die Kennzeichnung der aktuellen Auswahl zurückgenommen und der neue Menüpunkt gekennzeichnet.

Alternativ auswählbare Punkte werden durch eine Trennlinie optisch zu anderen Menüpunkten abgesetzt.

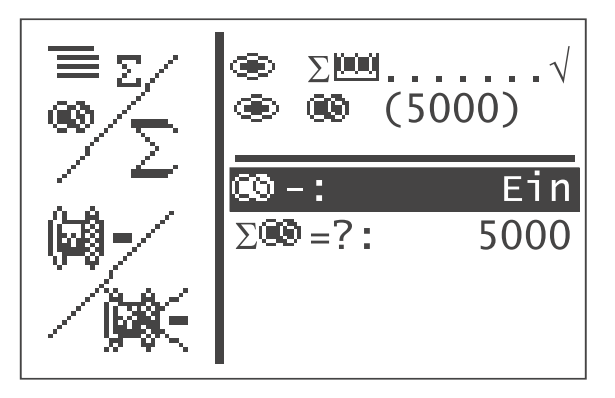

## 8.4 Nähmuster

Für den Riegelautomaten 511 stehen drei verschiedene Nähmustertypen zur Verfügung:

• Feste Standardnähmuster (Typ 1) (Siehe Kapitel 11)

Die Nähparameter Länge, Breite und Nähdrehzahl können im Nähmodus geändert, die Lasermarkierungsleuchten ein-/ ausgeschaltet werden. Die Änderungen werden gespeichert. Nach Auswahl eines anderen Nähmusters gehen die Änderungen jedoch verloren. Für diese Nähmuster stehen die Nähmuster-Nummern 1 bis 50 zur Verfügung, die nicht gelöscht oder überschrieben werden können.

• Programmierbare Nähmuster (Typ 2)

Feste Standardnähmuster können in der Programmierebene verändert (Länge, Breite, Nähdrehzahl, Laserleuchte 1 bis 8) und unter einer neuen Programmnummer abgespeichert werden. Für diese Nähmuster stehen die Nähmuster-Nummern 51 bis 90 zur Verfügung, die verändert und überschrieben werden können.

• Freie Nahtkonturen (Typ 3)

Für diese Nahtkonturen stehen die Nähmuster-Nummern 91 bis 99 zur Verfügung. Die Erstellung der freien Nahtkonturen wird in Kapitel 8.5.4.4 beschrieben. Die Nähparameter Länge, Breite und Nähdrehzahl können im Nähmodus geändert, die Lasermarkierungsleuchten ein-/ ausgeschaltet werden. Die Änderungen werden gespeichert. Nach Auswahl eines anderen Nähmusters gehen die Änderungen jedoch verloren.

#### 8.5 Energiespar-Modus

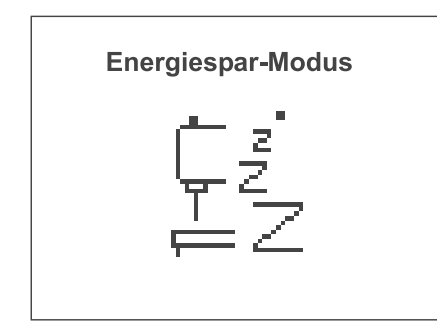

Der Energiespar-Modus wird nach einer einstellbaren Zeit (1 – 60 min) aktiviert, oder ganz ausgeschaltet (0 min) – über t5 im Menü *Maschinenkonfiguration/Zeiten*.

Der Klammerfuß wird bei Aktivierung abgesenkt um Energie zu sparen und damit auch die Wärmeentwicklung zu reduzieren.

Die eingestellte Zeit läuft ab, wenn keine Benutzereingaben über Bedienfeld, Pedal oder Handtaster mehr getätigt werden.

Vor Aktivierung des Energiespar-Modus blinkt die Meldung zwei mal als Hinweis, dass gleich der Klammerfuß abgesenkt wird.

Anschließend wird die Meldung bleibend angezeigt.

Der Normalbetrieb wird wieder aktiviert – der Klammerfuß wird angehoben und die Meldung gelöscht – wenn eine Benutzereingaben über Bedienfeld, Pedal oder Handtaster getätigt wird.

Die Maschine ist sofort wieder betriebsbereit.

## 8.6 Haupt-Menü

#### 8.6.1 Nähmusterbetrieb

Im Haupt-Menü sind die Parameter für die einzelnen Nähmuster angeordnet.

Über diese Parameter können die Nähmuster verändert werden.

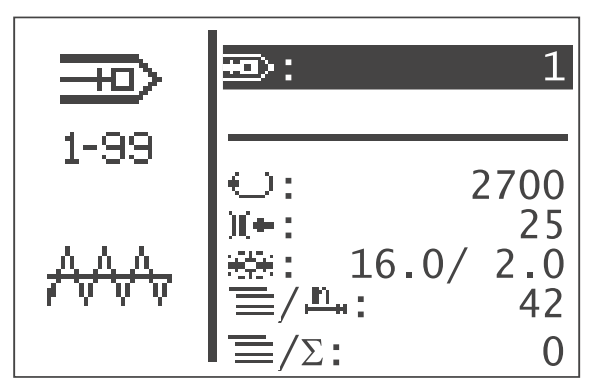

- Hauptschalter einschalten.
   Die Steuerung wird initialisiert.
   Es erscheint das Haupt-Menü.
- Gewünschten Parameter mit den Tasten "
   <sup>°</sup>
   <sup>°</sup>
   <sup>°</sup>
   <sup>°</sup>
   <sup>°</sup>
   <sup>°</sup>
   <sup>°</sup>
   <sup>°</sup>
   <sup>°</sup>
   <sup>°</sup>
   <sup>°</sup>
   <sup>°</sup>
   <sup>°</sup>
   <sup>°</sup>
   <sup>°</sup>
   <sup>°</sup>
   <sup>°</sup>
   <sup>°</sup>
   <sup>°</sup>
   <sup>°</sup>
   <sup>°</sup>
   <sup>°</sup>
   <sup>°</sup>
   <sup>°</sup>
   <sup>°</sup>
   <sup>°</sup>
   <sup>°</sup>
   <sup>°</sup>
   <sup>°</sup>
   <sup>°</sup>
   <sup>°</sup>
   <sup>°</sup>
   <sup>°</sup>
   <sup>°</sup>
   <sup>°</sup>
   <sup>°</sup>
   <sup>°</sup>
   <sup>°</sup>
   <sup>°</sup>
   <sup>°</sup>
   <sup>°</sup>
   <sup>°</sup>
   <sup>°</sup>
   <sup>°</sup>
   <sup>°</sup>
   <sup>°</sup>
   <sup>°</sup>
   <sup>°</sup>
   <sup>°</sup>
   <sup>°</sup>
   <sup>°</sup>
   <sup>°</sup>
   <sup>°</sup>
   <sup>°</sup>
   <sup>°</sup>
   <sup>°</sup>
   <sup>°</sup>
   <sup>°</sup>
   <sup>°</sup>
   <sup>°</sup>
   <sup>°</sup>
   <sup>°</sup>
   <sup>°</sup>
   <sup>°</sup>
   <sup>°</sup>
   <sup>°</sup>
   <sup>°</sup>
   <sup>°</sup>
   <sup>°</sup>
   <sup>°</sup>
   <sup>°</sup>
   <sup>°</sup>
   <sup>°</sup>
   <sup>°</sup>
   <sup>°</sup>
   <sup>°</sup>
   <sup>°</sup>
   <sup>°</sup>
   <sup>°</sup>
   <sup>°</sup>
   <sup>°</sup>
   <sup>°</sup>
   <sup>°</sup>
   <sup>°</sup>
   <sup>°</sup>
   <sup>°</sup>
   <sup>°</sup>
   <sup>°</sup>
   <sup>°</sup>
   <sup>°</sup>
   <sup>°</sup>
   <sup>°</sup>
   <sup>°</sup>
   <sup>°</sup>
   <sup>°</sup>
   <sup>°</sup>
   <sup>°</sup>
   <sup>°</sup>
   <sup>°</sup>
   <sup>°</sup>
   <sup>°</sup>
   <sup>°</sup>
   <sup>°</sup>
   <sup>°</sup>
   <sup>°</sup>
   <sup>°</sup>
   <sup>°</sup>
   <sup>°</sup>
   <sup>°</sup>
   <sup>°</sup>
   <sup>°</sup>
   <sup>°</sup>
   <sup>°</sup>
   <sup>°</sup>
   <sup>°</sup>
   <sup>°</sup>
   <sup>°</sup>
   <sup>°</sup>
   <sup>°</sup>
   <sup>°</sup>
   <sup>°</sup>
   <sup>°</sup>
   <sup>°</sup>
   <sup>°</sup>
   <sup>°</sup>
   <sup>°</sup>
   <sup>°</sup>
   <sup>°</sup>
   <sup>°</sup>
   <sup>°</sup>
   <sup>°</sup>
   <sup>°</sup>
   <sup>°</sup>
   <sup>°</sup>
   <sup>°</sup>
   <sup>°</sup>
   <sup>°</sup>
   <sup>°</sup>
   <sup>°</sup>
   <sup>°</sup>
   <sup>°</sup>
   <sup>°</sup>
   <sup>°</sup>
   <sup>°</sup>
   <sup>°</sup>
   <sup>°</sup>
   <sup>°</sup>
   <sup>°</sup>
   <sup>°</sup>
   <sup>°</sup>
   <sup>°</sup>
   <sup>°</sup>
   <sup>°</sup>
   <sup>°</sup>
   <sup>°</sup>
   <sup>°</sup>
   <sup>°</sup>
   <sup>°</sup>
   <sup>°</sup>
   <sup>°</sup>
   <sup>°</sup>
   <sup>°</sup>
   <sup>°</sup>
   <sup>°</sup>
   <sup>°</sup>
   <sup>°</sup>
- Ausgewählten Parameter wie in Kapitel 8.3 beschrieben verändern.

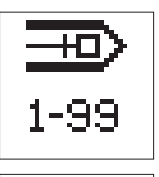

#### Menüpunkt

Das Symbol oben links im Display beschreibt den aktuell angewählten Menüpunkt.

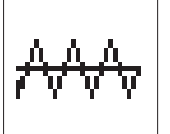

## Riegelbild

Das Symbol unten links im Display zeigt das aktuelle Riegelbild.

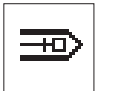

#### Nähmuster

Über diesen Parameter wird das zu nähende Nähmuster ausgewählt.

Auswahl: 1.. 51 (52 bis 99 falls vorhanden)

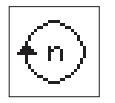

#### Drehzahl

Über diesen Parameter wird die gewünschte Drehzahl eingestellt.

Eingabe: 0 bis 2700 U/min

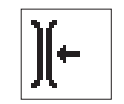

## Fadenspannung im Bereich 1 (vgl. Tabelle 1)

Eingabe: 0 ... 100 0 = niedrigste Fadenspannung 100 = höchste Fadenspannung

Der Fadenspannungs-Magnet stellt die Fadenspannung entsprechend dem aktuellen Wert ein, so dass diese überprüft werden kann.

Die Fadenspannungs-Werte aller weiteren Bereiche des Nähmusters werden entsprechend der Differenz zum vorherigen Wert mit verändert.

Bei den Standard-Nähmustern (1 – 50) kann die Fadenspannung in den unterschiedlichen Bereichen nicht individuell eingestellt werden. Ist dies erforderlich, muss ein Nähmusterprogramm erstellt werden.

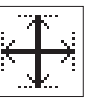

## Untermenü Nähmustergröße/Nähmusteroffset

Zum Einstellen der Nähmusterlänge und -breite in dieses Untermenü wechseln.

Anzeige: aktuelle Breite/Länge

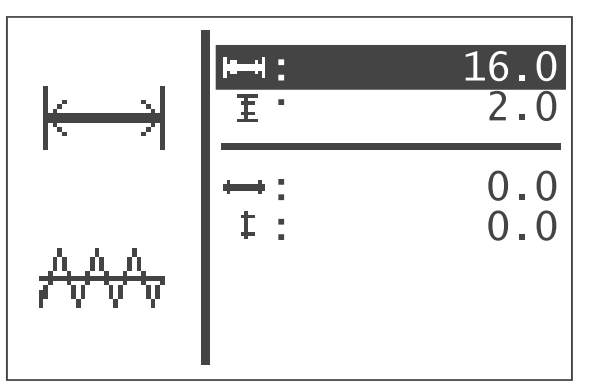

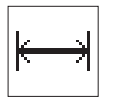

#### Breite

Einstellen der Nähmusterbreite Eingabe: 0,1 ... 40 [mm]

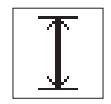

#### Länge

Einstellen der Nähmusterlänge Eingabe: 0,1 ... 20 [mm]

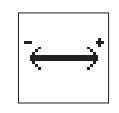

#### X-Offset

Einstellen des Nähmusteroffsets in X-Richtung. Eingabe: -20,0 ... +20,0

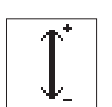

#### Y-Offset

Einstellen des Nähmusteroffsets in Y-Richtung. Eingabe: -10,0 ... +10,0

Beim Wechseln in dieses Untermenü wird der Klammerfuß abgesenkt. Wird der Wert für X- und Y-Offset geändert, verfahren die Schrittmotoren das Nähgut entsprechend mit. Beim Verlassen des Untermenüs wird der Klammerfuß wieder angehoben.

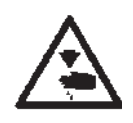

#### Vorsicht Verletzungsgefahr!

Beim Betreten und Verlassen dieses Untermenüs sowie beim Einstellen des Offsets nicht in die Maschine greifen.

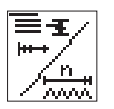

#### Stichzahl

Über diese Menüzeile wird die Stichzahl angezeigt (nicht veränderbar). Bei Anwahl der Zeile mit Taste "**OK**" gelangt man in das Untermenü "Sonderfunktionen".

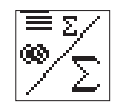

Bei Anwahl der Zeile mit der Taste "OK" gelangt man in das Untermenü "Tagesstückzähler/ Kapazitätszähler".

#### Tagesstückzähler zurücksetzen

- Mit den Tasten "î " oder "↓ " zum Menüpunkt ≡ /∑: wechseln.
- Taste "OK" 3 Sekunden gedrückt halten, bis die angezeigte Stückzahl auf 0 springt.

Der Tagesstückzähler kann auch dann auf diese Weise zurückgesetzt werden, wenn der Kapazitäts-Stand angezeigt wird, der Wert springt dann jedoch nicht auf 0.

oder

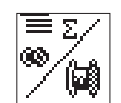

#### Kapazitätszähler

Bei Anwahl der Zeile mit Taste "**OK**" gelangt man in das Untermenü "Tagesstückzähler/ Kapazitätszähler".

#### Untermenü Sonderfunktion und Softstartstatus

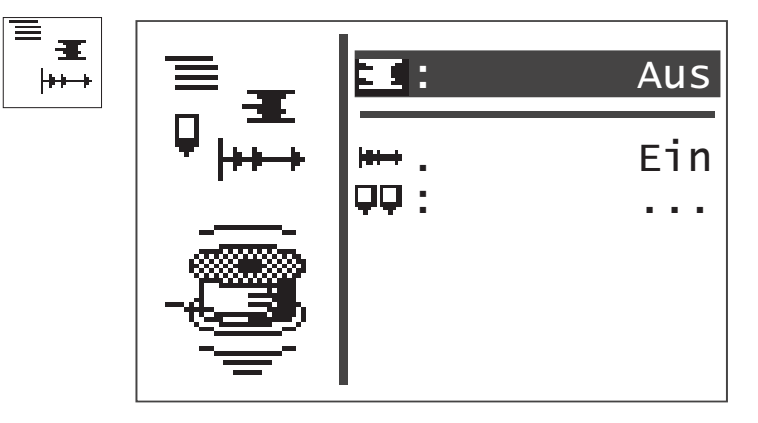

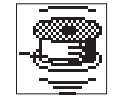

#### Fadenspulmodus

Der Greiferfadenspuler kann separat betrieben werden. Bei Stellung "EIN" kann über Pedal oder Taster der Nähmotor unabhängig von den Schrittmotoren gestartet werden. Eingabe: EIN / AUS

#### Wickeln von Greiferfadenspulen:

Mit Pedal

- Pedal nach vorne treten (Stufe 2). Der Nähmotor wird gestartet.
- Pedal zurück treten.
   Der Nähmotor wird gestoppt.

Über Bedienfeld

- Taste "F" betätigen.
   Der Nähmotor wird gestartet.
- Taste "ESC" betätigen. Der Nähmotor wird gestoppt.

Mit Handtaster (optional)

- Taster 2 betätigen.
   Der Nähmotor wird gestartet.
- Taster 1 betätigen.
   Der Nähmotor wird gestoppt.

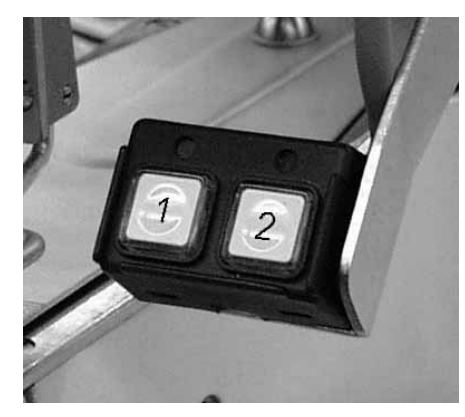

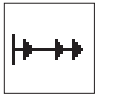

#### Softstart

Über diesen Parameter kann der Softstart ein- bzw. ausgeschaltet werden.

Eingabe : EIN/ AUS

#### Untermenü Laser-Markierungsleuchten (optional)

Dieser Menüpunkt wird nur angezeigt, wenn die Option Laserleuchten im Menü Ausstattung eingeschaltet ist.

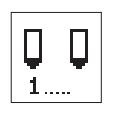

#### Laserleuchte 1 ...3

Ein-/Ausschalten der Laser-Markierungsleuchte 1 bis 3 Eingabe: EIN/AUS

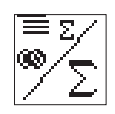

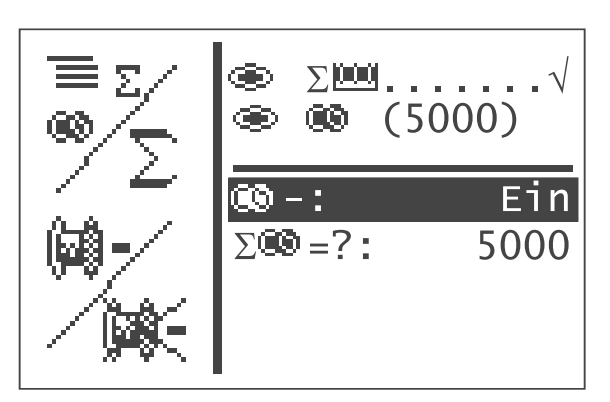

Alternative Anzeige von Tagesstückzähler oder Kapazitätszähler. Beide Zähler arbeiten parallel.

Es ist auswählbar, welcher Zähler im Haupt-Menü angezeigt wird.

- Der Tagesstückzähler zählt die Anzahl der genähten Nähmuster Anzeige: 0 ... 65000
- Der Greiferfadenzähler arbeitet rückwärts.
   Wenn der Wert "0" erreicht ist und ein Nähvorgang gestartet wird, erscheint ein Hinweis.
   Anzeige: 9999 ... 0
- "ESC "-Taste drücken. Schaltet zurück zum Haupt-Menü.

#### Bei Einstellung Tagesstückzähler erscheint:

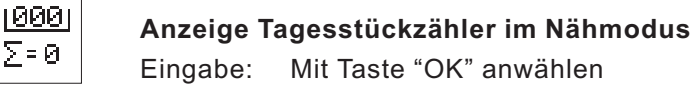

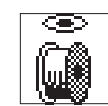

Anzeige Kapazitätszähler im Nähmodus Eingabe: Mit Taste "OK" anwählen

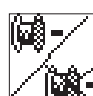

Kapazitätszähler ein/aus

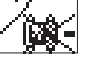

Eingabe: EIN/AUS

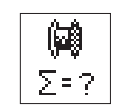

Anfangswert Kapazitätszähler

Eingabe: 0 ... 9999

Unter diesem Menüpunkt sind die Parameter zum Programmieren von Nähmustern angeordnet.

Mit Hilfe der Parameter werden Form, Länge, Breite, Drehzahl usw. des Nähmusters eingegeben.

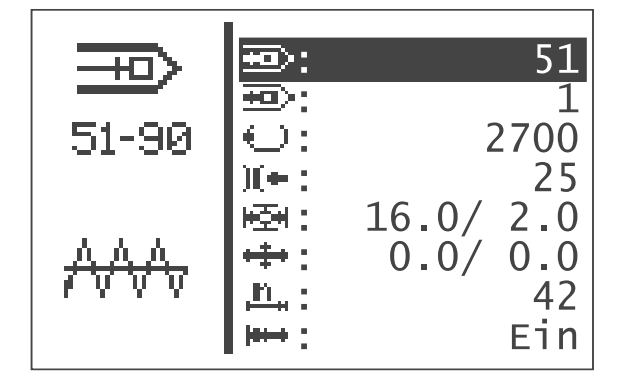

- Hauptschalter einschalten.
   Die Steuerung wird initialisiert.
   Es erscheint das Haupt-Menü.
- Bei angezeigtem Haupt-Menü Funktionstaste "P" drücken.
   Die Anzeige wechselt zum Menü des Programmiermodus.
- Gewünschten Parameter mit den Tasten "
   <sup>+</sup>
   <sup>+</sup>
   <sup>+</sup>
   <sup>+</sup>
   <sup>+</sup>
   <sup>+</sup>
   <sup>+</sup>
   <sup>+</sup>
   <sup>+</sup>
   <sup>+</sup>
   <sup>+</sup>
   <sup>+</sup>
   <sup>+</sup>
   <sup>+</sup>
   <sup>+</sup>
   <sup>+</sup>
   <sup>+</sup>
   <sup>+</sup>
   <sup>+</sup>
   <sup>+</sup>
   <sup>+</sup>
   <sup>+</sup>
   <sup>+</sup>
   <sup>+</sup>
   <sup>+</sup>
   <sup>+</sup>
   <sup>+</sup>
   <sup>+</sup>
   <sup>+</sup>
   <sup>+</sup>
   <sup>+</sup>
   <sup>+</sup>
   <sup>+</sup>
   <sup>+</sup>
   <sup>+</sup>
   <sup>+</sup>
   <sup>+</sup>
   <sup>+</sup>
   <sup>+</sup>
   <sup>+</sup>
   <sup>+</sup>
   <sup>+</sup>
   <sup>+</sup>
   <sup>+</sup>
   <sup>+</sup>
   <sup>+</sup>
   <sup>+</sup>
   <sup>+</sup>
   <sup>+</sup>
   <sup>+</sup>
   <sup>+</sup>
   <sup>+</sup>
   <sup>+</sup>
   <sup>+</sup>
   <sup>+</sup>
   <sup>+</sup>
   <sup>+</sup>
   <sup>+</sup>
   <sup>+</sup>
   <sup>+</sup>
   <sup>+</sup>
   <sup>+</sup>
   <sup>+</sup>
   <sup>+</sup>
   <sup>+</sup>
   <sup>+</sup>
   <sup>+</sup>
   <sup>+</sup>
   <sup>+</sup>
   <sup>+</sup>
   <sup>+</sup>
   <sup>+</sup>
   <sup>+</sup>
   <sup>+</sup>
   <sup>+</sup>
   <sup>+</sup>
   <sup>+</sup>
   <sup>+</sup>
   <sup>+</sup>
   <sup>+</sup>
   <sup>+</sup>
   <sup>+</sup>
   <sup>+</sup>
   <sup>+</sup>
   <sup>+</sup>
   <sup>+</sup>
   <sup>+</sup>
   <sup>+</sup>
   <sup>+</sup>
   <sup>+</sup>
   <sup>+</sup>
   <sup>+</sup>
   <sup>+</sup>
   <sup>+</sup>
   <sup>+</sup>
   <sup>+</sup>
   <sup>+</sup>
   <sup>+</sup>
   <sup>+</sup>
   <sup>+</sup>
   <sup>+</sup>
   <sup>+</sup>
   <sup>+</sup>
   <sup>+</sup>
   <sup>+</sup>
   <sup>+</sup>
   <sup>+</sup>
   <sup>+</sup>
   <sup>+</sup>
   <sup>+</sup>
   <sup>+</sup>
   <sup>+</sup>
   <sup>+</sup>
   <sup>+</sup>
   <sup>+</sup>
   <sup>+</sup>
   <sup>+</sup>
   <sup>+</sup>
   <sup>+</sup>
   <sup>+</sup>
   <sup>+</sup>
   <sup>+</sup>
   <sup>+</sup>
   <sup>+</sup>
   <sup>+</sup>
   <sup>+</sup>
   <sup>+</sup>
   <sup>+</sup>
   <sup>+</sup>
   <sup>+</sup>
   <sup>+</sup>
   <sup>+</sup>
   <sup>+</sup>
   <sup>+</sup>
   <sup>+</sup>
   <sup>+</sup>
   <sup>+</sup>
   <sup>+</sup>
   <sup>+</sup>
   <sup>+</sup>
   <sup>+</sup>
   <sup>+</sup>
   <sup>+</sup>
   <sup>+</sup>
   <sup>+</sup>
   <sup>+</sup>
   <sup>+</sup>
   <sup>+</sup>
   <sup>+</sup>
   <sup>+</sup>
   <sup>+</sup>
   <sup>+</sup>
   <sup>+</sup>
   <sup>+</sup>
   <sup>+</sup>
   <sup>+</sup>
   <sup>+</sup>
   <sup>+</sup>
   <sup>+</sup>
   <sup>+</sup>
   <sup>+</sup>
   <sup>+</sup>
   <sup>+</sup>
   <sup>+</sup>
   <sup>+</sup>
   <sup>+</sup>
- Ausgewählten Parameter wie in Kapitel 8.3 beschrieben verändern.

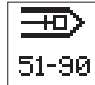

#### Nähmuster-Nummer

Über diesen Parameter wird die Nähmusternummer angewählt, das erstellt oder verändert werden soll.

Bei Erstellung eines neuen Programms wird ein Stern (\*) vor der Nummer angezeigt.

Eingabe: 51 ... 90

- Gewünschtes Nähmusterprogramm mit den Tasten "
   <sup>+</sup>
   <sup>+</sup>
   <sup>+</sup>
   anwählen.
- "OK "-Taste drücken.
   Das Programm wird aktiviert.

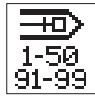

#### Basis-Nähmuster

Über diesen Parameter kann ein Standardnähmuster ausgewählt werden, auf dessen Basis das neue Nähmuster erstellt werden soll.

Eingabe: 1 ... 50 oder

91 ... 99 falls vorhanden

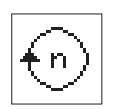

#### Nähdrehzahl

Über diesen Parameter kann die gewünschte Nähdrehzahl eingestellt werden.

Eingabe: 0 ... 2700 [U/min]

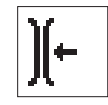

#### Untermenü Fadenspannung

Es werden die Fadenspannungswerte für die Bereiche angegeben, die für das aktuelle Nähmuster möglich sind.

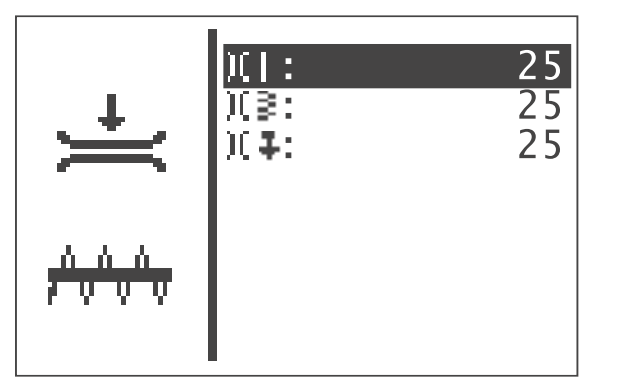

#### Untermenü Fadenspannung

Das Fadenspannungs-Untermenü für die Querriegel-Nähmuster.

Fadenspannung im Bereich 1 (Linien-Fadenspannung)

Fadenspannung im Bereich 2 (Zick-Zack-Fadenspannung)

Fadenspannung im Bereich 5 (Nahtend-Fadenspannung)

Eingabe: 0 ... 100,

0 = niedrigste Fadenspannung 100 = höchste Fadenspannung

Alle Werte sind unabhängig voneinander einstellbar.

Die einstellbaren Fadenspannungs-Werte für alle weiteren Standard-Nähmuster gehen aus nachfolgender Tabelle hervor.

Es können maximal 5 Fadenspannungs-Bereiche innerhalb eines Nähmusters existieren. Für jeden Bereich kann in der Programmierebene ein anderer Fadenspannungs-Wert eingestellt werden. Für die Standard-Nähmuster sind die Bereiche intern festgelegt. Für die freien Nahtkonturen können sie frei programmiert werden. Der erste Fadenspannungs-Bereich (1) ist für alle Nähmusterarten vorhanden auch für die freien Nahtkonturen.

Nur bei Nähmusterprogrammen können die Fadenspannungen in den einzelnen Bereichen individuell eingestellt werden. Bei Standardnähmustern kann nur die Fadenspannung im ersten Bereich eingestellt werden, die anderen Bereiche werden entsprechend mit verändert.

| Nähmuster<br>Riegelart Nr. |         | Fadenspannungs-<br>Bereich | Beschreibung                                |
|----------------------------|---------|----------------------------|---------------------------------------------|
|                            |         |                            |                                             |
| Querriegel                 | 1 - 16  | 1                          | Linien-Fadenspannung                        |
|                            |         | 2                          | Zick-Zack-Fadenspannung                     |
|                            |         | 5                          | Nahtend-Fadenspannung                       |
| geradliniger Querriegel    | 17 - 22 | 1                          | Linien-Fadenspannung                        |
|                            |         | 5                          | Nahtend-Fadenspannung                       |
| Längsriegel                | 23 - 26 | 1                          | Linien-Fadenspannung                        |
|                            |         | 2                          | Zick-Zack-Fadenspannung                     |
|                            |         | 5                          | Nahtend-Fadenspannung                       |
| geradliniger Längsriegel   | 27 - 30 | 1                          | Linien-Fadenspannung                        |
|                            |         | 5                          | Nahtend-Fadenspannung                       |
| Kreisriegel, Schnürloch    | 31 - 34 | 1                          | Fadenspannung rechts                        |
|                            |         | 2                          | Fadenspannung links                         |
|                            |         | 3                          | Zick-Zack-Fadenspannung<br>(nur Schnürloch) |
|                            |         | 5                          | Nahtend-Fadenspannung                       |
| D-Riegel                   | 35 - 44 | 1                          | Linien-Fadenspannung                        |
|                            |         | 2                          | Halbkreis-Fadenspannung                     |
|                            |         | 3                          | Zick-Zack-Fadenspannung                     |
|                            |         | 5                          | Nahtend-Fadenspannung                       |
| imitierter Knopflochriegel | 45 - 46 | 1                          | Nahtanfangs-Fadenspannung                   |
|                            |         | 2                          | Zick-Zack-Fadenspannung                     |
|                            |         | 5                          | Nahtend-Fadenspannung                       |
| Kreuz-Riegel               | 47 - 48 | 1                          | Fadenspannung oben/unten                    |
|                            |         | 2                          | Fadenspannung links-diagonal                |
|                            |         | 3                          | Fadenspannung rechts-diagonal               |
|                            |         | 5                          | Nahtend-Fadenspannung                       |
| Tri-Riegel                 | 49 - 50 | 1                          | Linien-Fadenspannung                        |
|                            |         | 2                          | Dreieck-Fadenspannung                       |
|                            |         | 3                          | Zick-Zack-Fadenspannung                     |
|                            |         | 5                          | Nahtend-Fadenspannung                       |

Im Fadenspannungsmenü der Nähmuster-Programmier-Ebene werden die Bereiche grafisch in der Menüzeile und im Symbol links unten angezeigt. Nur bei einer freien Nahtkontur bzw. einem Nähmusterprogramm mit freier Nahtkontur als Basis-Nähmuster werden die Nummern der Bereiche angezeigt.

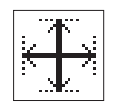

### Untermenü Nähmustermaße

Zum Einstellen der Nähmusterlänge und –breite in dieses Untermenü wechseln.

Anzeige: aktuelle Breite/Länge

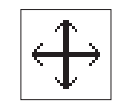

Untermenü Nähmusteroffset

Zum Einstellen des Nähmusteroffsets in X- und Y-Richtung in dieses Untermenü wechseln.

Anzeige: aktueller X-Offset/Y-Offset

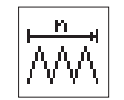

#### Stichzahl

Nur Stichzahlanzeige.

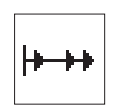

## Softstart

Über diesen Parameter kann der Softstart ein- bzw. ausgeschaltet werden. Eingabe: EIN/ AUS

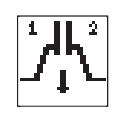

### Erste Klammer (optional)

Über diesen Menüpunkt kann eingestellt werden, welcher Klammerfußteil (links oder rechts)zuerst abgesenkt werden soll. Der Menüpunkt wird nur angezeigt, wenn im Menü Ausstattung die Option Getrenntes-Klammerfuß-Senken eingeschaltet ist.

Eingabe: 1/2 (links/rechts)

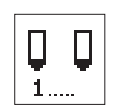

#### Untermenü Laser-Markierungsleuchten (optional)

Dieser Menüpunkt wird nur angezeigt, wenn die Option Laserleuchten im Menü Ausstattung eingeschaltet ist.

#### Laserleuchte 1 ...3

Ein-/Ausschalten der Laser-Markierungsleuchte 1 bis 3 Eingabe: EIN/AUS

#### 8.6.3 Nähmusterfolge (Sequenzen)

8.6.3.1 Nähmusterfolgebetrieb (Sequenzbetrieb) ein-/ ausschalten

#### Wechsel vom Nähmusterbetrieb in den Nähmusterfolgebetrieb

 Bei angezeigtem Hauptmenü Funktionstaste "S" drücken, um in den Sequenzprogrammiermodus zu gelangen.

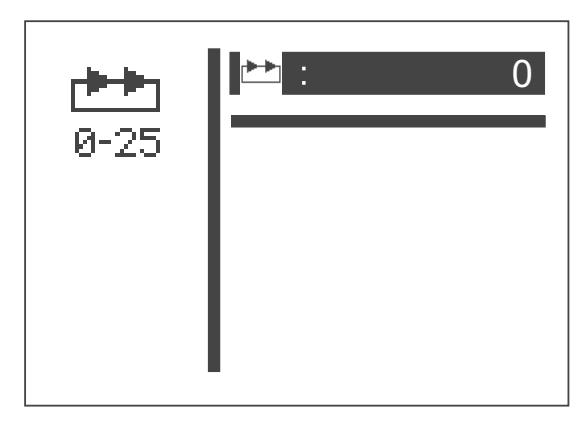

- Mit Taste "OK " das Editieren der Sequenznummer starten
- Mit Taste "企" eine beliebige Sequenz auswählen (1-25)
- Mit Taste "OK" die Auswahl bestätigen..
   Der Nähmusterfolgebetrieb ist eingeschaltet.
- Taste "ESC " oder Taste "⇔ " betätigen. Es erscheint das Haupt-Menü für den Nähmusterfolgebetrieb.

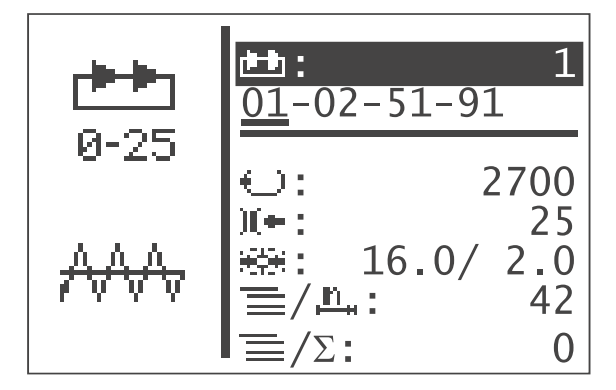

Die Menüpunkte Sequenznummer und Sequenz im Hauptmenü werden am Ende dieses Abschnitts beschrieben.

#### Wechsel vom Nähmusterfolgebetrieb in den Nähmusterbetrieb

 Bei angezeigtem Hauptmenü Funktionstaste "S" drücken, um in den Sequenzprogrammiermodus zu gelangen.

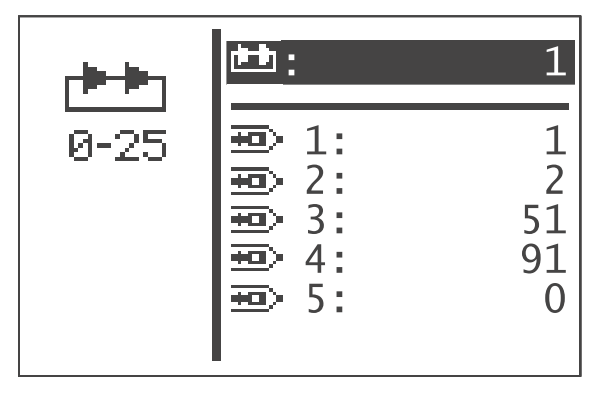

- Mit Taste "OK " das Editieren der Sequenznummer starten
- Mit Taste "<sup>1</sup> " Sequenznummer 0 auswählen
- Mit Taste "OK" die Auswahl bestätigen..
   Der Nähmusterfolgebetrieb ist ausgeschaltet.
- Taste "ESC " oder Taste "⇔ " betätigen.
   Es erscheint das Haupt-Menü für den Nähmusterbetrieb.

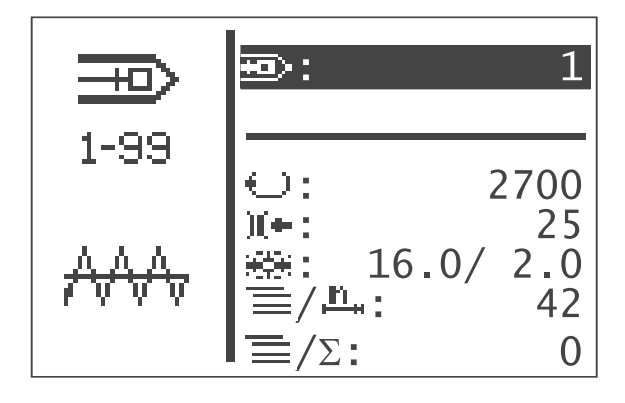

#### Menüpunkte im Hauptmenü bei Nähmusterfolgebetrieb

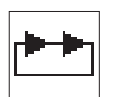

#### Sequenz

Auswahl der Nähmusterfolge. Eingabe: 1 (2 ... 25, falls vorhanden)

Sequenzfolge

Anzeige der Sequenzfolge.

Die aktuelle Nähmusternummer wird mit einem Balken gekennzeichnet (unterstrichen). Bei mehr als fünf Nummern wird die Anzeige gescrollt.

Weitere N\u00e4hmuster rechts:

Weitere Nähmuster links:

| <u>01</u> -02-51-91 |  |
|---------------------|--|
|---------------------|--|

...<u>51</u>-91-01-02

Weitere Nähmuster links und rechts:

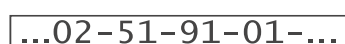

 $\underline{01} \rightarrow 02 \rightarrow 51 \rightarrow 91$ 

#### Automatikbetrieb

Nach dem Nähen eines Nähmusters wechselt die Steuerung automatisch zur nächsten Nähmusterform. Nach dem Nähen des letzten Nähmusters wechselt die Steuerung wieder zum ersten Nähmuster innerhalb der Folge. Das aktuelle Nähmuster wird durch einen Balken unterhalb der Zahl gekennzeichnet. Die Form des angewählten Nähmusters wird in der linken Displayhälfte angezeigt.

## Manueller Betrieb

Die Steuerung wechselt nicht automatisch zwischen den Nähmustern.

 Mit den Tasten "⇔ " oder "⇔ " das nächste Nähmuster anwählen. Die Form des angewählten Nähmusters wird in der linken Displayhälfte angezeigt.

#### Wechsel zwischen Automatik und manuellem Betrieb

- Mit den Tasten "☆ " oder "♣ " die zweite Menüzeile anwählen (Sequenzen).
- Taste "**OK**" drücken.
- Mit den Tasten "
   <sup>↑</sup> 
   <sup>↑</sup> 
   <sup>•</sup> oder "
   <sup>↓</sup> 
   <sup>•</sup> die Betriebsart w
   <sup>†</sup>
   <sup>†</sup>
   <sup>•</sup> die Betriebsart w
   <sup>†</sup>
   <sup>†</sup>
   <sup>†</sup>
   <sup>†</sup>
   <sup>•</sup>
   <sup>†</sup>
   <sup>†</sup>
   <sup>†</sup>
   <sup>†</sup>
   <sup>†</sup>
   <sup>†</sup>
   <sup>†</sup>
   <sup>†</sup>
   <sup>†</sup>
   <sup>†</sup>
   <sup>†</sup>
   <sup>†</sup>
   <sup>†</sup>
   <sup>†</sup>
   <sup>†</sup>
   <sup>†</sup>
   <sup>†</sup>
   <sup>†</sup>
   <sup>†</sup>
   <sup>†</sup>
   <sup>†</sup>
   <sup>†</sup>
   <sup>†</sup>
   <sup>†</sup>
   <sup>†</sup>
   <sup>†</sup>
   <sup>†</sup>
   <sup>†</sup>
   <sup>†</sup>
   <sup>†</sup>
   <sup>†</sup>
   <sup>†</sup>
   <sup>†</sup>
   <sup>†</sup>
   <sup>†</sup>
   <sup>†</sup>
   <sup>†</sup>
   <sup>†</sup>
   <sup>†</sup>
   <sup>†</sup>
   <sup>†</sup>
   <sup>†</sup>
   <sup>†</sup>
   <sup>†</sup>
   <sup>†</sup>
   <sup>†</sup>
   <sup>†</sup>
   <sup>†</sup>
   <sup>†</sup>
   <sup>†</sup>
   <sup>†</sup>
   <sup>†</sup>
   <sup>†</sup>
   <sup>†</sup>
   <sup>†</sup>
   <sup>†</sup>
   <sup>†</sup>
   <sup>†</sup>
   <sup>†</sup>
   <sup>†</sup>
   <sup>†</sup>
   <sup>†</sup>
   <sup>†</sup>
   <sup>†</sup>
   <sup>†</sup>
   <sup>†</sup>
   <sup>†</sup>
   <sup>†</sup>
   <sup>†</sup>
   <sup>†</sup>
   <sup>†</sup>
   <sup>†</sup>
   <sup>†</sup>
   <sup>†</sup>
   <sup>†</sup>
   <sup>†</sup>
   <sup>†</sup>
   <sup>†</sup>
   <sup>†</sup>
   <sup>†</sup>
   <sup>†</sup>
   <sup>†</sup>
   <sup>†</sup>
   <sup>†</sup>
   <sup>†</sup>
   <sup>†</sup>
   <sup>†</sup>
   <sup>†</sup>
   <sup>†</sup>
   <sup>†</sup>
   <sup>†</sup>
   <sup>†</sup>
   <sup>†</sup>
   <sup>†</sup>
   <sup>†</sup>
   <sup>†</sup>
   <sup>†</sup>
   <sup>†</sup>
   <sup>†</sup>
   <sup>†</sup>
   <sup>†</sup>
   <sup>†</sup>
   <sup>†</sup>
   <sup>†</sup>
   <sup>†</sup>
   <sup>†</sup>
   <sup>†</sup>
   <sup>†</sup>
   <sup>†</sup>
   <sup>†</sup>
   <sup>†</sup>
   <sup>†</sup>
   <sup>†</sup>
   <sup>†</sup>
   <sup>†</sup>
   <sup>†</sup>
   <sup>†</sup>
   <sup>†</sup>
   <sup>†</sup>
   <sup>†</sup>
   <sup>†</sup>
   <sup>†</sup>
   <sup>†</sup>
   <sup>†</sup>
   <sup>†</sup>
   <sup>†</sup>
   <sup>†</sup>
   <sup>†</sup>
   <sup>†</sup>
   <sup>†</sup>
   <sup>†</sup>
   <sup>†</sup>
   <sup>†</sup>
   <sup>†</sup>
   <sup>†</sup>
   <sup>†</sup>
   <sup>†</sup>
   <sup>†</sup>
   <sup>†</sup>
   <sup>†</sup>
   <sup>†</sup>
   <sup>†</sup>
   <sup>†</sup>
   <sup>†</sup>
   <sup>†</sup>
   <sup>†</sup>
   <sup>†</sup>
   <sup>†</sup>
   <sup>†</sup>
   <sup>†</sup>
   <sup>†</sup>

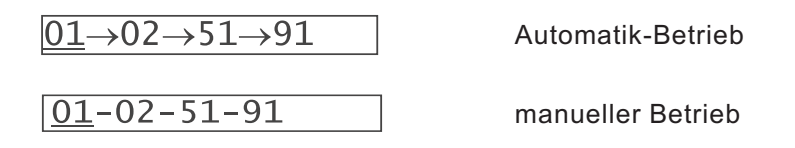
In diesem Menüpunkt werden einzelne Nähmuster zu abrufbaren Nähmusterfolgen zusammengestellt.

Es stehen insgesamt 25 unabhängige Nähmusterfolgen zur Verfügung. Jede Nähmusterfolge kann in beliebiger Reihenfolge aus 20 Nähmustern zusammengestellt werden.

In diesem Menü kann auch der Nähmusterfolgebetrieb eingeschaltet werden.

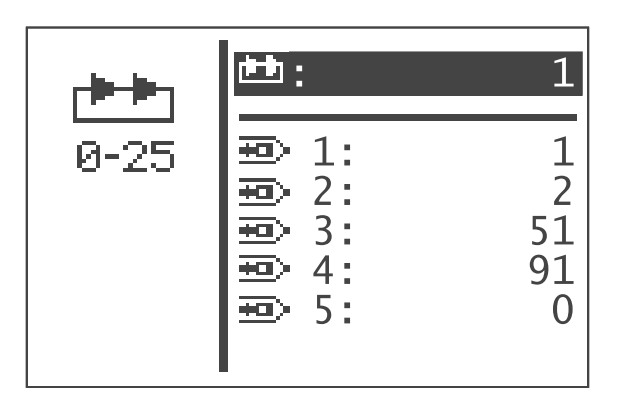

- Hauptschalter einschalten.
   Die Steuerung wird initialisiert.
   Es erscheint das Haupt-Menü.
- Bei angezeigtem Haupt-Menü Funktionstaste "S" drücken.
   Die Anzeige wechselt zum Menü des Sequenz-Programmiermodus.
- Gewünschten Menüpunkt mit den Tasten "
   <sup>↑</sup> " oder "
   <sup>↓</sup> " anwählen. Die Menüzeile wird invers dargestellt.
- "ESC "-Taste oder Taste "⇔ " drücken. Schaltet zurück zum Haupt-Menü.

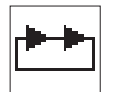

#### Sequenznummer/ Nähmusterfolgebetrieb

Auswahl der zu erstellenden oder zu ändernden Sequenz. Bei Erstellung eines neuen Programms wird ein Stern (\*) vor der Nummer angezeigt.

Eingabe: 0 ... 25

- Gewünschte Sequenznummer mit den Tasten "
   <sup>(1)</sup> der "
   <sup>(1)</sup> der Nähmusterfolgebetrieb ausgeschaltet werden, Sequenz-Nr
   <sup>(1)</sup> anwählen.
   Die Sequenznummer wird invers dargestellt.
- "OK "-Taste drücken.
   Das Programm wird aktiviert.

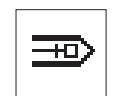

#### Nähmuster-Nummer (1..20)

Über diesen Menüpunkt wird die Nähmusternummer angewählt, die in die aktuelle Sequenz aufgenommen werden soll.

Eingabe: 1 ... 51 (52 - 99 falls vorhanden)

Im Technikermodus sind folgende Menüs enthalten:

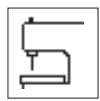

## Maschinenkonfiguration

In diesem Menü werden maschinenspezifische Einstellungen vorgenommen.

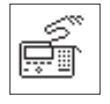

# Benutzerkonfiguration

In diesem Menü werden bedienungsspezifische Einstellungen vorgenommen.

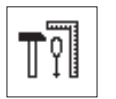

## Servicefunktionen

Die Servicefunktion ermöglicht eine schnelle Überprüfung aller Hardwarekomponenten.

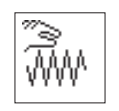

#### Freie Konturen

Mit dem Riegelautomaten 510 können bis zu neun frei definierte Nahtkonturen erstellt und genäht werden. Die Eingabe der Koordinaten erfolgt direkt am Bedienfeld.

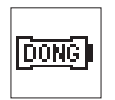

#### Memory-Dongle

Mit der Memory-Dongle-Unterstützung können Daten von der Maschine auf den Dongle übertragen oder von dort auf die Maschine geladen werden.

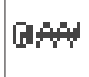

#### Zykluszeit

Anzeige der Zykluszeit des zuletzt genähten Nähmusters. (Zeit vom Nähstart bis zum Nähende)

#### Technikermodus aufrufen

- Hauptschalter einschalten.
   Die Steuerung wird initialisiert.
   Es erscheint das Haupt-Menü.
- Bei angezeigtem Haupt-Menü Funktionstaste "F" drücken. Es erscheint das Menü für die Code-Abfrage.

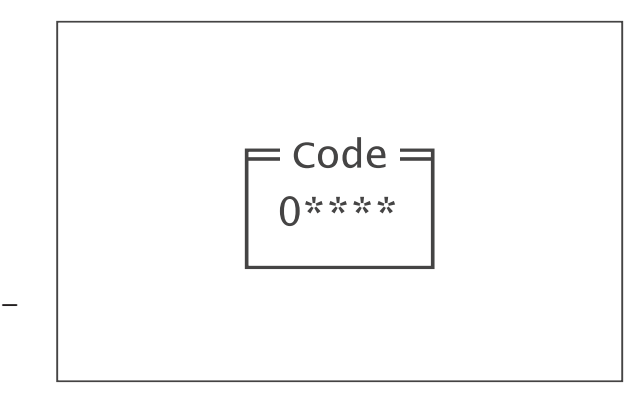

- Codenummer "25483" (Code 1) eingeben.
   Nach Eingabe der richtigen Codenummer wechselt die Anzeige zum Menü "Technikermodus".
- Mit Taste "OK" bestätigen.
   Es erscheint das folgende Menü:

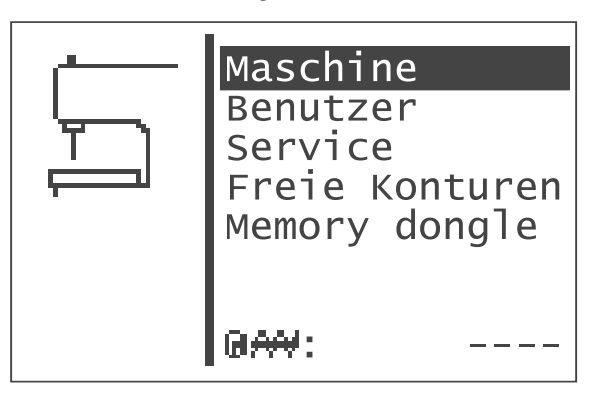

- Mit der "OK"-Taste in das angewählte Untermenü schalten.

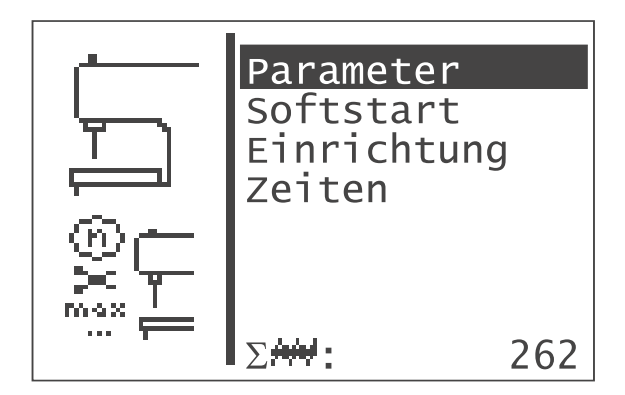

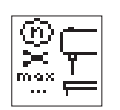

#### Parameter

In diesem Untermenü können verschiedene Maschinenparameter eingestellt werden.

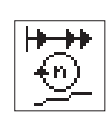

# Softstart

In diesem Untermenü können die Drehzahlen für die Softstartrampe eingestellt werden.

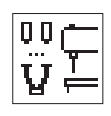

# Einrichtung

In diesem Untermenü können Einstellungen für die Näheinrichtung und optionale Einheiten vorgenommen werden.

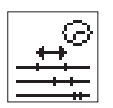

# Zeiten

In diesem Untermenü können verschiedene Zeiten eingestellt werden.

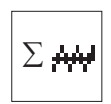

#### Maschinenzyklen

Es werden die Gesamt genähten Zyklen angezeigt.

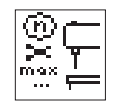

## Untermenü Maschinenparameter

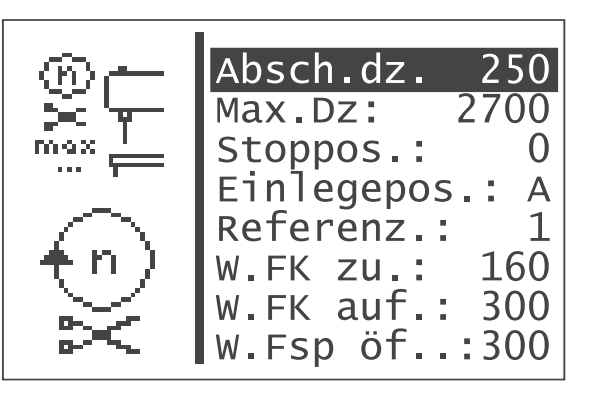

- Gewünschten Parameter mit den Tasten "
   <sup>↑</sup> 
   <sup>↑</sup> 
   <sup>↑</sup> 
   <sup>↑</sup> 
   <sup>↑</sup> 
   <sup>↑</sup>
   <sup>↑</sup>
   <sup>↑</sup>
   <sup>†</sup>
   <sup>↓</sup>
   <sup>†</sup>
   <sup>†</sup>
   <sup>†</sup>
   <sup>†</sup>
   <sup>†</sup>
   <sup>†</sup>
   <sup>†</sup>
   <sup>†</sup>
   <sup>†</sup>
   <sup>†</sup>
   <sup>†</sup>
   <sup>†</sup>
   <sup>†</sup>
   <sup>†</sup>
   <sup>†</sup>
   <sup>†</sup>
   <sup>†</sup>
   <sup>†</sup>
   <sup>†</sup>
   <sup>†</sup>
   <sup>†</sup>
   <sup>†</sup>
   <sup>†</sup>
   <sup>†</sup>
   <sup>†</sup>
   <sup>†</sup>
   <sup>†</sup>
   <sup>†</sup>
   <sup>†</sup>
   <sup>†</sup>
   <sup>†</sup>
   <sup>†</sup>
   <sup>†</sup>
   <sup>†</sup>
   <sup>†</sup>
   <sup>†</sup>
   <sup>†</sup>
   <sup>†</sup>
   <sup>†</sup>
   <sup>†</sup>
   <sup>†</sup>
   <sup>†</sup>
   <sup>†</sup>
   <sup>†</sup>
   <sup>†</sup>
   <sup>†</sup>
   <sup>†</sup>
   <sup>†</sup>
   <sup>†</sup>
   <sup>†</sup>
   <sup>†</sup>
   <sup>†</sup>
   <sup>†</sup>
   <sup>†</sup>
   <sup>†</sup>
   <sup>†</sup>
   <sup>†</sup>
   <sup>†</sup>
   <sup>†</sup>
   <sup>†</sup>
   <sup>†</sup>
   <sup>†</sup>
   <sup>†</sup>
   <sup>†</sup>
   <sup>†</sup>
   <sup>†</sup>
   <sup>†</sup>
   <sup>†</sup>
   <sup>†</sup>
   <sup>†</sup>
   <sup>†</sup>
   <sup>†</sup>
   <sup>†</sup>
   <sup>†</sup>
   <sup>†</sup>
   <sup>†</sup>
   <sup>†</sup>
   <sup>†</sup>
   <sup>†</sup>
   <sup>†</sup>
   <sup>†</sup>
   <sup>†</sup>
   <sup>†</sup>
   <sup>†</sup>
   <sup>†</sup>
   <sup>†</sup>
   <sup>†</sup>
   <sup>†</sup>
   <sup>†</sup>
   <sup>†</sup>
   <sup>†</sup>
   <sup>†</sup>
   <sup>†</sup>
   <sup>†</sup>
   <sup>†</sup>
   <sup>†</sup>
   <sup>†</sup>
   <sup>†</sup>
   <sup>†</sup>
   <sup>†</sup>
   <sup>†</sup>
   <sup>†</sup>
   <sup>†</sup>
   <sup>†</sup>
   <sup>†</sup>
   <sup>†</sup>
   <sup>†</sup>
   <sup>†</sup>
   <sup>†</sup>
   <sup>†</sup>
   <sup>†</sup>
   <sup>†</sup>
   <sup>†</sup>
   <sup>†</sup>
   <sup>†</sup>
   <sup>†</sup>
   <sup>†</sup>
   <sup>†</sup>
   <sup>†</sup>
   <sup>†</sup>
   <sup>†</sup>
   <sup>†</sup>
   <sup>†</sup>
   <sup>†</sup>
   <sup>†</sup>
   <sup>†</sup>
   <sup>†</sup>
   <sup>†</sup>
   <sup>†</sup>
   <sup>†</sup>
   <sup>†</sup>
   <sup>†</sup>
   <sup>†</sup>
   <sup>†</sup>
   <sup>†</sup>
   <sup>†</sup>
   <sup>†</sup>
   <sup>†</sup>
   <sup>†</sup>
   <sup>†</sup>
   <sup>†</sup>
   <sup>†</sup>
   <sup>†</sup>
   <sup>†</sup>
   <sup>†</sup>
   <sup>†</sup>
   <sup>†</sup>
   <sup>†</sup>
   <sup>†</sup>
   <sup>†</sup>
   <sup>†</sup>
   <sup>†</sup>
   <sup>†</sup>
   <sup>†</sup>
   <sup>†</sup>
- Ausgewählten Parameter mit der "OK"-Taste starten oder ins Untermenü wechseln.

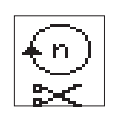

# Abschneiddrehzahl

Eingabe der Nähmotordrehzahl in den letzten drei Stichen. Eingabe: 100 ... 600 [U/min]

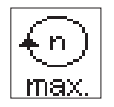

# Maximale Nähdrehzahl

Eingabe der maximal einstellbaren Nähdrehzahl Eingabe: 2000 ... 2700 [U/min]

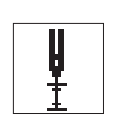

#### Stoppposition

Mit der Stoppposition kann die Positionierung des Nähmotors/ Nadelstange verändert werden.

Eingabe: 0 = dünnes Nähgut

-15 = dickeres Nähgut

#### Hinweis

Die Stoppposition wird bei der Einstellung der entsprechenden Nähgutdicke benötigt.

Die Positionierung des Nähmotors ist in der Aufstellanleitung Kapitel 8.3 "Stoppposition ändern" genauer beschrieben.

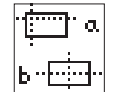

#### Einlegeposition

Auswahl der Einlegeposition für das Nähgut.

Eingabe: A = Nahtanfangspunkt

B = Maschinennullpunkt

#### Hinweis

Je nach Einlegeposition ergeben sich folgende Vor-/ Nachteile:

- Anlegepunkt A = geringere Zykluszeit
- Anlegepunkt B = einfacheres Einlegen bei größeren Nähmustern, längere Zykluszeit

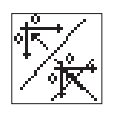

# Referenzieren

Das Verhalten für das Referenzieren der Schrittmotoren nach dem Nähvorgang kann über diesen Menüpunkt konfiguriert werden.

Eingabe: 0 1 = kein Referenzieren = jedes mal Referenzieren

2 – 10 = nach jedem 2. bis 10. Nähvorgang

# Winkel Fadenklemme zu

Einstellen des Winkel zum Schließen der Fadenklemme. Eingabe: 100 °... 240°

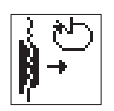

# Winkel Fadenklemme auf

Einstellen des Winkels zum Öffnen der Fadenklemme. Eingabe: Winkel Fadenklemme zu ... 355°

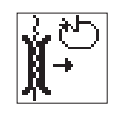

# Winkel Fadenspannung öffnen

Einstellen des Winkels zum Öffnen der Fadenspannung im letzten Stich.

Eingabe: 200° ... 355°

Die Fadenspannung wird vor Erreichen der Faden-Abschneidposition geöffnet. Im Abschneidvorgang wirkt somit nur die mechanische Vorspannung.

Alle Winkel werden gegenüber der Nähmotor-Referenzposition angegeben.

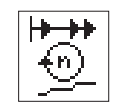

## Untermenü Softstart

In diesem Untermenü können Drehzahleinstellungen für den Softstart vorgenommen werden.

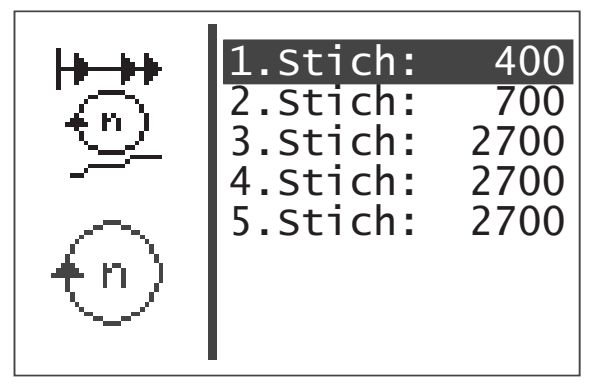

## Drehzahl 1. Stich

Eingabe der Drehzahl im erstem Stich. Eingabe: 400 ... 900 [U/min]

## Drehzahl 2. Stich

Eingabe der Drehzahl im zweiten Stich. Eingabe: 400 ... 2700 [U/min]

## Drehzahl 3. Stich

Eingabe der Drehzahl im dritten Stich. Eingabe: 400 ... 2700 [U/min]

#### Drehzahl 4. Stich

Eingabe der Drehzahl im vierten Stich. Eingabe: 400 ... 2700 [U/min]

## Drehzahl 5. Stich

Eingabe der Drehzahl im fünften Stich. Eingabe: 400 ... 2700 [U/min]

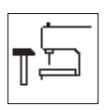

# Untermenü Einrichtung

In diesem Untermenü können Einstellungen für die Näheinrichtung vorgenommen werden.

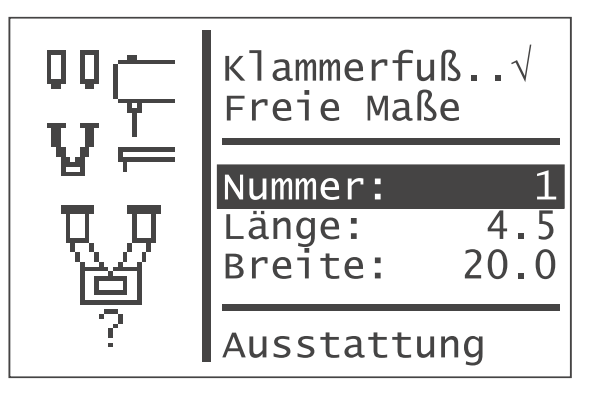

## Hinweis

Die Eingabe der Klammerfuß-Nummer (siehe auch Kapitel 12) dient zur automatischen Überprüfung, ob das aktuell zu nähende Nähmuster innerhalb des Klammerfuß-Innenrahmens liegt.

Bei Auswahl der Klammernummern 9 bis 13 und 16 werden nur bestimmte Nähmusternummern und Sequenz-Nummern zugelassen.

Wenn es keine vorgegebenen Klammerfüße gibt, können auch freie Maße definiert werden.

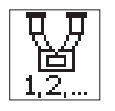

## Klammerfuß

Auswahl eines festen Klammerfußes als Einrichtung. Eingabe: Alternativ

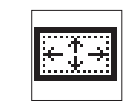

# Freie Maße

Auswahl eines Klammerfußes mit freien Nähfeldmaßen. Eingabe: Alternativ

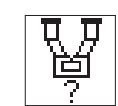

#### Nummer

Auswahl einer DA-Klammerfußnummer. Eingabe: 1 ... 16

| Klammerfuß-<br>nummer | Max.<br>Riegelgröße<br>(X,Y) [mm] | Maße X x Y<br>[mm]<br>Innenrahmen | Innenrahmen<br>rechteckig | Beschreibung                   |
|-----------------------|-----------------------------------|-----------------------------------|---------------------------|--------------------------------|
| 1                     | 19,0 x 3,5                        | 20,0 x 4,5                        | ja                        | Querriegel                     |
| 2                     | 20,0 x 4,1                        | 21,0 x 5,1                        | ja                        | Querriegel                     |
| 3                     | 26,0 x 4,0                        | 27,0 x 5,0                        | ja                        | Querriegel groß                |
| 4                     | 9,0 x 3,5                         | 10,0 x 4,5                        | ja                        | Querriegel klein               |
| 5                     | 4,6 x 20,0                        | 5,6 x 23,0                        | ja                        | Längsriegel                    |
| 6                     | 18,0 x 11,0                       | 19,0 x 12,0                       | ja                        | Kleinfeld-Klammerfuß           |
| 7                     | 40,0 x 20,0                       | 44,0 x 24,0                       | ja                        | Großfeld-Klammerfuß            |
| 8                     | 8,5 x 3,6                         | 9,5 x 4,5                         | ja                        | Kontraktionsklammer            |
| 9                     | 14,0 x 14,0                       | 16,0 x 16,0                       | nein                      | Kreis                          |
| 10                    | 11,0 x 8,0                        | 12,0 x 14,0                       | nein                      | D-Klammerfuß einfach           |
| 11                    | 8,6 x 11,6                        | 24,6 x 12,6                       | nein                      | Doppel-D-Klammerfuß seitlich   |
| 12                    | 11,6 x 7,5                        | 12,6 x 21,0                       | nein                      | Doppel-D-Klammerfuß längs      |
| 13                    | 12,9 x 11,2                       | 34,8 x 12,2                       | nein                      | Doppel-Tri-Klammerfuß seitlich |
| 14                    | 16,0 x 2,6                        | 17,0 x 3,6                        | ja                        | "Gürtelschlaufe"               |
| 16                    | 8,6 x 13,6                        | 24,0 x 14,6                       | nein                      | Doppel-D-Klammerfuß seitlich   |

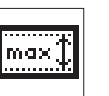

# Länge

Eingabe einer frei wählbaren Nähfeldlänge. Eingabe nur möglich, wenn "freies Klammermaß" angewählt wurde. Sonst wird die Länge/ Breite der gewählten Klammer angezeigt (nicht veränderbar). Eingabe: 0,5 ... 20,0

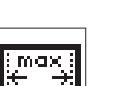

#### Breite

Eingabe einer frei wählbaren Nähfeldbreite. Eingabe nur möglich, wenn "freies Klammermaß" angewählt wurde. Sonst wird die Länge/ Breite der gewählten Klammer angezeigt (nicht veränderbar).

Eingabe: 0,5 ... 40,0

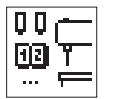

#### Ausstattung

Über dieses Untermenü können die optionalen Einheiten freigeschaltet werden.

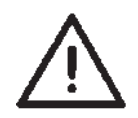

#### Achtung Bruchgefahr!

Bei der Herstellung von Klammern für freie Maße muss ein Sicherheitsabstand berücksichtigt werden.

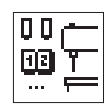

Untermenü Ausstattung

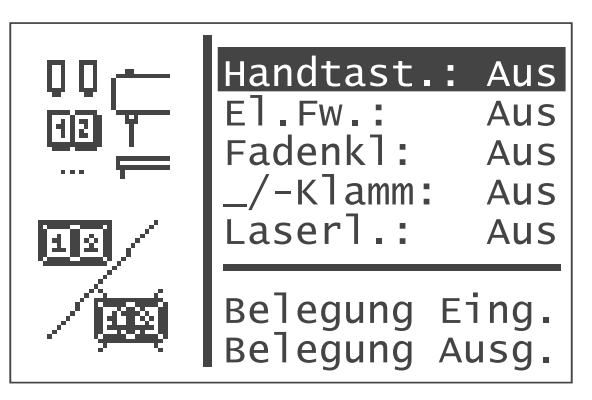

# Handtaster

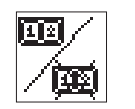

Freischaltung optionaler Handtaster. Bei eingeschalteter Option erscheint im Menü "Benutzerkonfiguration" ein Menüpunkt zum Auswählen des Bedienmodus.

Eingabe: EIN/AUS

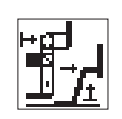

# Elektrischer Fadenwischer

Ein-/Ausschalten des optionalen elektrischen Fadenwischers. Er kann nur alternativ zur Fadenklemme eingeschaltet sein: Bei eingeschalteter Fadenklemme und Einschalten dieser Option wird die Fadenklemme ausgeschaltet.

Eingabe: Ein/Aus

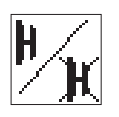

# Fadenklemme

Ein-/Ausschalten der Fadenklemme. Sie kann nur alternativ zum elektrischen Fadenwischer eingeschaltet sein: Bei eingeschaltetem elektrischen Fadenwischer und Einschalten der Fadenklemme wird der elektrische Fadenwischer ausgeschaltet.

Eingabe: Ein/Aus

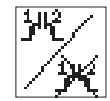

# Getrenntes Klammerfuß-Senken

Freischaltung Bedienung für die optionalen, getrennten Klammerfüße. Eingabe: EIN/AUS

# Bedienung Getrenntes Klammerfuß-Senken

#### **HINWEIS!**

Funktion nur möglich bei Nähmusterprogrammen (Varianten).

# Nähablauf mit Pedal

- Pedal in Stufe 1 nach vorne treten: Klammer 1 wird abgesenkt
- Pedal in Ruhestellung bewegen
- Pedal erneut in Stufe 1 nach vorne treten: Klammer 2 wird abgesenkt
- Pedal in Stufe 2 treten: der Nähvorgang wird gestartet
- Pedal in Stufe zurück treten: letzte geschlossene Klammer wird wieder angehoben
- Pedal lange (0,8 sek.) in Stufe zurück treten: Klammer 1 und Klammer 2 werden nacheinander angehoben

## Nähablauf über Handtaster (optional)

- Taste 1 betätigen: Klammer 1 wird abgesenkt
- Taste 2 betätigen: Klammer 2 wird abgesenkt
- Taste 2 erneut betätigen: der Nähvorgang wird gestartet
- Taste 1 betätigen: letzte geschlossene Klammer wird wieder angehoben
- Taste 1 lange (1,5 sek.) betätigen: Klammer 1 und Klammer 2 werden angehoben

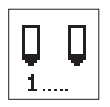

## Laserleuchten

Freischaltung der optionalen 3 Laserleuchten. Eingabe: EIN/AUS

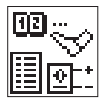

# Belegung der Eingänge

Dieser Menüpunkt bietet eine Übersicht über die Belegung der Eingänge mit (optionalen) Einheiten.

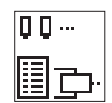

#### Belegung der Ausgänge

Dieser Menüpunkt bietet eine Übersicht über die Belegung der Ausgänge mit optionalen Einheiten.

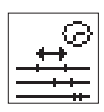

Untermenü Zeiten

| ;<br>∰t<br>© | t1:<br>t2:<br>t3:<br>t4: | 50<br>40<br>50<br>0 |
|--------------|--------------------------|---------------------|
| <u>∓</u> %   | 5.                       | τ2                  |

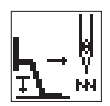

# Wartezeit zwischen Pedal Stufe 1 (Klammerfuß absenken) und Nähstart (t1)

Zeit nur relevant bei Schnellstart über Pedal oder Handtaster(optional). Dieser Menüpunkt wird nur angezeigt, wenn der Überwachungsschalter für den Klammerfuß nicht angeschlossen ist.

Eingabe: 50 ... 255 ms

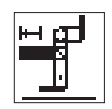

# Einschaltzeit für Fadenwischermagnet (t2)

Dieser Menüpunkt wird nur angezeigt, wenn die Option "elektrischer Fadenwischer" im Menü "Ausstattung "eingeschaltet ist. Eingabe: 30 ...100 ms

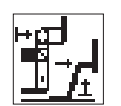

# Zeit Fadenwischermagnet aus – Klammerfußmagnet ein (t3)

Wartezeit zwischen dem Ausschalten des Fadenwischermagneten un dem Einschalten des Klammerfußmagneten.

Dieser Menüpunkt wird nur angezeigt, wenn die Option "elektrischer Fadenwischer" im Menü "Ausstattung "eingeschaltet ist. Eingabe: 0...255 ms

h\_

# Wartezeit Klammerfußmagnet ein —Referenzfahrt (t4)

Wartezeit zwischen dem Einschalten des Klammerfußmagneten und dem Referenzieren der Schrittmotoren. Dieser Menüpunkt wird nur angezeigt, wenn der Überwachungsschalter für den Klammerfuß nicht angeschlossen ist.

Eingabe: 0 ...255 ms

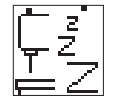

# Zeit für Aktivierung des Energiespar-Modus (t5)

Wartezeit nach Betätigung eines beliebigen Bedienelements (Bedienfeld, Pedal, Handtaster) bis der Energiespar-Modus aktiviert wird.

Eingabe: 0 ... 60 min 0 = Energiespar-Modus ausgeschaltet

In diesem Menü werden benutzerspezifische Einstellungen vorgenommen.

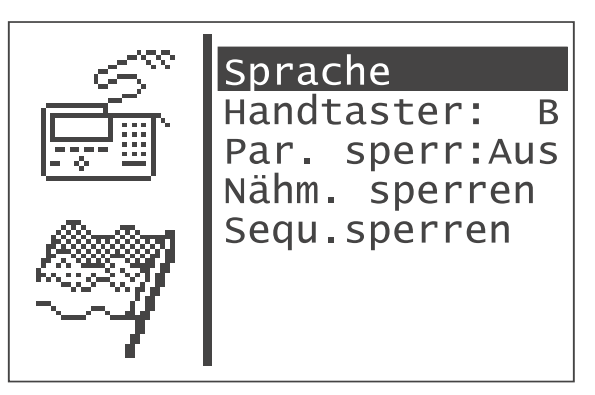

- Gewünschten Parameter/ Untermenü mit den Tasten "
   <sup>™</sup>
   <sup>™</sup>
   anwählen.
   Der angewählte Parameter/ Untermenü wird invers dargestellt.
- Ausgewählten Parameter mit der "OK"-Taste starten oder in das Untermenü wechseln.

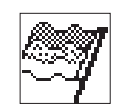

#### Sprache

In diesem Untermenü kann die Sprache ausgewählt werden.

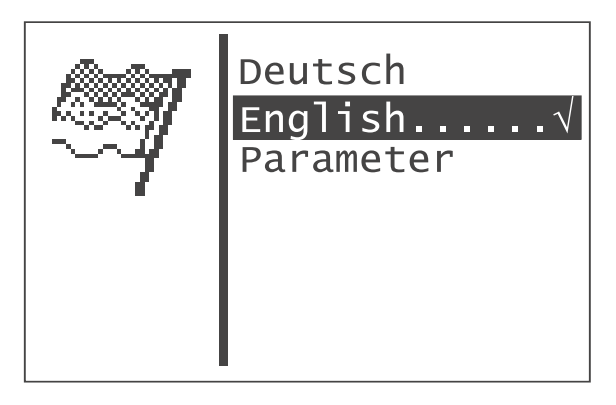

#### Deutsch

Auswahl der Sprache Deutsch für die Technikerebene.

#### Englisch

Auswahl der Sprache Englisch für die Technikerebene.

#### Parameter

Auswahl der Nummerierung der Menüpunkte für die Technikerebene (siehe Kapitel 13).

- Die Auswahl mit Taste "OK" bestätigen.
   Die Menüpunkte der Technikerebene in der gewählten Sprache angezeigt.

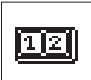

## Bedienmodus Handtaster (optional)

Auswahl des Handtaster-Modus. Dieser Menüpunkt ist nur verfügbar, wenn im Menü Ausstattung die Option "Handtaster" eingeschaltet ist.

Eingabe: A = Schnellstart

B = Normal

Im Handtastermodus "NORMAL" haben die Taster folgende Funktionen:

| Taster 1: | Heben und Senken des Klammerfußes.       |
|-----------|------------------------------------------|
|           | Unterbrechung des Nähvorgangs.           |
|           | Abbruch des Nähvorgangs in Unterbrechung |

Taster 2: Nähstart, wenn Klammerfuß abgesenkt. Unterbrechung des Nähvorgangs. Fortsetzen des Nähvorgangs bei Unterbrechung.

Im Handtastermodus "SCHNELLSTART" haben die Taster folgende Funktionen:

- Taster 1: Heben und Senken des Klammerfußes. Unterbrechung des Nähvorgangs. Abbruch des Nähvorgangs in Unterbrechung
- Taster 2: Nähstart. Wenn Klammerfuß **nicht** abgesenkt ist, wird er abgesenkt. Unterbrechung des Nähvorgangs. Fortsetzen des Nähvorgangs bei Unterbrechung.

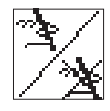

## Parametersperrung

Ein-/ Ausschalten der Zulässigkeit von Parameteränderungen im Nähund Programmiermodus.

Eingabe: EIN / AUS

Hinweis

Ist die Parametersperrung eingeschaltet, so ist im Näh- und Programmiermodus keine Parameteränderung mehr möglich.

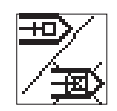

#### Nähmuster sperren

In diesem Untermenü können Nähmuster zur Auswahl im Nähmodus freigegeben oder gesperrt werden.

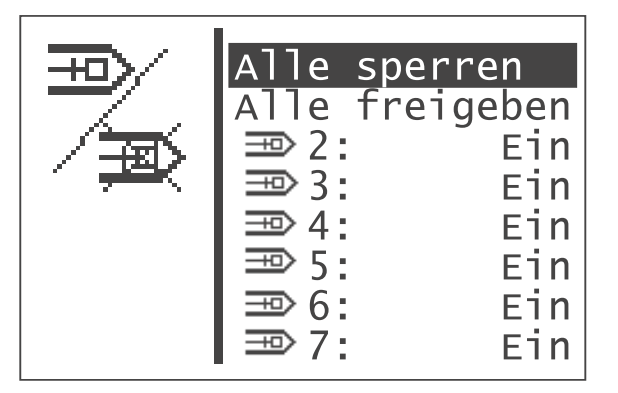

Generell gelten folgende Einschränkungen:

- 1. Nähmusterbetrieb
- Das im Nähmodus aktuell ausgewählte Nähmuster kann nicht gesperrt werden.
- Gesperrte N\u00e4hmuster k\u00f6nnen im N\u00e4hmodus nicht aus der Auswahlliste ausgew\u00e4hlt werden. Gesperrte N\u00e4hmuster sind mit "\u00e4" gekennzeichnet.

## 2. Nähmusterfolgebetrieb

- Ein gesperrtes Nähmuster kann in einer Sequenz angewählt werden. Bei Start des Nähablaufs (Senken des Klammerfußes) erscheint dann jedoch eine Fehlermeldung. Der Nähablauf kann nicht gestartet werden.
- Das zuletzt im Nähmusterbetrieb ausgewählte Nähmuster kann nicht gesperrt werden.

#### Alle sperren

Es werden alle Nähmuster gesperrt mit den oben genannten Einschränkungen. Der Zustand der angezeigten Nähmusternummern wechselt auf "AUS".

#### Alle freigeben

Es werden alle Nähmuster freigegeben. Der Zustand der angezeigten Nähmusternummern wechselt auf "EIN".

#### Einzelne Nähmuster sperren/freigeben

Eingabe: EIN / AUS

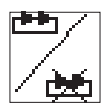

# Sequenzen sperren

In diesem Untermenü können Sequenzen zur Auswahl im Nähmodus freigegeben oder gesperrt werden.

Der Menüpunkt wird nur angezeigt, wenn mehr als eine Nähmusterfolge programmiert wurde (vgl. Abschnitt 8.5.3 Nähmusterfolge).

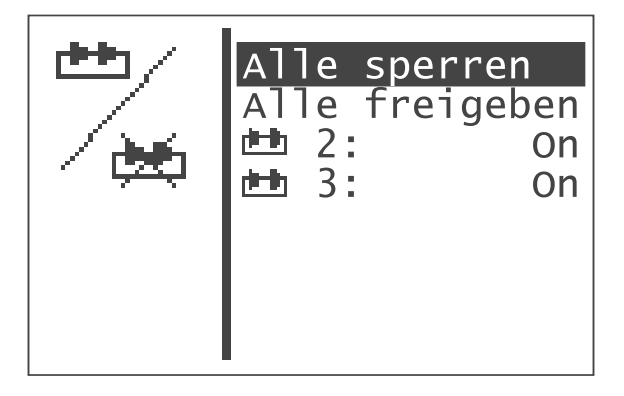

Generell gelten folgende Einschränkungen:

## 1. Nähmusterbetrieb:

• Die zuletzt im Sequenzbetrieb ausgewählte Sequenz kann nicht gesperrt werden.

# 2. Nähmusterfolgebetrieb:

- Die im Nähmodus aktuell ausgewählte Sequenz kann nicht gesperrt werden.
- Gesperrte Sequenzen können im Nähmodus nicht aus der Auswahlliste ausgewählt werden. Gesperrte Sequenzen sind mit "#" gekennzeichnet.

# Alle sperren

Es werden alle Sequenzen gesperrt mit den oben genannten Einschränkungen. Der Zustand der angezeigten Sequenzennummern wechselt auf "AUS".

# Alle freigeben

Es werden alle Sequenzen freigegeben. Der Zustand der angezeigten Sequenzennummern wechselt auf "EIN".

#### Einzelne Sequenzen sperren/freigeben

Eingabe: EIN / AUS

Die Servicefunktionen ermöglichen die schnelle Überprüfung aller Hardwarekomponenten.

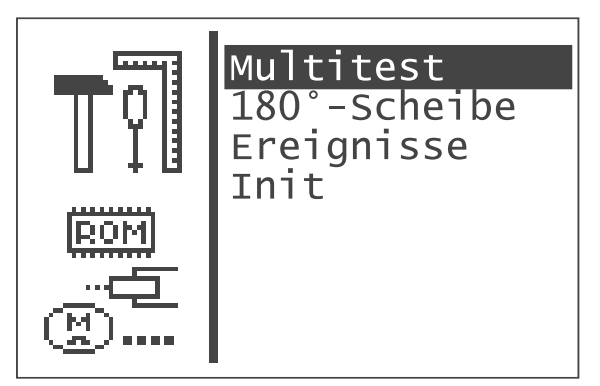

#### Hinweis

Das Servicemenü kann beim Einschalten der Maschine auch direkt erreicht werden (siehe Kapitel 8.2.1).

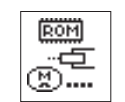

## Multitest

Im Menü "Multitest" können alle Hardwarekomponenten überprüft werden.

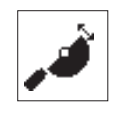

# 180°-Scheibe

Über diesen Menüpunkt wird eine Funktion zur Verfügung gestellt, um die Referenzstellung des Nähmotors (180°-Scheibe) korrekt einzustellen (siehe Serviceanleitung).

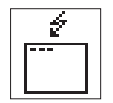

#### Ereignisse

Dieses Untermenü kann im Störungsfall wichtige Hinweise auf die Störungsursache geben.

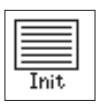

# Initialisierung

Über dieses Menü können der Ereignisspeicher und die permanenten Daten auf Werkseinstellung zurückgesetzt werden.

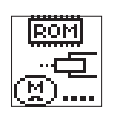

# Multitest

Anwahl des Untermenüs zum Multitest

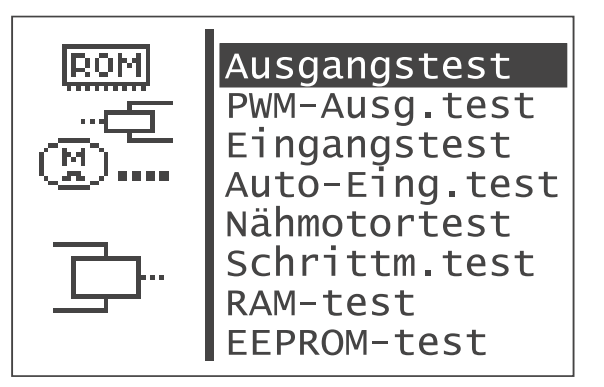

- Gewünschte Testfunktion mit den Tasten "☆ " oder "♣ " anwählen.
   Die angewählten Testfunktion wird invers dargestellt.
- Ausgewählte Testfunktion mit der "**OK**"-Taste wählen.

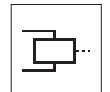

#### Ausgangstest

Mit dieser Testfunktion wird die Funktion der Ausgangselemente überprüft.

- Testfunktion mit der "OK"-Taste starten.
- Ausgewähltes Ausgangselement mit der "**OK**"-Taste ein-/ausschalten.

Zum Verlassen der Testfunktion Funktionstaste "ESC" drücken.

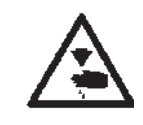

#### Vorsicht Verletzungsgefahr !

Während der Funktionsprüfung der Ausgangselemente nicht in die laufende Maschine greifen.

| Ausgangs-<br>element | Funktion                                               |
|----------------------|--------------------------------------------------------|
| Y1                   | Fadenklemme/Fadenwischer (Option)                      |
| Y2                   | Magnetventil pneumatische Nähfuß-Lüftung               |
| Y4                   | Fadenspannung                                          |
| Y13                  | Fadenabschneid-Magnet                                  |
| Y18                  | Getrennter Klammerfuß 1, falls Option eingeschaltet    |
| Y19                  | Getrennter Klammerfuß 2, falls Option eingeschaltet    |
| Y21                  | Laser-Markierungsleuchte 1, falls Option eingeschaltet |
| Y22                  | Laser-Markierungsleuchte 2, falls Option eingeschaltet |
| Y23                  | Laser-Markierungsleuchte 3, falls Option eingeschaltet |

Vgl. auch Abschnitt Verteiler-Leiterplatte

Die aktuelle Belegung der Ausgänge wird im Untermenü "Belegung Ausgänge" im Menü Ausstattung ausgegeben.

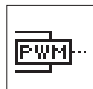

#### **PWM - Ausgangstest**

Mit dieser Testfunktion wird die Funktion der Magnete überprüft.

- Testfunktion mit der "**OK**"-Taste starten.
- Ausgewähltes Ausgangselement mit der "OK"-Taste ein-/ausschalten.

| == PWM-Ausgangstest == |   |  |
|------------------------|---|--|
| Ausgang Y31:           | 0 |  |
|                        |   |  |

- Der aktuelle Strom, der durch den Klammerfuß-Magnet fließt wird angezeigt.
- Ist die Maschine mit einem Überwachungsschalter für den Klammerfuß ausgestattet, wird hinter dem Wert für PWM-Ausgang 1 ein + oder – für den Schaltzustand des Schalters ausgegeben, je nach Schaltzustand des Ausgangs.
- Zum Verlassen der Testfunktion Funktionstaste "ESC" drücken.

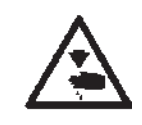

# Vorsicht Verletzungsgefahr !

Während der Funktionsprüfung der Ausgangselemente nicht in die laufende Maschine greifen.

| Ausgangselement | Funktion         |
|-----------------|------------------|
| Y31             | Klammerfußmagnet |

#### Vgl. auch Abschnitt Verteiler-Leiterplatte

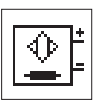

#### Eingangstest

Mit dieser Testfunktion wird das zu testende Eingangselement angewählt.

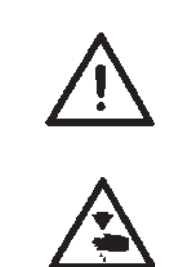

#### ACHTUNG !

Die Eingangselemente sind im Werk sorgfältig eingestellt worden. Das Einstellen und Korrigieren darf nur von ausgebildetem Servicepersonal durchgeführt werden.

#### Vorsicht Verletzungsgefahr!

Beim Start und Beenden des Eingangstests nicht in die Maschine greifen.

- Testfunktion mit der "OK"-Taste starten.
- Gewünschtes Eingangselement mit den Tasten "
   <sup>↑</sup> 
   <sup>↑</sup> 
   <sup>●</sup> 
   <sup>↑</sup> 
   <sup>↓</sup>
   <sup>↓</sup>
   <sup>↓</sup>
   <sup>↓</sup>
   <sup>↓</sup>
   <sup>↓</sup>
   <sup>↓</sup>
   <sup>↓</sup>
   <sup>↓</sup>
   <sup>↓</sup>
   <sup>↓</sup>
   <sup>↓</sup>
   <sup>↓</sup>
   <sup>↓</sup>
   <sup>↓</sup>
   <sup>↓</sup>
   <sup>↓</sup>
   <sup>↓</sup>
   <sup>↓</sup>
   <sup>↓</sup>
   <sup>↓</sup>
   <sup>↓</sup>
   <sup>↓</sup>
   <sup>↓</sup>
   <sup>↓</sup>
   <sup>↓</sup>
   <sup>↓</sup>
   <sup>↓</sup>
   <sup>↓</sup>
   <sup>↓</sup>
   <sup>↓</sup>
   <sup>↓</sup>
   <sup>↓</sup>
   <sup>↓</sup>
   <sup>↓</sup>
   <sup>↓</sup>
   <sup>↓</sup>
   <sup>↓</sup>
   <sup>↓</sup>
   <sup>↓</sup>
   <sup>↓</sup>
   <sup>↓</sup>
   <sup>↓</sup>
   <sup>↓</sup>
   <sup>↓</sup>
   <sup>↓</sup>
   <sup>↓</sup>
   <sup>↓</sup>
   <sup>↓</sup>
   <sup>↓</sup>
   <sup>↓</sup>
   <sup>↓</sup>
   <sup>↓</sup>
   <sup>↓</sup>
   <sup>↓</sup>
   <sup>↓</sup>
   <sup>↓</sup>
   <sup>↓</sup>
   <sup>↓</sup>
   <sup>↓</sup>
   <sup>↓</sup>
   <sup>↓</sup>
   <sup>↓</sup>
   <sup>↓</sup>
   <sup>↓</sup>
   <sup>↓</sup>
   <sup>↓</sup>
   <sup>↓</sup>
   <sup>↓</sup>
   <sup>↓</sup>
   <sup>↓</sup>
   <sup>↓</sup>
   <sup>↓</sup>
   <sup>↓</sup>
   <sup>↓</sup>
   <sup>↓</sup>
   <sup>↓</sup>
   <sup>↓</sup>
   <sup>↓</sup>
   <sup>↓</sup>
   <sup>↓</sup>
   <sup>↓</sup>
   <sup>↓</sup>
   <sup>↓</sup>
   <sup>↓</sup>
   <sup>↓</sup>
   <sup>↓</sup>
   <sup>↓</sup>
   <sup>↓</sup>
   <sup>↓</sup>
   <sup>↓</sup>
   <sup>↓</sup>
   <sup>↓</sup>
   <sup>↓</sup>
   <sup>↓</sup>
   <sup>↓</sup>
   <sup>↓</sup>
   <sup>↓</sup>
   <sup>↓</sup>
   <sup>↓</sup>
   <sup>↓</sup>
   <sup>↓</sup>
   <sup>↓</sup>
   <sup>↓</sup>
   <sup>↓</sup>
   <sup>↓</sup>
   <sup>↓</sup>
   <sup>↓</sup>
   <sup>↓</sup>
   <sup>↓</sup>
   <sup>↓</sup>
   <sup>↓</sup>
   <sup>↓</sup>
   <sup>↓</sup>
   <sup>↓</sup>
   <sup>↓</sup>
   <sup>↓</sup>
   <sup>↓</sup>
   <sup>↓</sup>
   <sup>↓</sup>
   <sup>↓</sup>
   <sup>↓</sup>
   <sup>↓</sup>
   <sup>↓</sup>
   <sup>↓</sup>
   <sup>↓</sup>
   <sup>↓</sup>
   <sup>↓</sup>
   <sup>↓</sup>
   <sup>↓</sup>
   <sup>↓</sup>
   <sup>↓</sup>
   <sup>↓</sup>
   <sup>↓</sup>
   <sup>↓</sup>
   <sup>↓</sup>
   <sup>↓</sup>
   <sup>↓</sup>
   <sup>↓</sup>
   <sup>↓</sup>
   <sup>↓</sup>
   <sup>↓</sup>
   <sup>↓</sup>
   <sup>↓</sup>
   <sup>↓</sup>
   <sup>↓</sup>
   <sup>↓</sup>
   <sup>↓</sup>
   <sup>↓</sup>
   <sup>↓</sup>
   <sup>↓</sup>
   <sup>↓</sup>
   <sup>↓</sup>
   <sup>↓</sup>
   <sup>↓</sup>
   <sup>↓</sup>
   <sup>↓</sup>
   <sup>↓</sup>
   <sup>↓</sup>
   <sup>↓</sup>
   <sup>↓</sup>

Der Schaltzustand des Eingangselementes wird angezeigt.

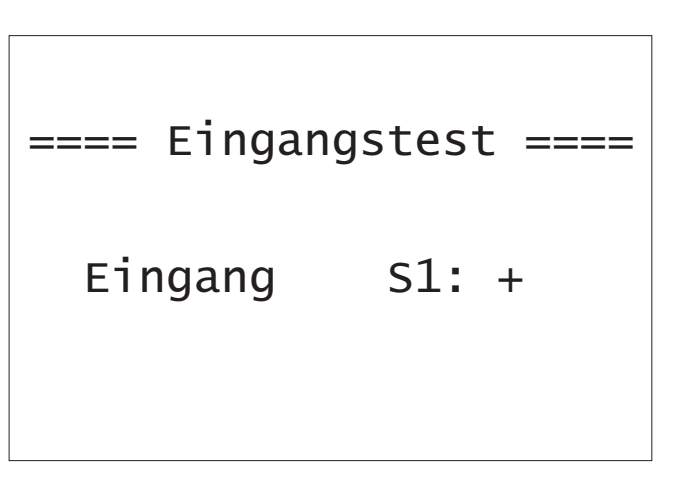

Zum Verlassen der Testfunktion Funktionstaste "**ESC**" drücken. Das Menü Multitest wird angezeigt.

| Eingangselement | Funktion                                 |
|-----------------|------------------------------------------|
| S1              | Handtaster 1, falls Option eingeschaltet |
| S2              | Handtaster 2, falls Option eingeschaltet |
| S14             | Pedal A                                  |
| S15             | Pedal B                                  |
| S16             | Pedal C                                  |
| S17             | Pedal D                                  |
| N-Ref.          | Nähmotorreferenzschalter                 |
| X-Ref.          | X-Referenz-Schalter                      |
| Y-Ref.          | Y-Referenz-Schalter                      |

Vgl. auch Abschnitt Verteiler-Leiterplatte

Die aktuelle Belegung der Eingänge wird im Untermenü "Belegung Eingänge" im Menü Ausstattung ausgegeben.

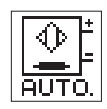

## Auto-Eingangstest

Mit dieser Testfunktion wird die Funktion der Eingangselemente überprüft.

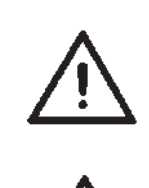

## ACHTUNG !

Die Eingangselemente sind im Werk sorgfältig eingestellt worden. Das Einstellen und Korrigieren darf nur von ausgebildetem Servicepersonal durchgeführt werden.

#### Vorsicht Verletzungsgefahr!

Beim Start und Beenden des Eingangstests nicht in die Maschine greifen.

- Testfunktion mit der "OK"-Taste starten.
- Gewünschtes Eingangselement betätigen.
   Der Schaltzustand und die Nummer des betätigten Eingangselementes wird angezeigt.

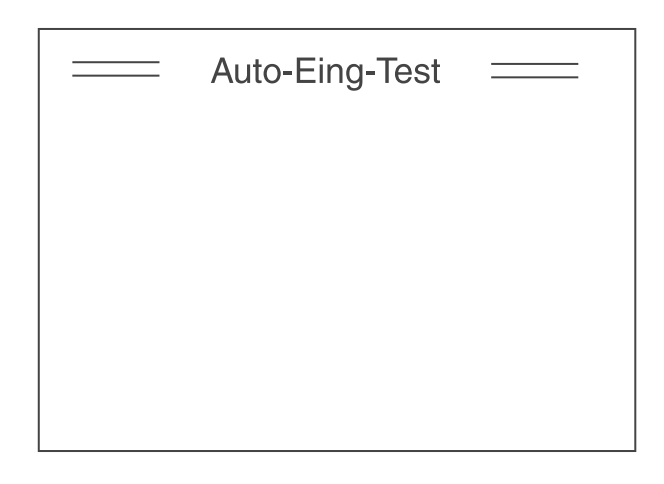

 Zum Verlassen der Testfunktion Funktionstaste "ESC" drücken. Das Menü Multitest wird angezeigt.

Zur Belegung der Eingangselemente vgl. Tabelle unter Eingangstest.

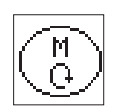

#### Nähmotortest

Mit dieser Testfunktion kann der Nähmotor überprüft werden.

- Testfunktion mit der "**OK**"-Taste starten.
- Motor mit der "1 "-Taste starten.
- Drehzahl mit den Tasten "
   <sup>°</sup> der "
   <sup>°</sup> ver
   ändern.
   Die Drehzahl wird angezeigt.

| <br>Nähmotortest |  |
|------------------|--|
|                  |  |
|                  |  |
|                  |  |
|                  |  |

 Funktionstaste "ESC" drücken.
 Der Test wird beendet, der Motor stoppt.
 Die Nähmotorsteuerung führt eine Referenzfahrt durch und der Klammerfuß wird angehoben.
 Das Menü Multitest erscheint im Display.

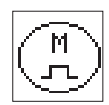

#### Schrittmotortest

Mit dieser Testfunktion können die Schrittmotoren und die zugehörigen Referenzschalter überprüft werden.

- Testfunktion mit der "**OK**"-Taste starten.
- Schrittmotor f
  ür die Querbewegung (X-Achse) pr
  üfen.
   Schrittmotor mit den Tasten "
  <sup>⇔</sup> " oder "
  <sup>⇒</sup> "verfahren.
   Die gefahrerene Schrittzahl wird links vom Pfeil angezeigt.
   Der Zustand des Referenzschalters wechselt um die Referenzstellung herum.
- Schrittmotor f
  ür die L
  ängsbewegung (Y-Achse) pr
  üfen.
   Schrittmotor mit den Tasten "
   <sup>↑</sup>
   <sup>↑</sup>
   <sup>•</sup>
   oder "
   <sup>↓</sup>
   <sup>•</sup>
   verfahren.
   Die gefahrerene Schrittzahl wird oberhalb des Pfeils angezeigt.
   Der Zustand des Referenzschalters wechselt um die Referenzstellung herum.

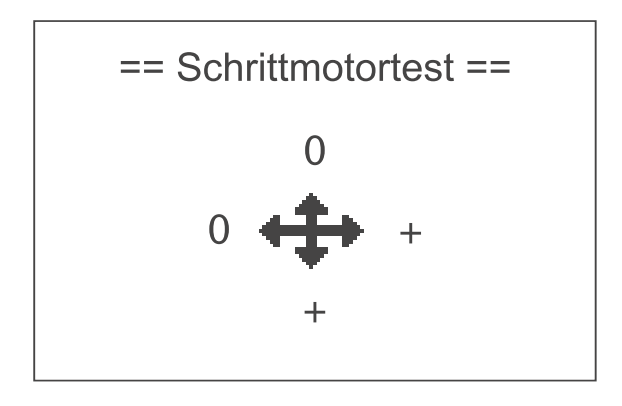

Funktionstaste "ESC" drücken.
 Der Test wird beendet.
 Das Menü Multitest erscheint im Display.

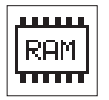

#### RAM-Test

Mit dieser Testfunktion wird der Arbeitsspeicher (SRAM und Programmdatenspeicher) überprüft.

 Testfunktion mit der "OK"-Taste starten. Das Display zeigt das Pr
üfergebnis an.

===== RAM-Test ======  $1 \sqrt{}$ SRAM NVSRAM:  $\sqrt{}$ 

| Display                                            | Erläuterung                                                                                                    |
|----------------------------------------------------|----------------------------------------------------------------------------------------------------|
| SRAM OK<br>SRAM ERROR<br>NV-RAM OK<br>NV-RAM ERROR | Arbeitsspeicher arbeitet einwandfrei<br>Fehler im Arbeitsspeicher<br>Programmdatenspeicher ist in Ordnung<br>Fehler im Programmdatenspeicher |
|                                                    |                                                                                                    |

Funktionstaste "ESC" drücken.
 Der Test wird beendet.
 Das Menü Multitest erscheint im Display.

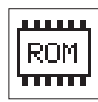

#### **EEPROM-Test**

Diese Testfunktion überprüft den Lesespeicher (ROM) des Mikroprozessors.

- Testfunktion mit der "OK"-Taste starten.
  - Das Display zeigt folgende Prüfergebnisse an:
  - ROM-Größe
  - Maschinenklasse
  - Softwareversion
  - Softwaredatum
  - Checksumme und Status

```
==== EEPROM-Test ====
ROM-Gr. : 628k
Klasse: 511
Version: A01
Datum: 01-07-08
Checks: 0x1234 Ok
```

## Hinweis:

Die Angaben ändern sich je nach Software-Stand.

Funktionstaste "ESC" drücken.
 Der Test wird beendet.
 Das Menü Multitest erscheint im Display.

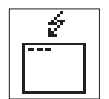

## Ereignisse

Das Menü kann im Störfall wichtige Hinweise auf die Störungsursache geben.

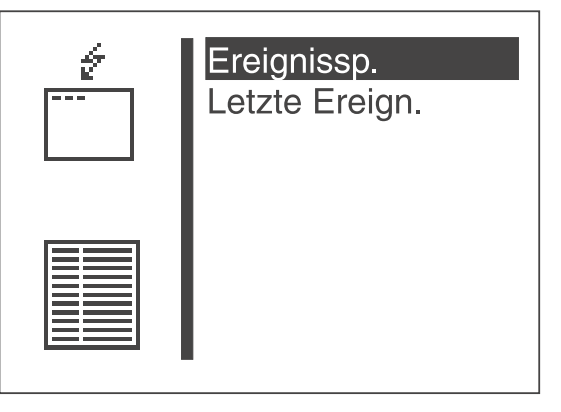

# Ereignisspeicher

| = Ereignisspeicher = |     |
|----------------------|-----|
| E4304:               | 3 x |
| E8254:               | 1 x |
|                      |     |
|                      |     |
|                      |     |

(Beispiel)

In diesem Menüpunkt werden alle aufgetretenen Ereignisse angezeigt.

- Weitere Anzeige mit Taste " & ".

# Letzte Ereignisse

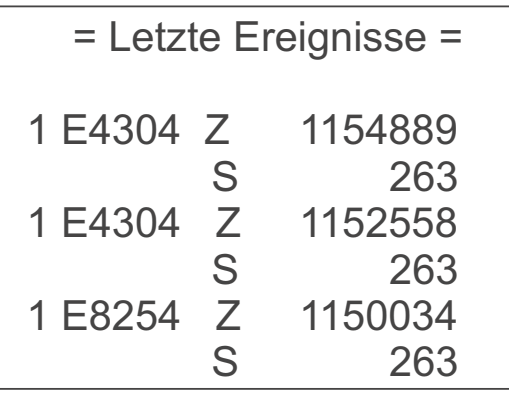

(Beispiel)

In diesem Menüpunkt werden die zuletzt aufgetretenen Ereignisse angezeigt:

Z= Millisekunden nach Einschalten der Maschine

S=Maschinenstückzähler

- E = Ereignis-/ Fehlernummer
- Verlassen des Menüpunktes mit Taste "ESC ".
- Weitere Anzeige mit Taste " & ".

1

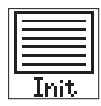

# Initialisierung (Init)

Anwahl des Untermenüs zur Initialisierung des Ereignisspeichers und der permanenten Daten.

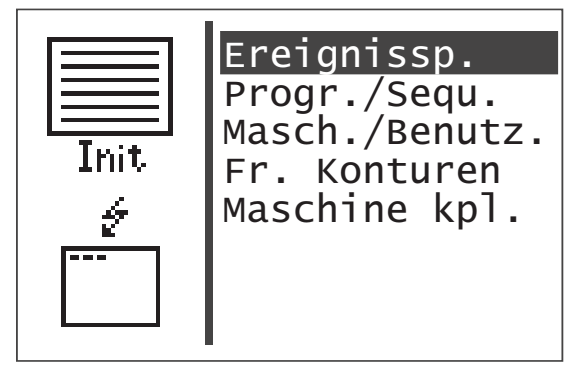

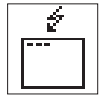

## Ereignisspeicher

Über diesen Menüpunkt kann der Ereignisspeicher zurückgesetzt werden.

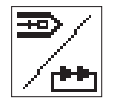

# Nähmusterprogramme (Varianten) und Sequenzen

Über diesen Menüpunkt können Nähmusterprogramme und Sequenzen gelöscht werden.

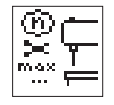

## Maschinenparameter

Über diesen Menüpunkt können Maschinenparameter, Softstart-Drehzahlen, Zeiten, Benutzerkonfiguration, Greiferfadenzähler-Daten, Optionen und das Vorhandensein eines Überwachungsschalters für den Klammerfuß auf Werkseinstellung zurückgesetzt werden.

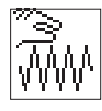

#### Freie Nahtkonturen

Über diesen Menüpunkt können alle freien Nahtkonturen zurückgesetzt (gelöscht) werden.

#### Hinweis

Durch das Zurücksetzen werden unter Umständen ebenfalls Nähmusterprogramme und Sequenzen gelöscht sowie Nummern nachfolgender Programme und Sequenzen geändert.

Init

#### Maschine komplett

Über diesen Menüpunkt können alle permanenten Daten zurückgesetzt werden. Nach dem Zurücksetzen wird die Maschine automatisch neu gestartet.

#### Hinweis

Nach dem Neustart der Maschine müssen Klammernummer und Ausstattung neu ausgewählt werden (vgl. Aufstellanleitung, Kapitel 9). Mit dem Riegelautomaten 510 können bis zu neun frei definierte Nahtkonturen erstellt und genäht werden. Die Eingabe der Koordinaten der Nahtkontur erfolgt am Bedienfeld.

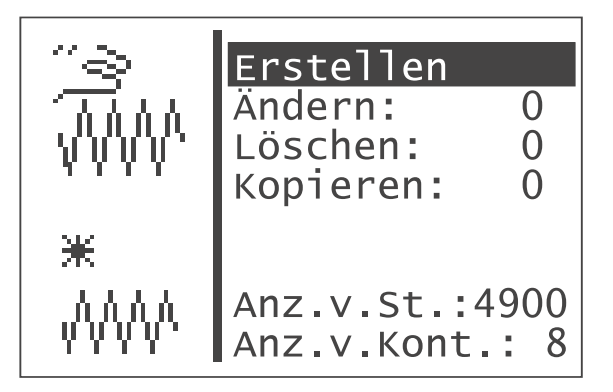

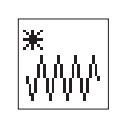

## Erstellen

Über diesen Menüpunkt kann eine neue Nahtkontur angelegt werden. Hinweis

Die Nummer für die Nahtkontur wird automatisch vergeben.

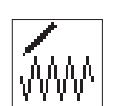

#### Ändern

Nach Auswahl der zu ändernden Nahtkontur gelangt man ins Untermenü zum Ändern der Nahtkontur.

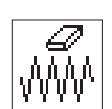

#### Löschen

Über diesen Menüpunkt kann eine ausgewählte Nahtkontur gelöscht werden.

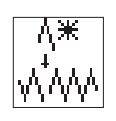

## Kopieren

Eine beliebige Basis-Nähmusternummer oder freie Nahtkontur kann kopiert und geändert werden. Nach Auswahl der Nähmusternummer gelangt man ins Untermenü "Nahtkontur ändern".

- Gewünschte Funktion mit den Tasten "↑ " oder "↓ " anwählen.
- Ausgewählte Funktion mit der "**OK**"-Taste wählen.

#### Hinweis

Die Nummer für die Nahtkontur wird automatisch vergeben.

#### Anzahl verfügbarer Stiche.:

Anzahl der noch verfügbaren Stiche wird angezeigt (max. 5000)

#### Anzahl verfügbarer Konturen:

Anzahl der noch verfügbaren Konturen wird angezeigt (max. 9)

#### Ermitteln der Konturkoordinaten

Beim Erstellen einer Nahtkontur muss jeder einzelne Stich mit Angabe der Lage auf dem Koordinatenkreuz (X- und Y-Achse) in die Steuerung eingetragen werden. Die einzelnen Koordinatenpunkte müssen daher vorher ermittelt werden.

Die Koordinatenpunkte können mit Hilfe von Millimeterpapier ermittelt werden.

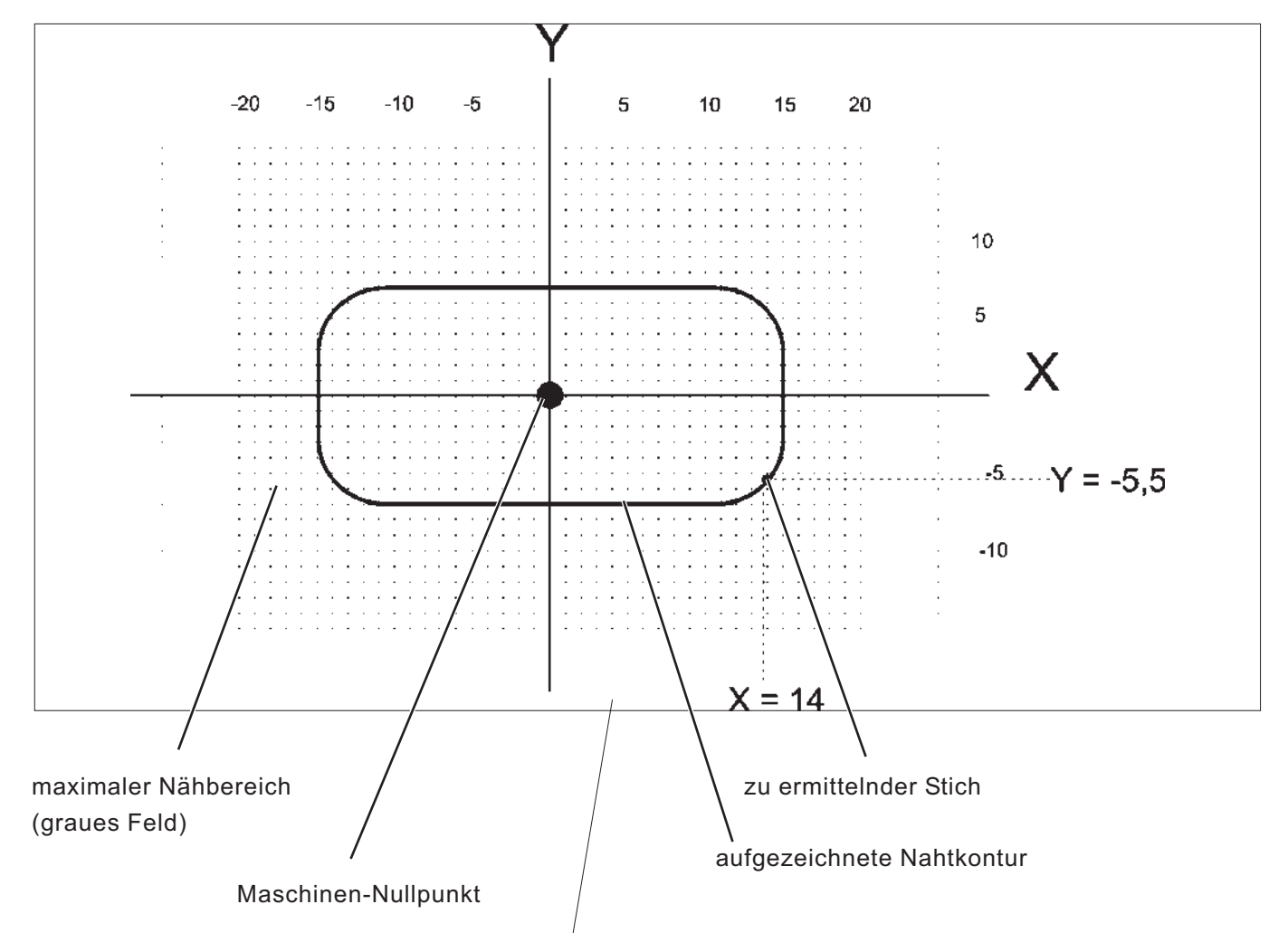

Koordinatenkreuz mit X- und Y-Achse

## Hinweis

Die Nahtkontur sollte so angelegt werden, dass der Maschinen-Nullpunkt möglichst in der Mitte der Kontur liegt.

- Auf dem Millimeterpapier die maximale N\u00e4hfeldgr\u00f6\u00dfe anzeichnen (X = max. 40 mm, Y = max. 20 mm).
- Koordinatenkreuz in der Mitte des Nähfeldes einzeichnen.
- Nahtkontur einzeichnen.
- Für jeden gewünschten Stich die X- und Y-Koordinaten ermitteln.
- X- und Y-Koordinaten in die Steuerung eingeben (siehe nächste Seite).

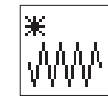

#### Kontur erstellen

In diesem Menü werden die X- und Y- Koordinaten für jeden einzelnen Stich eingegeben.

|           | X1:      | 0.0   |
|-----------|----------|-------|
| - ビンコ     | Y1:      | 0.0   |
| ΓZΙ       | x2:      | 0.0   |
|           | Y2:      | 0.0   |
|           | X3:      | 0.0   |
|           | Y3:      | 0.0   |
|           | Stich an | fügen |
| · · · · · | Paramete | r     |

## Hinweis

Zum Eingeben von Stichoperationen (z.B. Zwischenabschneiden) erst die Kontur (Koordinateneingabe) fertigstellen und dann im Menü "Kontur ändern" durch Editieren die Stichoperation einfügen.

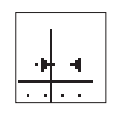

# X1

**Y1** 

Eingabe der X-Koordinate für Stich 1

Eingabe: -20,0 ... +20,0

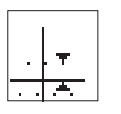

Eingabe der Y-Koordinate für Stich 1 Eingabe: -10,0 ...+10,0

#### Hinweis:

Der Wert X1 kann entsprechend Kapitel 8.3.1 geändert werden. Nach Bestätigung des Wertes für X1 mit der Taste "**OK**" den Menüpunkt Y1 mit Taste "♣" anwählen. Die Werte für Y1, X2, Y2, X3 und Y3 können wie für den Wert X1 beschrieben geändert werden. Nach Bestätigung der Eingabe von Y3 mit der Taste "**OK**" den Menüpunkt "**Stich anfügen**" mit Taste "♣" anwählen. Nach Anwahl dieser Zeile mit Taste "**OK**" werden in den oberen beiden Menüzeilen die nächstfolgenden Koordinaten Xn+1 und Yn+1 (hier: X4 und Y4) vorgegeben. Der Auswahlbalken wechselt automatisch auf die Zeile Xn+1 (hier: X4). Die Werte Xn+1 und Yn+1 können nach Bedarf wie oben beschrieben geändert werden. Dieser Vorgang kann so oft wiederholt werden, bis die gesamten Stichkoordinaten eingegeben sind.

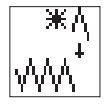

# Stich anfügen

Funktion zum Anfügen eines Stiches.

Die Koordinaten für die ersten drei Stiche (hier: X1/Y1, X2/Y2) und X3/Y3) werden nach oben verschoben und es erscheint Xn+1/Yn+1 (hier: X4/Y4) auf dem Display.

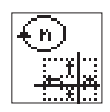

## Untermenü Parameter

Anwahl des Untermenüs zum Eingeben der Konturparameter

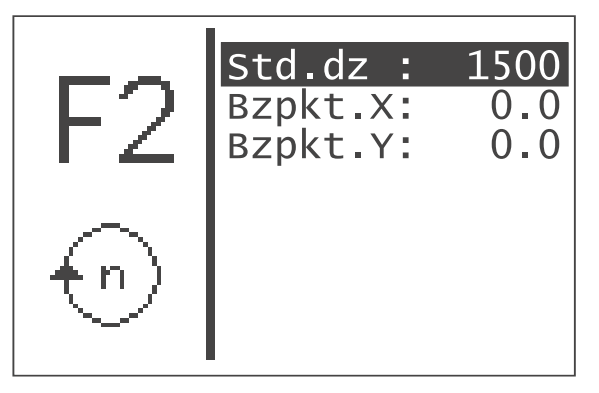

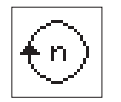

#### Standard Drehzahl:

Standarddrehzahl Eingabe: 100 ... 2700 U/min

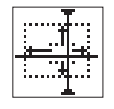

**Bezugspunkt X:** Größenänderungsbezugspunkt X Eingabe: -20,0 ... +20,0

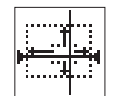

# Bezugspunkt Y:

Größenänderungsbezugspunkt Y Eingabe: -10,0 ... +10,0

Der Bezugspunkt für die Größenänderung der Nähmuster ist individuell für jede Kontur intern festgelegt. Standardmäßig ist es der Maschinen-Nullpunkt.

In der folgenden Abbildung ist das Prinzip der Größenänderung mit Berücksichtigung des Bezugspunktes dargestellt:

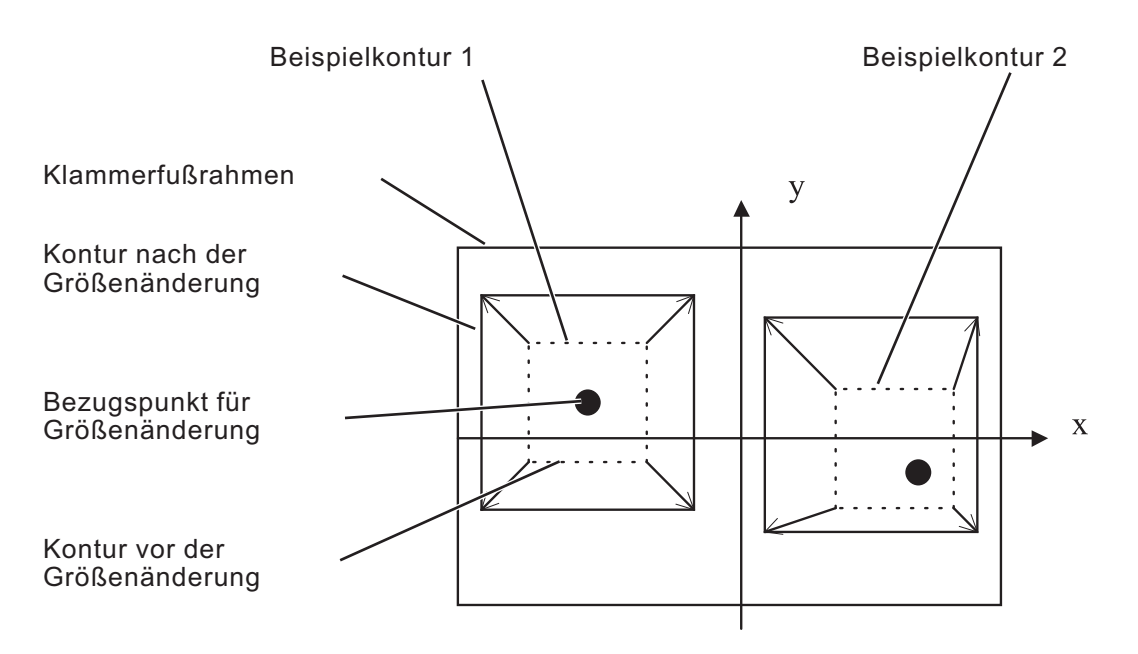

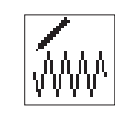

# Kontur ändern

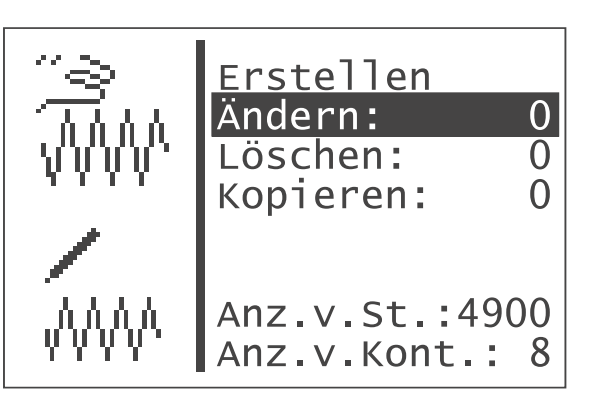

- Menüpunkt "Ändern" mit den Tasten "↑ " oder "↓" anwählen.
- "OK" Taste drücken.
- Gewünschte freie Nahtkontur mit den Tasten "
   <sup>↑</sup> " oder "
   <sup>↓</sup>"
   auswählen.
- Auswahl mit "OK" Taste bestätigen. Das Menü "Kontur ändern" wird angezeigt.

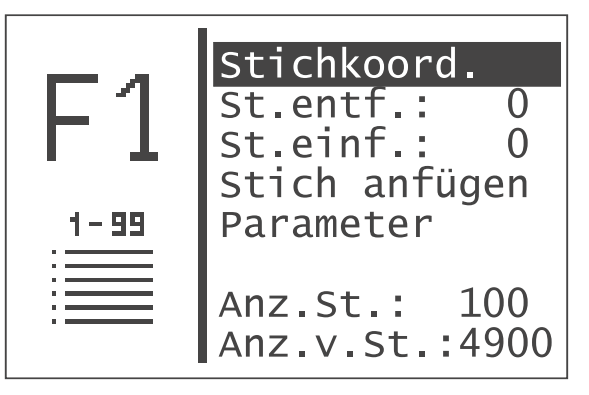

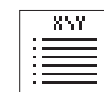

#### Stichkoordinaten

Anwahl des Untermenüs zum Ändern der Stichkoordinaten.

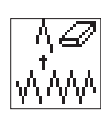

# Stich entfernen:

Stich löschen. Eingabe: Zu löschende Stichnummer

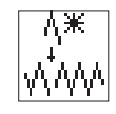

## Stich einfügen:

Stich einfügen. Eingabe: Stichnummer, vor der ein Stich eingefügt werden soll. Es erscheint das Untermenü zum Ändern der Stichkoordinate.

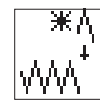

#### Stich anfügen (am Ende)

Es erscheint das Untermenü zum Ändern der Stichkoordinate.

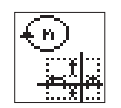

#### Parameter

Anwahl des Untermenüs zum Ändern der Konturparameter.

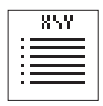

\_

# Untermenü Stichkoordinaten

Hat die zu ändernde Kontur weniger als 99 Stiche erscheint sofort das Untermenü.

Hat die zu ändernde Kontur mehr als 99 Stiche so erscheint zunächst folgendes Menü:

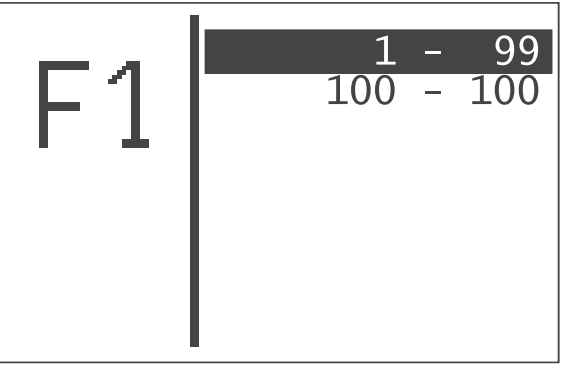

- Gewünschten Stichbereich mit den Tasten "☆ " oder "♣ " anwählen.
- Stichbereich mit der "OK"-Taste wählen.
   Es erscheint das Untermenü "Stichkoordinaten".

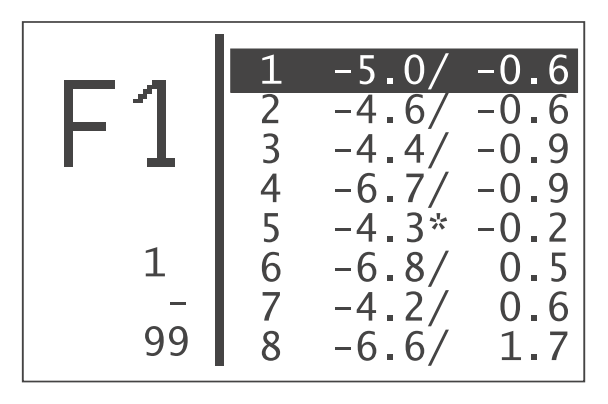

- Stich mit der "OK"-Taste wählen.
  - Es erscheint das Untermenü zum Ändern einer Stichkoordinate.

Falls einem Stich eine Stichoperation zugeordnet ist, wird dies durch Kennzeichnung mit einem Stern (\*) statt eines Schrägstrichs (/) angezeigt.

## Untermenü Stichkoordinate ändern

Dieses Untermenü erscheint bei Anwahl einer Stichkoordinate aus dem Menü "Stichkoordinaten" und nach dem Einfügen oder Ändern eines Stiches.

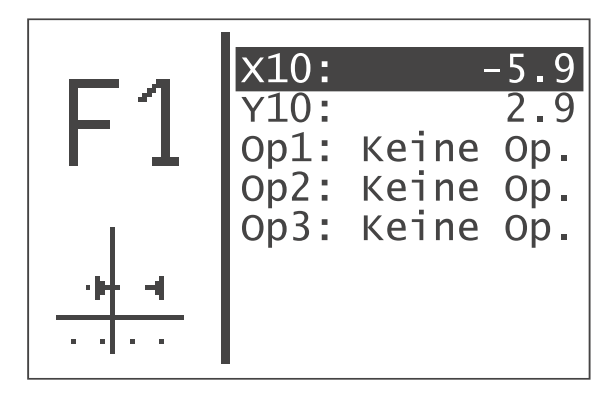

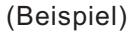

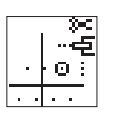

# Op1

Ändern der Verfahr-Operation für Stich 10 Eingabe: vgl. unten stehende Tabelle

| >≪<br><b>45</b><br>- 0 : |
|--------------------------|
| <br>                     |
|                          |

# Op2

Ändern der Fadenspannungs-Operation für Stich 10 Eingabe: vgl. unten stehende Tabelle

|  |   |  | 3<br> | X<br>内<br>1 |
|--|---|--|-------|-------------|
|  | _ |  |       |             |

#### Op3

Ändern der Drehzahl-Operation für Stich 10 Eingabe: vgl. unten stehende Tabelle

#### Hinweis:

Die eingegebene Stichoperation wird nach dem Stich durchgeführt.

| Operationsart                      | Operation           | Beschreibung                                                                                                    |  |  |
|------------------------------------|---------------------|----------------------------------------------------------------------------------------------------|--|--|
| Verfahr-Operation (Op1)            | Zwischenabschneiden | Das Zwischenabschneiden ist in einer<br>Kontur bis zu 10 mal programmierbar.<br>Zwischen 2<br>Zwischenabschneidvorgängen müssen<br>mindestens 3 Stiche liegen. |  |  |
| Fadenspannungs-<br>Operation (Op2" | Fadenspannung 1     | Fadenspannung Bereich 1                                                                                                    |  |  |
|                                    | Fadenspannung 2     | Fadenspannung Bereich 2                                                                                                    |  |  |
|                                    | Fadenspannung 3     | Fadenspannung Bereich 3                                                                                                    |  |  |
|                                    | Fadenspannung 4     | Fadenspannung Bereich 4                                                                                                    |  |  |
|                                    | Fadenspannung 5     | Fadenspannung Bereich 5                                                                                                    |  |  |
| Drehzahl-Operation (Op3)           | Drehzahl 200        | Drehzahlreduzierung auf 200 1/min                                                                                                    |  |  |
|                                    | Drehzahl 400        | Drehzahlreduzierung auf 400 1/min                                                                                                    |  |  |
|                                    | Drehzahl 600        | Drehzahlreduzierung auf 600 1/min                                                                                                    |  |  |
|                                    | Drehzahl 800        | Drehzahlreduzierung auf 800 1/min                                                                                                    |  |  |
|                                    | Drehzahl 1000       | Drehzahlreduzierung auf 1000 1/min                                                                                                    |  |  |
|                                    | Drehzahl 1200       | Drehzahlreduzierung auf 1200 1/min                                                                                                    |  |  |
|                                    | Drehzahl 1400       | Drehzahlreduzierung auf 1400 1/min                                                                                                    |  |  |
|                                    | Drehzahl 1600       | Drehzahlreduzierung auf 1600 1/min                                                                                                    |  |  |
|                                    | Drehzahl 1800       | Drehzahlreduzierung auf 1800 1/min                                                                                                    |  |  |
|                                    | Drehzahl 2000       | Drehzahlreduzierung auf 2000 1/min                                                                                                    |  |  |
|                                    | Drehzahl 2200       | Drehzahlreduzierung auf 2200 1/min                                                                                                    |  |  |
|                                    | Drehzahl 2400       | Drehzahlreduzierung auf 2400 1/min                                                                                                    |  |  |
|                                    | Drehzahl 2600       | Drehzahlreduzierung auf 2500 1/min                                                                                                    |  |  |
|                                    | Standard-Drehzahl   | Setzen der Standard-Drehzahll                                                                                                    |  |  |

Bei Auswahl von "Keine Operation" wird die entsprechende Stichoperation ausgeschaltet.
<u>Kontur löschen</u>

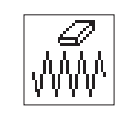

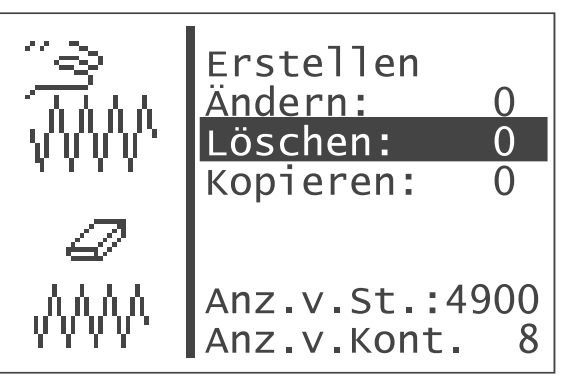

- "OK"-Taste drücken.
- Gewünschte Konturnummer mit den Tasten "
   <sup>+</sup>
   <sup>+</sup>
   <sup>+</sup>
   <sup>+</sup>
   <sup>+</sup>
   <sup>+</sup>
   <sup>+</sup>
   <sup>+</sup>
   <sup>+</sup>
   <sup>+</sup>
   <sup>+</sup>
   <sup>+</sup>
   <sup>+</sup>
   <sup>+</sup>
   <sup>+</sup>
   <sup>+</sup>
   <sup>+</sup>
   <sup>+</sup>
   <sup>+</sup>
   <sup>+</sup>
   <sup>+</sup>
   <sup>+</sup>
   <sup>+</sup>
   <sup>+</sup>
   <sup>+</sup>
   <sup>+</sup>
   <sup>+</sup>
   <sup>+</sup>
   <sup>+</sup>
   <sup>+</sup>
   <sup>+</sup>
   <sup>+</sup>
   <sup>+</sup>
   <sup>+</sup>
   <sup>+</sup>
   <sup>+</sup>
   <sup>+</sup>
   <sup>+</sup>
   <sup>+</sup>
   <sup>+</sup>
   <sup>+</sup>
   <sup>+</sup>
   <sup>+</sup>
   <sup>+</sup>
   <sup>+</sup>
   <sup>+</sup>
   <sup>+</sup>
   <sup>+</sup>
   <sup>+</sup>
   <sup>+</sup>
   <sup>+</sup>
   <sup>+</sup>
   <sup>+</sup>
   <sup>+</sup>
   <sup>+</sup>
   <sup>+</sup>
   <sup>+</sup>
   <sup>+</sup>
   <sup>+</sup>
   <sup>+</sup>
   <sup>+</sup>
   <sup>+</sup>
   <sup>+</sup>
   <sup>+</sup>
   <sup>+</sup>
   <sup>+</sup>
   <sup>+</sup>
   <sup>+</sup>
   <sup>+</sup>
   <sup>+</sup>
   <sup>+</sup>
   <sup>+</sup>
   <sup>+</sup>
   <sup>+</sup>
   <sup>+</sup>
   <sup>+</sup>
   <sup>+</sup>
   <sup>+</sup>
   <sup>+</sup>
   <sup>+</sup>
   <sup>+</sup>
   <sup>+</sup>
   <sup>+</sup>
   <sup>+</sup>
   <sup>+</sup>
   <sup>+</sup>
   <sup>+</sup>
   <sup>+</sup>
   <sup>+</sup>
   <sup>+</sup>
   <sup>+</sup>
   <sup>+</sup>
   <sup>+</sup>
   <sup>+</sup>
   <sup>+</sup>
   <sup>+</sup>
   <sup>+</sup>
   <sup>+</sup>
   <sup>+</sup>
   <sup>+</sup>
   <sup>+</sup>
   <sup>+</sup>
   <sup>+</sup>
   <sup>+</sup>
   <sup>+</sup>
   <sup>+</sup>
   <sup>+</sup>
   <sup>+</sup>
   <sup>+</sup>
   <sup>+</sup>
   <sup>+</sup>
   <sup>+</sup>
   <sup>+</sup>
   <sup>+</sup>
   <sup>+</sup>
   <sup>+</sup>
   <sup>+</sup>
   <sup>+</sup>
   <sup>+</sup>
   <sup>+</sup>
   <sup>+</sup>
   <sup>+</sup>
   <sup>+</sup>
   <sup>+</sup>
   <sup>+</sup>
   <sup>+</sup>
   <sup>+</sup>
   <sup>+</sup>
   <sup>+</sup>
   <sup>+</sup>
   <sup>+</sup>
   <sup>+</sup>
   <sup>+</sup>
   <sup>+</sup>
   <sup>+</sup>
   <sup>+</sup>
   <sup>+</sup>
   <sup>+</sup>
   <sup>+</sup>
   <sup>+</sup>
   <sup>+</sup>
   <sup>+</sup>
   <sup>+</sup>
   <sup>+</sup>
   <sup>+</sup>
   <sup>+</sup>
   <sup>+</sup>
   <sup>+</sup>
   <sup>+</sup>
   <sup>+</sup>
   <sup>+</sup>
   <sup>+</sup>
   <sup>+</sup>
   <sup>+</sup>
   <sup>+</sup>
   <sup>+</sup>
   <sup>+</sup>
   <sup>+</sup>
   <sup>+</sup>
   <sup>+</sup>
   <sup>+</sup>
   <sup>+</sup>
   <sup>+</sup>
   <sup>+</sup>
   <sup>+</sup>
   <sup>+</sup>
- Auswahl mit "OK"-Taste bestätigen. Die Kontur wird gelöscht.

#### ACHTUNG!

Durch das Löschen einer Freien Nahtkontur kann sich die Nummerierung von Nähmusterprogrammen und/oder Sequenzen ändern, da diese u.U. mit gelöscht werden.

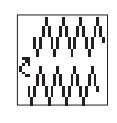

Kontur kopieren

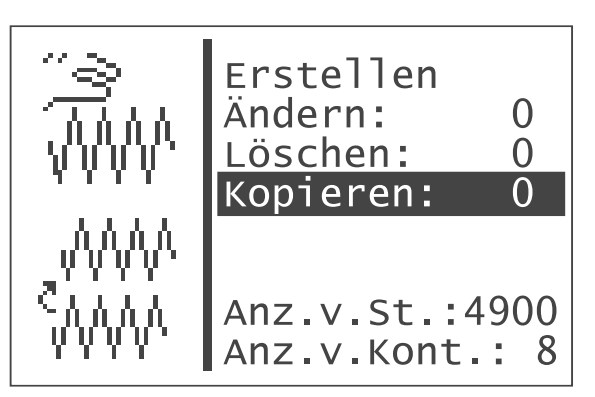

- Menüpunkt "Kopieren " mit den Tasten " û " oder " ↓ " anwählen.
- "OK "-Taste drücken.
- Gewünschte Nähmuster-Nummer (1-50,91-99) mit den Tasten "
   <sup>°</sup>
   <sup>°</sup>
   <sup>°</sup>
   <sup>°</sup>
   <sup>°</sup>
   <sup>°</sup>
   <sup>°</sup>
   <sup>°</sup>
   <sup>°</sup>
   <sup>°</sup>
   <sup>°</sup>
   <sup>°</sup>
   <sup>°</sup>
   <sup>°</sup>
   <sup>°</sup>
   <sup>°</sup>
   <sup>°</sup>
   <sup>°</sup>
   <sup>°</sup>
   <sup>°</sup>
   <sup>°</sup>
   <sup>°</sup>
   <sup>°</sup>
   <sup>°</sup>
   <sup>°</sup>
   <sup>°</sup>
   <sup>°</sup>
   <sup>°</sup>
   <sup>°</sup>
   <sup>°</sup>
   <sup>°</sup>
   <sup>°</sup>
   <sup>°</sup>
   <sup>°</sup>
   <sup>°</sup>
   <sup>°</sup>
   <sup>°</sup>
   <sup>°</sup>
   <sup>°</sup>
   <sup>°</sup>
   <sup>°</sup>
   <sup>°</sup>
   <sup>°</sup>
   <sup>°</sup>
   <sup>°</sup>
   <sup>°</sup>
   <sup>°</sup>
   <sup>°</sup>
   <sup>°</sup>
   <sup>°</sup>
   <sup>°</sup>
   <sup>°</sup>
   <sup>°</sup>
   <sup>°</sup>
   <sup>°</sup>
   <sup>°</sup>
   <sup>°</sup>
   <sup>°</sup>
   <sup>°</sup>
   <sup>°</sup>
   <sup>°</sup>
   <sup>°</sup>
   <sup>°</sup>
   <sup>°</sup>
   <sup>°</sup>
   <sup>°</sup>
   <sup>°</sup>
   <sup>°</sup>
   <sup>°</sup>
   <sup>°</sup>
   <sup>°</sup>
   <sup>°</sup>
   <sup>°</sup>
   <sup>°</sup>
   <sup>°</sup>
   <sup>°</sup>
   <sup>°</sup>
   <sup>°</sup>
   <sup>°</sup>
   <sup>°</sup>
   <sup>°</sup>
   <sup>°</sup>
   <sup>°</sup>
   <sup>°</sup>
   <sup>°</sup>
   <sup>°</sup>
   <sup>°</sup>
   <sup>°</sup>
   <sup>°</sup>
   <sup>°</sup>
   <sup>°</sup>
   <sup>°</sup>
   <sup>°</sup>
   <sup>°</sup>
   <sup>°</sup>
   <sup>°</sup>
   <sup>°</sup>
   <sup>°</sup>
   <sup>°</sup>
   <sup>°</sup>
   <sup>°</sup>
   <sup>°</sup>
   <sup>°</sup>
   <sup>°</sup>
   <sup>°</sup>
   <sup>°</sup>
   <sup>°</sup>
   <sup>°</sup>
   <sup>°</sup>
   <sup>°</sup>
   <sup>°</sup>
   <sup>°</sup>
   <sup>°</sup>
   <sup>°</sup>
   <sup>°</sup>
   <sup>°</sup>
   <sup>°</sup>
   <sup>°</sup>
   <sup>°</sup>
   <sup>°</sup>
   <sup>°</sup>
   <sup>°</sup>
   <sup>°</sup>
   <sup>°</sup>
   <sup>°</sup>
   <sup>°</sup>
   <sup>°</sup>
   <sup>°</sup>
   <sup>°</sup>
   <sup>°</sup>
   <sup>°</sup>
   <sup>°</sup>
   <sup>°</sup>
   <sup>°</sup>
   <sup>°</sup>
   <sup>°</sup>
   <sup>°</sup>
   <sup>°</sup>
   <sup>°</sup>
   <sup>°</sup>
   <sup>°</sup>
   <sup>°</sup>
   <sup>°</sup>
   <sup>°</sup>
   <sup>°</sup>
   <sup>°</sup>
   <sup>°</sup>
   <sup>°</sup>
   <sup>°</sup>
   <sup>°</sup>
   <sup>°</sup>
   <sup>°</sup>
   <sup>°</sup>
   <sup>°</sup>
   <sup>°</sup>
   <sup>°</sup>
   <sup>°</sup>
   <sup>°</sup>
   <sup>°</sup>
   <sup>°</sup>
   <sup>°</sup>
   <sup>°</sup>
   <sup>°</sup>
   <sup>°</sup>
- Auswahl mit "OK "-Taste bestätigen.
   Die Kontur wird kopiert und das Menü "Kontur ändern " wird angezeigt.

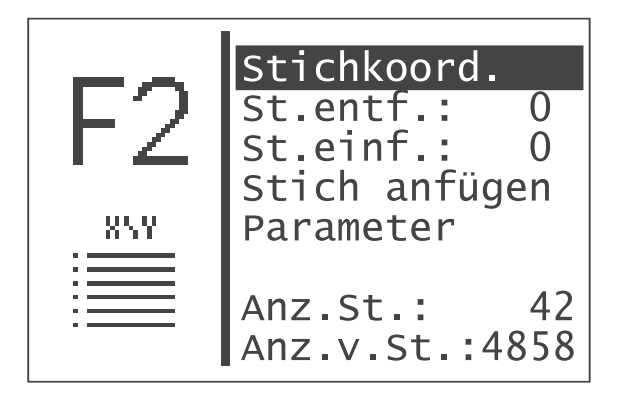

Die Bedienung zum Ändern der Kontur erfolgt gemäß Abschnitt "Kontur ändern " auf Seite 64.

Mit den Funktionen dieses Untermenüs können Daten von der Maschine auf einem Dongle gespeichert oder Daten von einem Dongle auf die Maschine geladen werden.

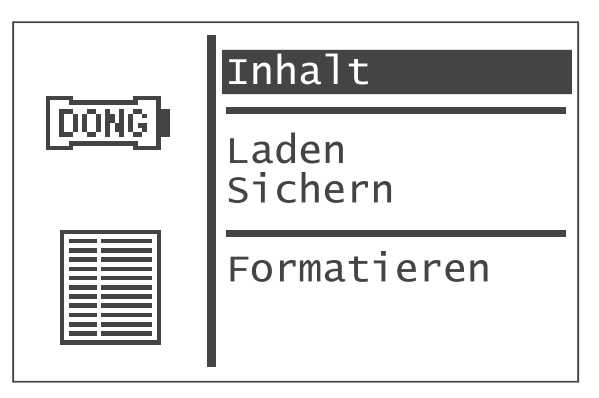

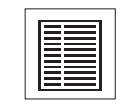

#### Dongle-Inhalt

Über diesen Menüpunkt kann der Inhalt eines an der Steuerung aufgesteckten Memory-Dongles angezeigt werden.

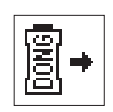

## Laden

Über diesen Menüpunkt können Programmdaten (Nähmusterprogramme und Sequenzen) und Maschinenparameter sowie freie Nahtkonturen vom Dongle auf die Maschine überspielt werden.

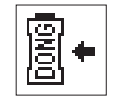

#### Speichern

Über diesen Menüpunkt können Programmdaten (Nähmusterprogramme und Sequenzen) und Maschinenparameter sowie freie Nahtkonturen auf einem Daten-Dongle gespeichert werden.

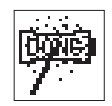

#### Formatieren

Zum Speichern von Daten auf einem Dongle muss dieser als Daten-Dongle formatiert werden.

Der Dongle ist an der Steuerung an der Stiftverbindung mit der Bezeichnung "Dongle" (X110) aufzustecken.

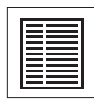

## Dongle-Inhalt anzeigen

## **Boot-Dongle**

Ist ein Boot-Dongle aufgesteckt, werden Informationen zum Maschinenprogramm ausgegeben.

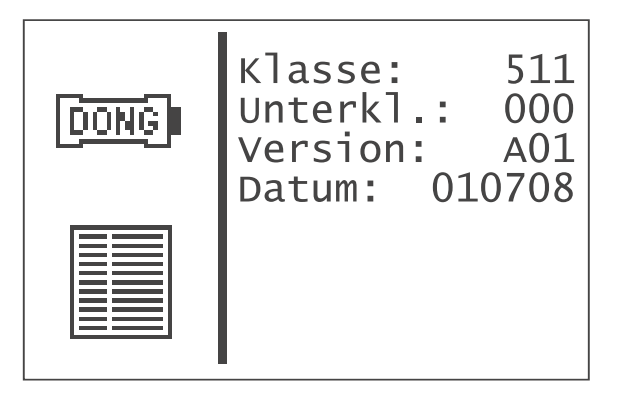

(Beispiel)

Es kann ein Boot-Dongle mit Maschinenprogramm für eine beliebige Maschinenklasse aufgesteckt werden, um die Dongle-Informationen anzuzeigen.

## Daten-Dongle

Ist ein Daten-Dongle aufgesteckt, der für die Maschinenklasse 510 formatiert wurde, werden die gespeicherten Nähmusterprogramme oder freien Nahtkonturen angezeigt.

## Ausgabe der gespeicherten Nähmusterprogramme

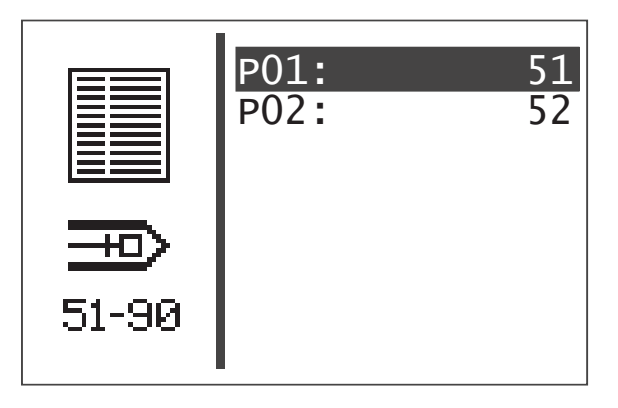

(Beispiel)

Zwischen der Anzeige der gespeicherten Nähmusterprogramme und den freien Nahtkonturen kann mit der Taste "⇔ "gewechselt werden.

Ausgabe der gespeicherten freien Nahtkonturen

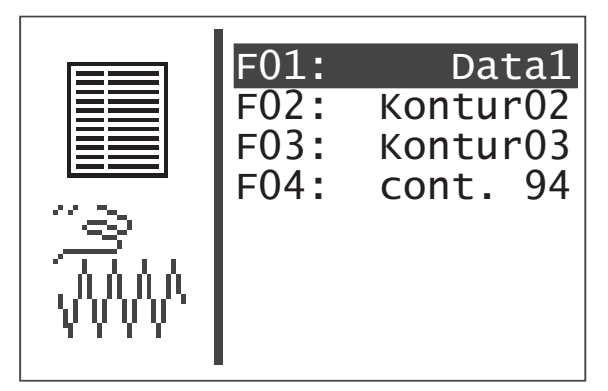

(Beispiel)

## Daten vom Dongle einer fremden Maschinenklasse

Bei aufgestecktem Dongle einer anderen Maschinenklasse erscheint folgende Anzeige.

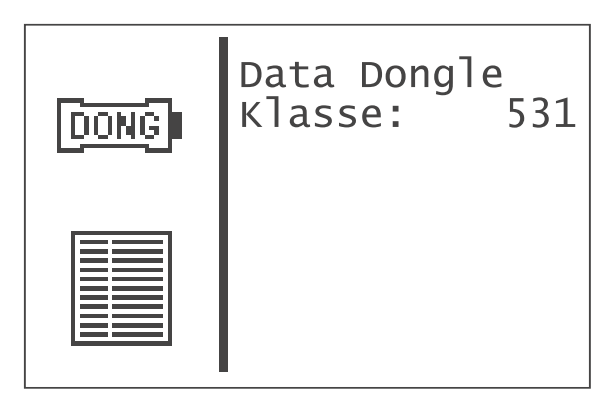

(Beispiel)

## Daten vom Dongle auf die Maschine laden

Es können die gespeicherten Programmdaten (Nähmusterprogramme und Sequenzen) und Maschinenparameter oder alle freien Nahtkonturen vom Dongle auf die Maschine geladen werden.

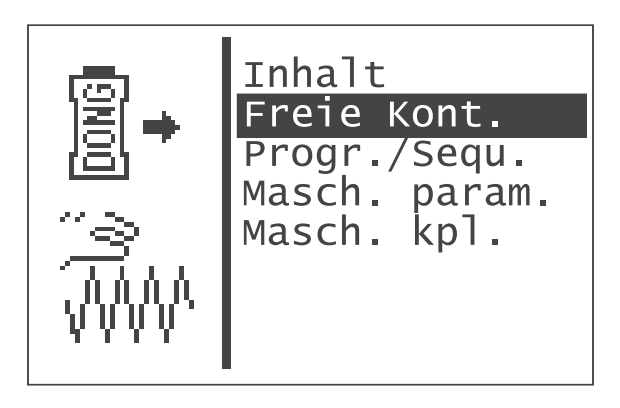

(Beispiel)

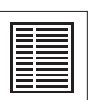

#### Inhalt

Über diesen Menüpunkt kann der Inhalt eines an der Steuerung aufgesteckten Memory-Dongles angezeigt werden.

Vor dem Laden der folgenden vier Datenbereiche erscheint jeweils ein Fenster zur Bestätigung der Auswahl.

Drücken Sie Taste "⇔ " (Nein), um den Vorgang abzubrechen, oder Taste "⇔ " (Ja), um den Vorgang auszuführen.

Die Zeit, die zum Laden benötigt wird hängt von der Anzahl der Nähmusterprogramme und freien Nahtkonturen ab

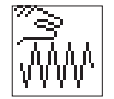

#### Freie Nahtkonturen

Über diesen Menüpunkt wird das Laden aller freien Nahtkonturen gestartet.

Alle freien Nahtkonturen auf der Maschine werden beim Laden vom Dongle gelöscht!

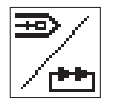

### Nähmusterprogramme und Sequenzen

Über diesen Menüpunkt wird das Laden aller Nähmusterprogramme und Sequenzen gestartet.

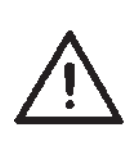

Alle Nähmusterprogramme und Sequenzen auf der Maschine werden beim Laden vom Memory-Dongle überschrieben.

Falls Nähmusterprogramme oder Sequenzen auf freie Nahtkonturen Bezug nehmen, die nicht vorhanden sind, werden diese nach dem Laden wieder gelöscht! In diesem Fall sollten zuerst die freien Nahtkonturen geladen werden oder aber die Maschine komplett!

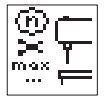

#### Maschinenparameter

Über diesen Menüpunkt wird das Laden der Maschinenparameter gestartet.

Folgende Daten werden vom Memory-Dongle geladen:

Abschneid-Drehzahl, Anzahl Referenzieren, Einlegeposition, Maximale Nähdrehzahl, Stopposition, die aktuelle Nähmusternummer und Standardnähmuster-Daten, falls die Einrichtung übereinstimmt.

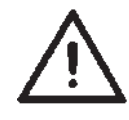

Die Maschinenparameter auf der Maschine werden beim Laden vom Memory-Dongle überschrieben.

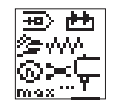

#### **Maschine komplett**

Über diesen Menüpunkt wird das Laden aller vorgenannten Datenbereiche gestartet.

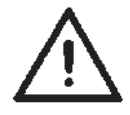

Die Daten auf der Maschine werden beim Laden vom Memory-Dongle überschrieben.

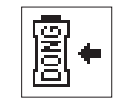

## Speichern von Daten auf dem Dongle

Hier können die Programmdaten (Nähmusterprogramme und Sequenzen) und Maschinenparameter oder alle freie Nahtkonturen von der Maschine auf dem Dongle gespeichert werden.

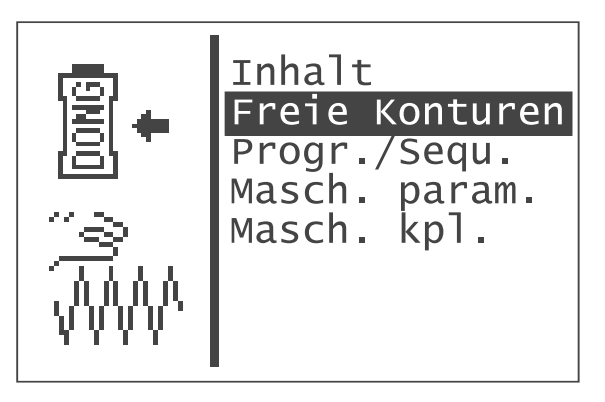

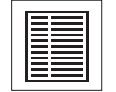

#### Inhalt

Über diesen Menüpunkt kann der Inhalt eines an der Steuerung aufgesteckten Memory-Dongles angezeigt werden.

Vor dem Speichern der folgenden vier Datenbereiche erscheint jeweils ein Fenster zur Bestätigung der Auswahl.

Drücken Sie

Taste "⇔ " (Nein), um den Vorgang abzubrechen, oder Taste "⇔ " (Ja), um den Vorgang auszuführen.

Die Zeit, die zum Speichern der Daten benötigt wird hängt von der Anzahl der freien Nahtkonturen auf der Maschine ab.

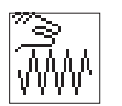

#### Freie Nahtkonturen

Über diesen Menüpunkt wird das Speichern aller freien Nahtkonturen gestartet.

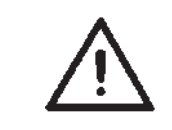

Alle freien Nahtkonturen auf dem Memory-Dongle werden beim Speichern überschrieben!

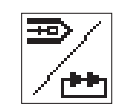

#### Nähmusterprogramme und Sequenzen

Über diesen Menüpunkt wird das Speichern aller Nähmusterprogramme und Sequenzen gestartet.

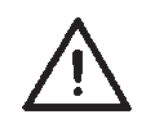

Alle Nähmusterprogramme und Sequenzen auf dem Memory-Dongle werden beim Speichern überschrieben.

Es erscheint ein Fenster zur Bestätigung der Auswahl.

- Drücken Sie
  - Taste "⇔ " (Nein), um den Vorgang abzubrechen, oder Taste "⇔ " (Ja), um den Vorgang auszuführen.

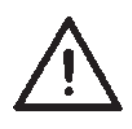

Die Programmdaten und Maschinenparameter auf dem Dongle werden beim Speichern gelöscht!

#### Hinweis

Die Zeit, die zum Speichern der Daten benötigt wird hängt von der Anzahl der Nähmusterprogramme auf der Maschine ab.

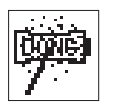

## Dongle Formatieren

Bevor ein Dongle zum Speichern von Daten benutzt werden kann, muss er als Daten-Dongle formatiert werden.

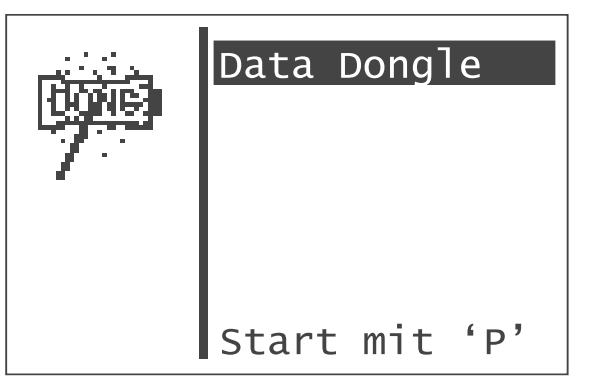

#### **Data Dongle**

Über diesen Menüpunkt kann das Formatieren des Dongles gestartet werden.

- Zum Starten drücken Sie Taste "P" .
  - Es erscheint ein Fenster zur Bestätigung der Auswahl.
- Drücken Sie
- Taste "⇔ " (Nein), um den Vorgang abzubrechen, oder Taste "⇔ " (Ja), um den Vorgang auszuführen.

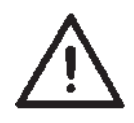

Beim Formatieren des Dongles gehen alle darauf gespeicherten Daten verloren!

## Fehlermeldungen

| Pikto-<br>gramm | Bezeichnung                | mögliche Ursache                                                               | Behebung                                                                   |
|-----------------|----------------------------|--------------------------------------------------------------------------------|----------------------------------------------------------------------------|
|                 | Dongle fehlt               | kein Dongle aufgesteckt                                                        | Dongle auf Steuerung aufstecken                                            |
| Sdata<br>Dongi  | Dongle leer                | keine Daten auf dem Dongle<br>gespeichert                                      | Daten auf dem Dongle speichern                                             |
| BOOH ?<br>Dongi | falscher<br>Dongle-Typ     | Dongle hat für die<br>gewünschte Funktion das<br>falsche Format                | <ul><li>anderen Dongle verwenden</li><li>Dongle formatieren</li></ul>      |
| CLASS?<br>Dongi | falsche<br>Maschinenklasse | Daten-Dongle ist nicht für<br>Klasse 511 <b>formatiert</b>                     | <ul><li> anderen Dongle verwenden</li><li> Dongle formatieren</li></ul>    |
| id ?<br>Dongi   | Fehler Format-ID           | <ul> <li>Dongle nicht korrekt<br/>formatiert</li> <li>Dongle defekt</li> </ul> | <ul><li>Dongle erneut Formatieren</li><li>neuen Dongle verwenden</li></ul> |
| TYPE?<br>Dong   | unbekannter<br>Dongle-Typ  | <ul> <li>Dongle nicht korrekt<br/>formatiert</li> <li>Dongle defekt</li> </ul> | <ul><li>Dongle erneut Formatieren</li><li>neuen Dongle verwenden</li></ul> |

## 8.7 Verteiler-Leiterplatte

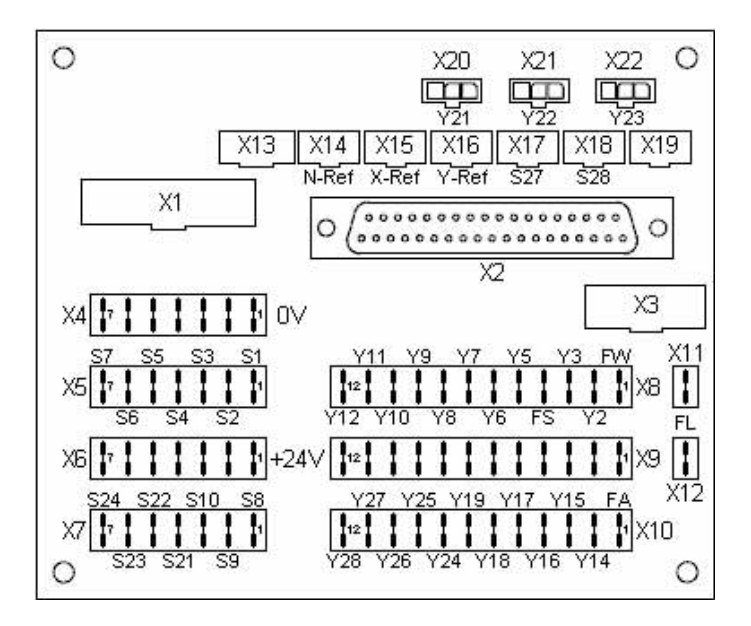

Die Verteiler-Leiterplatte befindet sich hinten an der Maschine unterhalb des Klammerfuß-Magnets. Hier sind alle Ein- und Ausgänge der Steuerung zugänglich. Um an die Klemmen zu kommen muss die hintere Abdeckhaube entfernt werden.

#### Beschreibung der Ausgänge

| <br>Nummer Ausgang    | Ausgang      | Belegung                                        |
|-----------------------|--------------|-------------------------------------------------|
| <br>Y1 (FW/FK)        | 24V / 4 A    | Fadenklemm-Magnet / Option: Fadenwischer-Magnet |
| <br>Y2                | 24V / 0,5 A  | -                                               |
| <br>Y3                | 24V / 3 A    | -                                               |
| <br>Y4 (FS)           | 24V / 4 A*   | Fadenspannungs-Magnet                           |
| <br>Y5                | 24V / 0,5 A  | Option: Magnetventil "getrennter Klammerfuß 1"  |
| <br>Y6                | 24V / 0,5 A  | Option: Magnetventil "getrennter Klammerfuß 2"  |
| <br>Y7 - Y12          | 24V / 0,5 A  | -                                               |
| <br>Y13 (FA)          | 24V / 3 A*   | Fadenabschneid-Magnet                           |
| <br>Y14 - Y17         | 24V / 0,5 A  | -                                               |
| <br>Y18 - Y19         | 24V / 6,5 A* | -                                               |
| <br>Y21 - Y23         | 24V / 0,2A   | Option: Laser-Markierungsleuchten 1 - 3         |
| <br>Y24 - Y28         | 24V / 0,2A   | -                                               |
| <br>Y31(X11/ X12: FL) | 60V / 8A(2A) | Klammerfuß-Magnet                               |
|                       |              |                                                 |

\*: Ausgang ist PWM-fähig

Magnete und Magnetventile werden zwischen +24V (X9) und dem entsprechenden Ausgang (X8, X10) angeschlossen.

#### Beschreibung der Eingänge

| Nummer Eingang | Eingang | Belegung                              |
|----------------|---------|---------------------------------------|
| S1             | 24V     | Option: Handtaster 1                  |
| S2             | 24V     | Option: Handtaster 2                  |
| S3 - S10       | 24V     | -                                     |
| S12 (N-Ref.)   | 24V     | Referenzschalter Nähmotor             |
| S14            | 24V     | Pedal A                               |
| S15            | 24V     | Pedal B                               |
| S16            | 24V     | Pedal C                               |
| S17            | 24V     | Pedal D                               |
| S21 - S24      | 24\/    | -                                     |
| S25 (X-Ref.)   |         | Referenzschalter Schrittmotor X-Achse |
| S26 (Y-Ref.)   | TTI     | Referenzschalter Schrittmotor V-Achse |
|                | TTI     |                                       |
| 321 - 320      | IIL     | •                                     |

S1 - S17: Die untere Schaltschwelle liegt bei 7,2V, die obere bei 16,8 V

S21 - S24: Die Schaltschwelle liegt bei 1,5V

Bei einem Fehler im Steuerungssystem oder im Nähmuster-Programm zeigt das Display ein entsprechendes Symbol und eine Fehlernummer an.

Mit Hilfe der folgende Tabellen kann die Fehlerursache ermittelt und Abhilfe geschaffen werden.

### 8.8.1 Fehlerkategorien

| Nr. | Piktogramm | Name            | Beschreibung                                                                                       |
|-----|------------|-----------------|----------------------------------------------------------------------------------------------------|
| 1   | Stop       | Schwerer Fehler | Es erfolgt eine Notabschaltung.<br>Der Riegelautomat muss wieder aus- und<br>eingeschaltet werden. |
| 2   | Error      | Fehler          | Das Weiterarbeiten ist nur nach Bestätigung<br>des Fehlers durch den Benutzer möglich.             |
| 3   | Δ          | Warnung         | Das Weiterarbeiten ist nur nach Bestätigung<br>der Warnung durch den Benutzer möglich.             |

| Pikto-<br>gramm | Beschreibung                                                                           | Kategorie | Reaktion/ Problembehebung                                                                                                    |
|-----------------|----------------------------------------------------------------------------------------|-----------|----------------------------------------------------------------------------------------------------|
| Q) = Ø          | Kapazitätszähler ist null                                                              | Hinweis   | <ul> <li>Klammerfuß kann erst nach<br/>Bestätigung über Taste "OK"<br/>abgesenkt werden.</li> <li>Mit Bestätigung verschwindet der<br/>Hinweis</li> <li>Mit Bestätigung wird der Kapazitäts-<br/>zähler wieder auf seinen<br/>Anfangswert gesetzt.</li> </ul>  |
| ?<br>P          | Handrad manuell gedreht                                                                | Warnung   | <ul> <li>Nach Unterbrechung des Nähablaufs:</li> <li>kein Weiternähen möglich</li> <li>Abbrechen des Nähvorgangs durch<br/>Zurücktreten des Pedals, Bestätigung<br/>mit Handtaste 1 (Klammern) oder<br/>Betätigen der Taste "ESC" am<br/>Bedienfeld</li> </ul> |
| 4-<br>-         | Kontur überschreitet den<br>Klammerfuß-Innenrahmen<br>in –X bzw. +X-Richtung           | Warnung   | <ul> <li>kein Nähstart möglich</li> <li>anderen Klammerfuß auswählen</li> <li>anderes Nähmuster auswählen</li> <li>X-Offset in entsprechender Richtung<br/>verkleinern</li> </ul>                                                                              |
|                 | Kontur überschreitet den<br>Klammerfuß-Innenrahmen<br>in –X bzw. +X und<br>Y-Richtung  | Warnung   | <ul> <li>kein Nähstart möglich</li> <li>anderen Klammerfuß auswählen</li> <li>anderes Nähmuster auswählen</li> <li>X-Offset in entsprechender Richtung<br/>verkleinern</li> <li>Nähmuster in Y-Richtung verkleinern</li> </ul>                                 |
|                 | Kontur überschreitet den<br>Klammerfuß-Innenrahmen<br>in –X und –Y bzw.<br>+Y-Richtung | Warnung   | <ul> <li>kein Nähstart möglich</li> <li>anderen Klammerfuß auswählen</li> <li>anderes Nähmuster auswählen</li> <li>X-Offset verkleinern</li> <li>Y-Offset in entsprechender Richtung<br/>verkleinern</li> </ul>                                                |
|                 | Kontur überschreitet den<br>Klammerfuß-Innenrahmen<br>in +X und –Y bzw.<br>+Y-Richtung | Warnung   | <ul> <li>kein Nähstart möglich</li> <li>anderen Klammerfuß auswählen</li> <li>anderes Nähmuster auswählen</li> <li>X-Offset verkleinern</li> <li>Y-Offset in entsprechender Richtung<br/>verkleinern</li> </ul>                                                |
|                 | Kontur überschreitet den<br>Klammerfuß-Innenrahmen<br>in X und –Y bzw.<br>+Y-Richtung  | Warnung   | <ul> <li>kein Nähstart möglich</li> <li>anderen Klammerfuß auswählen</li> <li>anderes Nähmuster auswählen</li> <li>Nähmuster in X-Richtung verkleinern</li> <li>Y-Offset in entsprechender Richtung</li> </ul>                                                 |
| <br>[][#]       | Kontur überschreitet den<br>Klammerfuß-Innenrahmen<br>in –Y bzw. +Y-Richtung           | Warnung   | <ul> <li>kein Nähstart möglich</li> <li>anderen Klammerfuß auswählen</li> <li>anderes Nähmuster auswählen</li> <li>Y-Offset in entsprechender Richtung<br/>verkleinern</li> </ul>                                                                              |
| Ċź<br>ĹŻ        | Zeit ohne Bedieneingaben<br>abgelaufen                                                 |           | . Klammerfuß wird abgesenkt                                                                                                    |

| Pikto-<br>gramm | Beschreibung                                                                   | Kategorie | Reaktion/ Problembehebung                                                                                                    |
|-----------------|--------------------------------------------------------------------------------|-----------|----------------------------------------------------------------------------------------------------|
| 4               | Kontur überschreitet<br>den Klammerfuß-<br>Innenrahmen in<br>X-Richtung        | Warnung   | <ul> <li>kein Nähstart möglich</li> <li>anderen Klammerfuß anwählen</li> <li>anderes Nähmuster wählen</li> <li>Nähmuster in X-Richtung verkleinern</li> </ul>            |
| <u>[</u> 4]     | Kontur überschreitet<br>den Klammerfuß-<br>Innenrahmen in<br>Y-Richtung        | Warnung   | <ul> <li>kein Nähstart möglich</li> <li>anderen Klammerfuß anwählen</li> <li>anderes Nähmuster wählen</li> <li>Nähmuster in Y-Richtung verkleinern</li> </ul>            |
| <b>T</b>        | Kontur überschreitet<br>den Klammerfuß-<br>Innenrahmen in X-<br>und Y-Richtung | Warnung   | <ul> <li>kein Nähstart möglich</li> <li>anderen Klammerfuß anwählen</li> <li>anderes Nähmuster wählen</li> <li>Nähmuster in X- und Y-Richtung<br/>verkleinern</li> </ul> |
| )<br>E          | Nähmuster gesperrt                                                             | Hinweis   | <ul> <li>kein Nähstart möglich</li> <li>anderes Nähmuster wählen</li> <li>Nähmuster freigeben</li> </ul>                                                                 |
|                 | Übertemperatur<br>Fadenspannungs-<br>Magnet                                    | Warnung   | <ul> <li>Stromregelung (Fadenspannung) wird<br/>ausgeschaltet</li> </ul>                                                                                                 |

| Fehler-<br>code   | Beschreibung                                       | Mögliche Ursache                                                                                                    | Fehlerbehebung                                                                                                    |
|-------------------|----------------------------------------------------|----------------------------------------------------------------------------------------------------|----------------------------------------------------------------------------------------------------|
| 1051              | Nähmotor Timeout                                   | <ul> <li>Kabel zum Nähmotor</li> <li>Referenzschalter defekt</li> <li>Nähmotor defekt</li> <li>Mechanik schwergängig</li> </ul>                                                                                                    | <ul> <li>Kabel überprüfen<br/>Referenzschalter überprüfen</li> <li>Nähmotor überprüfen</li> <li>Mechanik überprüfen</li> </ul>                                                                                                    |
| 1055              | Nähmotor Überlast                                  | <ul> <li>Nähmotor blockiert<br/>/schwergängig</li> <li>Nähmotor defekt</li> <li>Steuerung defekt</li> <li>Kabel für Nähmotor nicht<br/>aufgesteckt bzw. defekt</li> <li>Kabel für Inkrementalgeber<br/>nicht aufgesteckt / defek</li> </ul> | <ul> <li>Blockierung /Schwergängigkeit<br/>aufheben</li> <li>Nähmotor überprüfen</li> <li>Steuerung überprüfen</li> <li>Kabel für Nähmotor anschliessen<br/>bzw. prüfen</li> <li>Kabel für Inkrementalgeber<br/>anschliessen bzw. prüfen</li> </ul> |
| 1342<br>_<br>1343 | Nähmotorfehler                                     | Interner Fehler                                                                                                    | <ul> <li>Maschine aus-und wieder<br/>einschalten</li> <li>Softwareupdate</li> <li>Rückmeldung an DA-Service</li> </ul>                                                                                                    |
| 2101              | Schrittmotor X-Achse<br>Timeout<br>Referenzierung  | <ul> <li>Kabel zum</li> <li>Referenzschalter Defekt</li> <li>Referenzschalter Defekt</li> <li>Schrittmotor defekt</li> <li>Mechanik schwergängig</li> </ul>                                                                                 | <ul> <li>Kabel überprüfen</li> <li>Referenzschalter überprüfen</li> <li>Schrittmotor überprüfen</li> <li>Mechanik überprüfen</li> </ul>                                                                                                    |
| 2103              | Schrittverlust-Test:<br>Schrittverluste<br>X-Achse | Stichlänge in der Kontur in<br>X-Richtung zu groß                                                                                                    | <ul> <li>Drehzahl verringern</li> <li>Kontur in X-Richtung kleiner<br/>skalieren</li> <li>Stichlänge in der Kontur in<br/>X-Richtung verringern</li> </ul>                                                                                          |
| 2165<br><br>2167  | Schrittmotordaten<br>X-Achse                       | Interner Fehler                                                                                                    | <ul> <li>Maschine aus-und wieder<br/>einschalten</li> <li>Softwareupdate</li> <li>Rückmeldung an DA-Service</li> </ul>                                                                                                    |
| 2201              | Schrittmotor Y-Achse<br>Timeout<br>Referenzierung  | <ul> <li>Kabel zum Referenz-<br/>schalter defekt</li> <li>Referenzschalter defekt</li> <li>Schrittmotor defekt</li> <li>Mechanik schwergängig</li> </ul>                                                                                    | <ul> <li>Kabel überprüfen</li> <li>Referenzschalter<br/>überprüfen</li> <li>Schrittmotor überprüfen</li> <li>Mechanik überprüfen</li> </ul>                                                                                                    |
| 2203              | Schrittverlust-Test:<br>Schrittverluste<br>Y-Achse | Stichlänge in der Kontur in<br>Y-Richtung zu groß                                                                                                    | <ul> <li>Drehzahl verringern</li> <li>Kontur in Y-Richtung kleiner<br/>skalieren</li> <li>Stichlänge in der Kontur in<br/>Y-Richtung verringern</li> </ul>                                                                                          |
| 2265<br>2267      | Schrittmotordaten<br>X-Achse                       | Interner Fehler                                                                                                    | <ul> <li>Maschine aus-und wieder<br/>einschalten</li> <li>Softwareupdate</li> <li>Rückmeldung an DA-Service</li> </ul>                                                                                                    |
| 2911<br>2914      | Schrittmotorfehler                                 | Interner Fehler                                                                                                    | <ul> <li>Maschine aus-und wieder<br/>einschalten</li> <li>Softwareupdate</li> <li>Rückmeldung an DA-Service</li> </ul>                                                                                                    |
| 3100              | Maschine<br>Steuerspannung                         | Kurzzeitiger<br>Netzspannungseinbruch                                                                                                    | Netzspannung überprüfen                                                                                                    |
| 3101              | Maschine<br>Leistungsspannung                      | Kurzzeitiger<br>Netzspannungseinbruch                                                                                                    | Netzspannung überprüfen                                                                                                    |

| Fehler-<br>code                                                                                                    | Beschreibung                                                                                                    | Mögliche Ursache                                                                                                    | Fehlerbehebung                                                                                                    |
|----------------------------------------------------------------------------------------------------|----------------------------------------------------------------------------------------------------|----------------------------------------------------------------------------------------------------|----------------------------------------------------------------------------------------------------|
| 3104                                                                                                    | 24V-Schaltnetzteil:<br>Überlast                                                                                                    | <ul> <li>Überlastung<br/>24V-Ausgang</li> <li>Kurzschluss an den<br/>Ausgängen der<br/>Verteilerleiterplatte</li> <li>Kabelverbindung zur<br/>Verteilerleiterplatte<br/>beschädigt</li> </ul> | <ul> <li>Ausgangselement prüfen, ggf.<br/>anderen Ausgang w.</li> <li>Anschlüsse prüfen, Kurzschluss<br/>Aufheben</li> <li>Kabelverbindungen prüfen</li> </ul> |
| 3301<br>3320<br>-<br>3322<br>3330<br>-<br>3332<br>3340<br>3341<br>3350<br>-<br>3351<br>3353<br>3360<br>3361<br>3400<br>3401<br>3403 | Fehler Ablauf-<br>steuerung / Testablauf<br>/Schrittmotor-<br>Testablauf /<br>Einschaltablauf<br>/Nähablauf<br>/Spulablauf / Ablauf<br>Einstellhilfe | Interner Fehler                                                                                                    | <ul> <li>Maschine aus-und wieder<br/>einschalten</li> <li>Softwareupdate</li> <li>Rückmeldung an DA-Service</li> </ul>                                         |
| 3358                                                                                                    | Nähablauf:<br>Handrad gedreht in<br>Unterbrechung                                                                                                    | Handrad während<br>Unterbrechung gedreht                                                                                                    | Nähablauf abbrechen:<br>Pedal in Stellung zurück                                                                                                    |
| 3500<br>-<br>3506<br>3520<br>-<br>3530<br>3540<br>3721<br>3722                                                                      | Fehler Kommando-<br>Interpreter /<br>Motorsynchronisation                                                                                            | Interner Fehler                                                                                                    | <ul> <li>Maschine aus-und wieder<br/>einschalten</li> <li>Softwareupdate</li> <li>Rückmeldung an DA-Service</li> </ul>                                         |
| 3830                                                                                                    | Programm<br>Zusatzplatine:<br>Updatefehler                                                                                                    | <ul> <li>Störung</li> <li>Zusatzplatine defekt</li> </ul>                                                                                                    | <ul> <li>Maschine aus-und wieder<br/>einschalten</li> <li>Steuerung wechseln</li> </ul>                                                                        |
| 3840                                                                                                    | Zusatzplatine<br>antwortet nicht nach<br>Updateversuch                                                                                               | <ul> <li>Störung</li> <li>Zusatzplatine defekt</li> </ul>                                                                                                    | <ul> <li>Maschine aus-und wieder<br/>einschalten</li> <li>Steuerung wechseln</li> </ul>                                                                        |
| 4301                                                                                                    | Dongle fehlt                                                                                                    | kein Dongle aufgesteckt                                                                                                    | Dongle auf Steuerung aufstecken                                                                                                    |
| 4302                                                                                                    | Dongle leer                                                                                                    | - Keine Daten auf dem<br>Dongle gespeichert                                                                                                    | - Daten auf dem Dongle speichern                                                                                                    |
| 4304                                                                                                    | falscher Dongle-Typ                                                                                                    | Dongle hat für die<br>gewünschte Funktion das<br>falsche Format                                                                                                    | <ul> <li>anderen Dongle verwenden</li> <li>Dongle formatieren</li> </ul>                                                                                       |
| 4307                                                                                                    | falsche<br>Maschinenklasse                                                                                                    | Daten-Dongle ist nicht für<br>Klasse 511 formatiert                                                                                                    | <ul><li>anderen Dongle verwenden</li><li>Dongle formatieren</li></ul>                                                                                          |
| 4311                                                                                                    | Fehler Format-ID                                                                                                    | - Dongle nicht korrekt<br>formatiert<br>- Dongle defekt                                                                                                    | <ul> <li>Dongle erneut Formatieren</li> <li>neuen Dongle verwenden</li> </ul>                                                                                  |

| Fehler-<br>code                           | Beschreibung                                                                             | Mögliche Ursache                                                                                                   | Fehlerbehebung                                                                                                    |
|-------------------------------------------|------------------------------------------------------------------------------------------|----------------------------------------------------------------------------------------------------|----------------------------------------------------------------------------------------------------|
| 4312                                      | unbekannter<br>Dongle-Typ                                                                | - Dongle nicht korrekt<br>formatiert<br>- Dongle defekt                                                            | <ul> <li>Dongle erneut Formatieren</li> <li>neuen Dongle verwenden</li> </ul>                                                                                                    |
| 4530<br>-<br>4537<br>4900                 | Fehler Menüsystem<br>/Benutzermeldung                                                    | Interner Fehler                                                                                                    | Maschine aus- und wieder<br>einschalten<br>Softwareupdate<br>Rückmeldung an DA-Service                                                                                             |
| 5101                                      | NV-RAM Leer                                                                              | Steuerung ist neu, keine<br>Daten vorhanden<br>Steuerung ist von anderer<br>Maschinenklasse, Daten<br>inkompatibel | Daten werden auf<br>Werkseinstellungen zurückgesetzt                                                                                                    |
| 5104                                      | Fehler NV-RAM-<br>Checksumme                                                             | NV-SRAM defekt<br>Störung                                                                                          | <ul> <li>Über Multitest prüfen, Steuerung<br/>prüfen</li> <li>Maschine aus- und wieder<br/>einschalten</li> <li>Daten werden auf Werksein-<br/>stellungen zurückgesetzt</li> </ul> |
| 5804                                      | Freie Konturen:<br>Checksumme Falsch                                                     | - NV-SRAM defekt<br>- Störung                                                                                      | <ul> <li>Über Multitest prüfen,<br/>Steuerung prüfen</li> <li>Maschine aus- und wieder<br/>einschalten<br/>Daten werden auf<br/>Werkseinstellungen zurückgesetzt</li> </ul>        |
| 5808                                      | Fehler freie<br>Nahtkontur<br>Stichnummer nicht<br>ermittelbar                           | Interner Fehler                                                                                                    | <ul> <li>Maschine aus- und wieder<br/>einschalten</li> <li>Softwareupdate</li> <li>Rückmeldung an DA-Service</li> </ul>                                                            |
| 5809                                      | Freie Konturen:<br>Maximale Anzahl von<br>Teilkonturen                                   | Maximale Anzahl von<br>Teilkonturen<br>(Zwischenabschneiden)<br>überschritten                                      | In den Freien Konturen<br>Zwischenabschneidoperationen<br>löschen                                                                                                    |
| 5810                                      | Freie Konturen:<br>Minimale Anzahl<br>Stiche pro Teilkontur                              | Minimale Anzahl von<br>Stichen pro Teilkontur<br>nicht eingehalten                                                 | In den Freien Nahtkonturen<br>Zwischenabschneidoperationen<br>versetzen                                                                                                    |
| 5900                                      | Fehler Sequenzen –<br>Unzulässige<br>Sequenznummer                                       | Interner Fehler                                                                                                    | <ul> <li>Maschine aus- und wieder<br/>einschalten</li> <li>Softwareupdate</li> <li>Rückmeldung an DA-Service</li> </ul>                                                            |
| 6152<br>-<br>6154<br>6204                 | Fehler Ein-/Ausgabe                                                                      | Interner Fehler                                                                                                    | <ul> <li>Maschine aus- und wieder<br/>einschalten</li> <li>Softwareupdate</li> <li>Rückmeldung an DA-Service</li> </ul>                                                            |
| 6351<br>-<br>6354                         | Fehler I <sup>2</sup> C                                                                  | Steuerung defekt                                                                                                   | Steuerung überprüfen                                                                                                    |
| 6551<br>6554<br>6651<br>6751<br>-<br>6759 | Fehler<br>Oberteilposition<br>/AD-Konverter /<br>Prozessorfehler<br>/Schrittmotortreiber | Interner Fehler                                                                                                    | <ul> <li>Maschine aus- und wieder<br/>einschalten</li> <li>Softwareupdate</li> <li>Rückmeldung an DA-Service</li> </ul>                                                            |
| 7460                                      | Kommunikation<br>Testschnittstelle                                                       | - Leitungsstörung<br>- Kabel Testschnittstelle<br>defekt<br>- Interner Fehler                                      | <ul> <li>Störquelle ausschalten</li> <li>Kabel überprüfen</li> <li>Maschine aus- und wieder<br/>einschalten</li> </ul>                                                             |

| Fehler-<br>code                                                   | Beschreibung                                                                                                    | Mögliche Ursache                                                                        | Fehlerbehebung                                                                                                    |
|-------------------------------------------------------------------|----------------------------------------------------------------------------------------------------|-----------------------------------------------------------------------------------------|----------------------------------------------------------------------------------------------------|
| 7551<br>-<br>7559                                                 | Kommunikation<br>Bedienfeldschnitt-<br>stelle                                                                                                    | Interner Fehler                                                                         | <ul> <li>Maschine aus-und wieder<br/>einschalten</li> <li>Softwareupdate</li> <li>Rückmeldung an DA-Service</li> </ul>                                                                                                    |
| 7556<br>7557                                                      | Kommunikation<br>Bedienfeldschnitt-<br>stelle                                                                                                    | <ul> <li>Leitungsstörung</li> <li>Kabel Bedienfeld-<br/>schnittstelle defekt</li> </ul> | <ul> <li>Störquelle ausschalten</li> <li>Kabel überprüfen</li> </ul>                                                                                                    |
| 7700                                                              | Protokoll: Maxanzahl<br>Wiederholungen                                                                                                    | <ul> <li>Leitungsstörung</li> <li>Kabel Testschnittstelle<br/>defekt</li> </ul>         | <ul> <li>Störquelle ausschalten</li> <li>Kabel überprüfen</li> </ul>                                                                                                    |
| 7701                                                              | Fehler Protokoll                                                                                                    | Interner Fehler                                                                         | <ul> <li>Maschine aus-und wieder<br/>einschalten</li> <li>Softwareupdate</li> <li>Rückmeldung an DA-Service</li> </ul>                                                                                                    |
| 8351<br>8700<br>8702<br>8800<br>-<br>8806<br>8890<br>8891         | Fehler Testpins<br>/Tastensimulation<br>/Signal-/<br>Ereignisbearbeitung<br>/Memory-Wrapper /<br>Liste Funktionen                                 | Interner Fehler                                                                         | <ul> <li>Maschine aus-und wieder<br/>einschalten</li> <li>Softwareupdate</li> <li>Rückmeldung an DA-Service</li> </ul>                                                                                                    |
| 9100<br>-<br>9200<br>9201<br>9900<br>9902<br>9903<br>9903<br>9905 | Fehler<br>Nähmusterverwaltung<br>/ Nähmusterprogramm<br>/Nähmusterfreigabe /<br>Einrichtung<br>/Tastenbearbeitung<br>/Speicher<br>Meldungsausgabe | Interner Fehler                                                                         | <ul> <li>Maschine aus-und wieder<br/>einschalten</li> <li>Softwareupdate</li> <li>Rückmeldung an DA-Service</li> <li>Falls der Fehler 9100 wiederholt<br/>auftritt, über das Menü<br/>Initialisierung die</li> <li>Nähmusterprogramme und<br/>Sequenzen zurücksetzen<br/>(vgl. Seite 60).</li> </ul> |

Falls ein Fehler auftreten sollte, kann die entsprechende Einheit über das Menü Service/Multitest auf ihre korrekte Funktion geprüft werden (vgl. Seite 49). Das Menü Service kann über die Technikerebene sowie bei Einschalten der Maschine durch drücken der Taste F bei Erscheinen des DA Logos erreicht werden (Codeeingabe 25483).

# 9. Nähen

## Bedien- und Funktionsfolge beim Nähen:

| Nähvorgang                                                             | Bedienung/ Erläuterung                                                                                                    |
|------------------------------------------------------------------------|----------------------------------------------------------------------------------------------------|
| Vor dem Nähstart                                                       |                                                                                                    |
| Ausgangslage                                                           | - Pedal in Ruhestellung<br>Riegelautomat steht still<br>Nadel oben, Nähgutklammern oben                                                                                                    |
| Nähgut einlegen                                                        | Hader oboli, Hangatkaninen oboli.                                                                                                    |
| Nähen                                                                  | <ul> <li>Pedal bis zur Stufe 1 nach vorn treten.<br/>Die Klammern senken ab.</li> <li>Pedal entlasten.<br/>Die Klammern heben wieder an.<br/>Das Nähgut kann neu positioniert werden.</li> <li>Pedal voll nach vorne treten.<br/>Der Riegelautomat näht mit der eingestellten<br/>Drehzahl.</li> </ul> |
| Im Nähzyklus<br>Nähvorgang<br>unterbrechen<br>Nähvorgang<br>fortsetzen | - Pedal nach hinten treten.<br>Der Riegelautomat stoppt.<br>Die Klammern bleiben unten.<br>- Pedal ganz nach vorn drücken.                                                                                                    |

87

1

## 10. Wartung

## 10.1 Reinigen und Prüfen

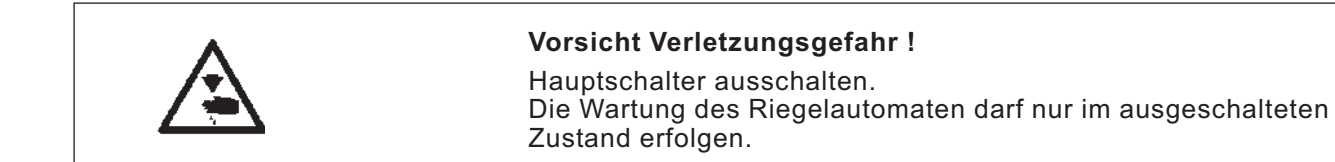

Die Wartungsarbeiten müssen spätestens nach den in den Tabellen angegebenen Wartungsintervallen vorgenommen werden (siehe Spalte "Betriebsstunden").

Bei der Verarbeitung stark flusender Materialien können sich kürzere Wartungsintervalle ergeben.

Eine sauberer Riegelautomat schützt vor Störungen.

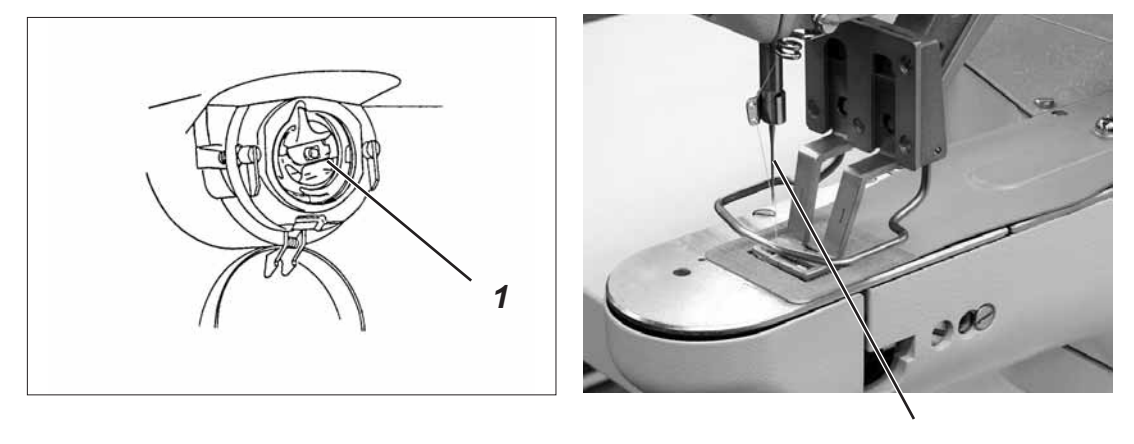

2

| Durchzuführende<br>Wartungsarbeit                                      | Erläuterung                                                                                                    | Betriebs-<br>stunden |
|------------------------------------------------------------------------|----------------------------------------------------------------------------------------------------|----------------------|
| Maschinenoberteil                                                      |                                                                                                    | 0                    |
| - Nähstaub und Fadenreste<br>entfernen.<br>(z.B. Mit Druckluftpistole) | Besonders zu reinigende Stellen:<br>- Unterseite der Stichplatte<br>- Bereich um den Greifer 1<br>- Spulengehäuse<br>- Fadenabschneider<br>- Bereich um die Nadel 2 | 0                    |
| Steuerkasten                                                           | - Lüftungssiebe freihalten                                                                                                    | 8                    |

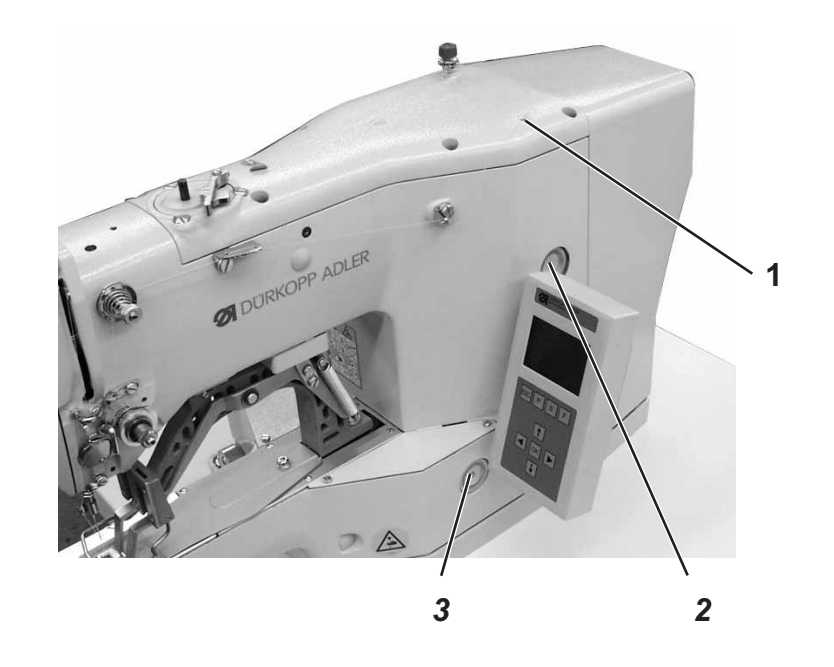

|                                   | <b>Vorsicht Verletzungsgefahr !</b><br>Öl kann Hautausschläge hervorrufen.<br>Vermeiden Sie längeren Hautkontakt.<br>Waschen Sie sich nach Kontakt gründlich.                                                     |                                 |  |  |  |  |
|-----------------------------------|----------------------------------------------------------------------------------------------------|---------------------------------|--|--|--|--|
| $\bigwedge$                       | ACHTUNG !<br>Die Handhabung und Entsorgung von Mineralöl<br>gesetzlichen Regelungen.<br>Liefern Sie Altöl an eine autorisierte Annahmes<br>Schützen Sie die Umwelt.<br>Achten Sie darauf, kein Öl zu verschütten. | en unterliegt<br>telle ab.      |  |  |  |  |
|                                   | Verwenden Sie zum Ölen des Riegelautomaten<br>Schmieröl <b>DA-10</b> oder ein gleichwertiges Öl mit<br>Spezifikation:                                                                                             | ausschließlich das<br>folgender |  |  |  |  |
|                                   | <ul> <li>Viskosität bei 40° C: 10 mm²/s</li> </ul>                                                                                                    |                                 |  |  |  |  |
|                                   | – Flammpunkt: 150° C                                                                                                    |                                 |  |  |  |  |
|                                   | <b>DA-10</b> kann von den Verkaufsstellen der <b>DÜRK</b><br>folgender Teile-Nr. Bezogen werden:                                                                                                    | OPP ADLER AG unter              |  |  |  |  |
|                                   | 250-ml-Behälter:9047 0000111-Liter-Behälter:9047 0000122-Liter-Behälter:9047 0000135-Liter-Behälter:9047 000014                                                                                                   |                                 |  |  |  |  |
| Durchzuführende<br>Wartungsarbeit | Erläuterung                                                                                                    | Betriebs-<br>stunden            |  |  |  |  |
| Schmierung des<br>Riegelautomaten | Der Riegelautomat ist mit einer zentralen<br>Öldochtschmierung ausgestattet. Die<br>Lagerstellen werden aus den<br>Ölvorratsbehältern 2 und 3 versorgt.                                                           | 8                               |  |  |  |  |
|                                   | <ul> <li>Der Ölstand darf nicht unter die rote<br/>Strichmarke der beiden Ölvorratsbehälter<br/>absinken.</li> <li>Durch die Bohrung 1 Öl bis zur roten<br/>Strichmarkierung nachfüllen.</li> </ul>               |                                 |  |  |  |  |

| Riegelart                 | Nr. | Stichdiagramm                            | Stichzahl | Nähmaße (mm) |     | Klammer-<br>fuß-Nr |
|---------------------------|-----|------------------------------------------|-----------|--------------|-----|--------------------|
|                           |     |                                          |           | X            | Y   |                    |
| großer<br>Quer-<br>riegel | 1   | -1/////////////////////////////////////  | 42        | 16           | 2,0 | 1, 2               |
|                           | 2   |                                          | 42        | 10           | 2,0 | 1, 2               |
|                           | 3   | -#\\\\\\\\\\\\\\\\\\\\\\\\\\\\\\\\\\\\\  | 42        | 16           | 2,5 | 1, 2               |
|                           | 4   |                                          | 42        | 24           | 2,5 | 3                  |
|                           | 5   |                                          | 28        | 10           | 2   | 1, 2               |
|                           | 6   |                                          | 28        | 16           | 2,5 | 1, 2               |
|                           | 7   |                                          | 36        | 10           | 2   | 1, 2               |
|                           | 8   | -12-11-11-11-11-11-11-11-11-11-11-11-11- | 36        | 16           | 2,5 | 1, 2               |

# 11. Standardnähmuster

| Riegelart                  | Nr. | Stichdiagramm                                            | Stichzahl | Nähma | ıße (mm) | Klammer-<br>fuß-Nr |
|----------------------------|-----|----------------------------------------------------------|-----------|-------|----------|--------------------|
|                            |     |                                                          |           | X     | Y        |                    |
| großer<br>Quer-<br>riegel  | 9   | - <del>19</del> 40-1940-1940-1940-1940-1940-1940-1940-19 | 56        | 24    | 3        | 3                  |
|                            | 10  |                                                          | 64        | 24    | 3        | 3                  |
| kleiner<br>Quer-<br>riegel | 11  |                                                          | 21        | 6     | 2,5      | 4, 8               |
|                            | 12  |                                                          | 28        | 6     | 2,5      | 4, 8               |
|                            | 13  |                                                          | 36        | 6     | 2,5      | 4, 8               |
|                            | 14  |                                                          | 15        | 8     | 3        | 4                  |
|                            | 15  |                                                          | 21        | 8     | 2        | 4                  |
|                            | 16  |                                                          | 28        | 8     | 2        | 4                  |

| Riegelart                            | Nr. | Stichdiagramm                        | Stichzahl | Nähma<br>X | aße (mm)<br>Y | Klammer-<br>fuß-Nr |
|--------------------------------------|-----|--------------------------------------|-----------|------------|---------------|--------------------|
|                                      | 17  |                                      | 21        | 10         | 0             | 1, 2               |
|                                      | 18  |                                      | 25        | 10         | 0             | 1, 2               |
| gerad-<br>liniger<br>Quer-<br>riegel | 19  |                                      | 27        | 25         | 0             | 3                  |
|                                      | 20  | - <del>· · · · · · · · · · · ·</del> | 36        | 25         | 0             | 3                  |
|                                      | 21  | _• • • • • <del>•</del> • • • • • •  | 41        | 25         | 0             | 3                  |
|                                      | 22  | - <del>• • • • • • • • • • • •</del> | 43        | 35         | 0             | 7                  |
| Längs-<br>riegel                     | 23  |                                      | 29        | 4          | 20            | 5                  |
|                                      | 24  | MAAAAAA                              | 41        | 4          | 20            | 5                  |

| Riegelart                             | Nr. | Stichdiagramm     | Stichzahl | Nähmaße (mm) |                | Klammer-<br>fuß-Nr |
|---------------------------------------|-----|-------------------|-----------|--------------|----------------|--------------------|
| Längs-<br>riegel                      | 25  | MMMMM             | 48        | <b>X</b>     | <b>Y</b><br>20 | 5                  |
|                                       | 26  | MMMMMM            | 56        | 4            | 20             | 5                  |
| gerad-<br>liniger<br>Längs-<br>riegel | 27  |                   | 18        | 0            | 20             | 5                  |
|                                       | 28  |                   | 21        | 0            | 10             | 5                  |
|                                       | 29  |                   | 21        | 0            | 20             | 5                  |
|                                       | 30  | * * * * * * * * * | 27        | 0            | 10             | 5                  |
| Kreis-<br>riegel                      | 31  |                   | 29        | 12           | 12             | 9                  |
|                                       | 32  |                   | 52        | 12           | 12             | 9                  |

| Riegelart        | Nr. | Stichdiagramm | Stichzahl | Nähma<br>X       | aße (mm)<br>Y | Klammer-<br>fuß-Nr |
|------------------|-----|---------------|-----------|------------------|---------------|--------------------|
| Kreis-<br>riegel | 33  |               | 76        | 12               | 12            | 9                  |
| Schnür-<br>Ioch  | 34  |               | 101       | Außen<br>Innen ( | Ø 9<br>7 3    | 9                  |
| D-Riegel         | 35  |               | 42        | 10               | 7             | 10                 |
|                  | 36  |               | 57        | 10               | 7             | 10                 |
|                  | 37  | www.          | 42        | 10               | 7             | 12                 |
|                  | 38  |               | 57        | 10               | 7             | 12                 |
|                  | 39  |               | 42        | 10               | 7             | 12                 |
|                  | 40  |               | 57        | 10               | 7             | 12                 |

| Riegelart                               | Nr. | Stichdiagramm | Stichzahl | Nähmaße (mm) |     | Klammer-<br>fuß-Nr |  |
|-----------------------------------------|-----|---------------|-----------|--------------|-----|--------------------|--|
|                                         |     |               |           | X            | Y   |                    |  |
| D-Riegel                                | 41  |               | 42        | 7            | 10  | 11                 |  |
|                                         | 42  |               | 57        | 7            | 10  | 11                 |  |
|                                         | 43  |               | 42        | 7            | 10  | 11                 |  |
|                                         | 44  |               | 57        | 7            | 10  | 11                 |  |
| Imitierter<br>Knopf-<br>Ioch-<br>Riegel | 45  |               | 102       | 19           | 2,6 | 3                  |  |
|                                         | 46  |               | 120       | 20           | 3,8 | 3                  |  |
| Kreuz-<br>riegel                        | 47  |               | 47        | 17           | 10  | 6                  |  |
|                                         | 48  |               | 103       | 40           | 20  | 7                  |  |

| Riegelart  | Nr. | Stichdiagramm | Stichzahl | Nähma | ıße (mm) | Klammer- |
|------------|-----|---------------|-----------|-------|----------|----------|
|            |     |               |           | X     | Y        | 1013-141 |
| Tri Diagol | 49  |               | 44        | 12    | 10       | 13       |
| minieger   | 50  |               | 44        | 12    | 10       | 13       |

| Klammerfußnummer | max. Riegelgröße<br>I(X/Y) [mm] | Innenrahmen<br>rechteckig | Vorgabe Standard-<br>Nähmusternummer | zulässige<br>Standardnähmuster | Beschreibung                         | Bemerkung                          |
|------------------|---------------------------------|---------------------------|--------------------------------------|--------------------------------|--------------------------------------|------------------------------------|
| 1                | 19,0 x 3,5                      | ја                        | 1                                    | alle                           | Querriegel                           | Standardausstattung<br>KI. 511-211 |
| 2                | 20,0 x 4,1                      | ја                        | 1                                    | alle                           | Querriegel                           | Standardausstattung<br>KI. 511-213 |
| 3                | 26,0 x 4,0                      | ја                        | 4                                    | alle                           | Querriegel groß                      | Option                             |
| 4                | 9,0 x 3,5                       | ја                        | 2                                    | alle                           | Querriegel klein                     | Option                             |
| 5                | 4,6 x 20,0                      | ја                        | 23                                   | alle                           | Längsriegel                          | Option                             |
| 6                | 18,0 x 11,0                     | ја                        | 47                                   | alle                           | Kleinfeld-Klammerfuß                 | Option                             |
| 7                | 40,0 x 20,0                     | ја                        | 48                                   | alle                           | Großfeld-Klammerfuß                  | Option                             |
| 8                | 8,5 x 3,6                       | ја                        | 11                                   | alle                           | Kontraktionsklammer                  | Standardausstattung<br>KI. 511-212 |
| 9                | 14,0 x 14,0                     | nein                      | 31                                   | 31, 32, 33, 34                 | Kreis                                | Option                             |
| 10               | 11,0 x 8,0                      | nein                      | 35                                   | 35, 36                         | D-Klammerfuß einfach                 | Option                             |
| 11               | 8,6 x 11,6                      | nein                      | 41                                   | 41, 42, 43, 44                 | Doppel-D-Klammerfuß<br>seitlich      | Option                             |
| 12               | 11,6 x 7,5                      | nein                      | 37                                   | 37, 38, 39, 40                 | Doppel-D-Klammerfuß<br>längs         | Option                             |
| 13               | 12,9 x 11,2                     | nein                      | 49                                   | 49, 50                         | Doppel-Tri Klammerfuß<br>seitlich    | Option                             |
| 14               | 16,0 x 2,6                      | ја                        | 1                                    | alle                           | Querriegel                           | Option                             |
| 15               | -                               | ја                        | -                                    | -                              | Klammer-Rohling                      | Option*                            |
| 16               | 8,6 x 13,6                      | nein                      | 41                                   | 41, 42, 43, 44                 | Doppel-D-Klammerfuß<br>seitlich groß | Option                             |

\* Klammernummer nicht auswählbar. Freie Konturmaße eingeben.

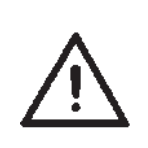

#### Hinweis:

Bei Klammerfüßen mit Mittelsteg (z.B. Doppel-D-Klammerfuß seitlich, selbstgemachte Klammerfüße) muß die Klammer-Hubhöhe verringert werden, damit die Nadel beim Referenzieren nicht mit dem Mittelsteg kollidiert (siehe Serviceanleitung Kapitel 6.4) Für Ihre Notizen: